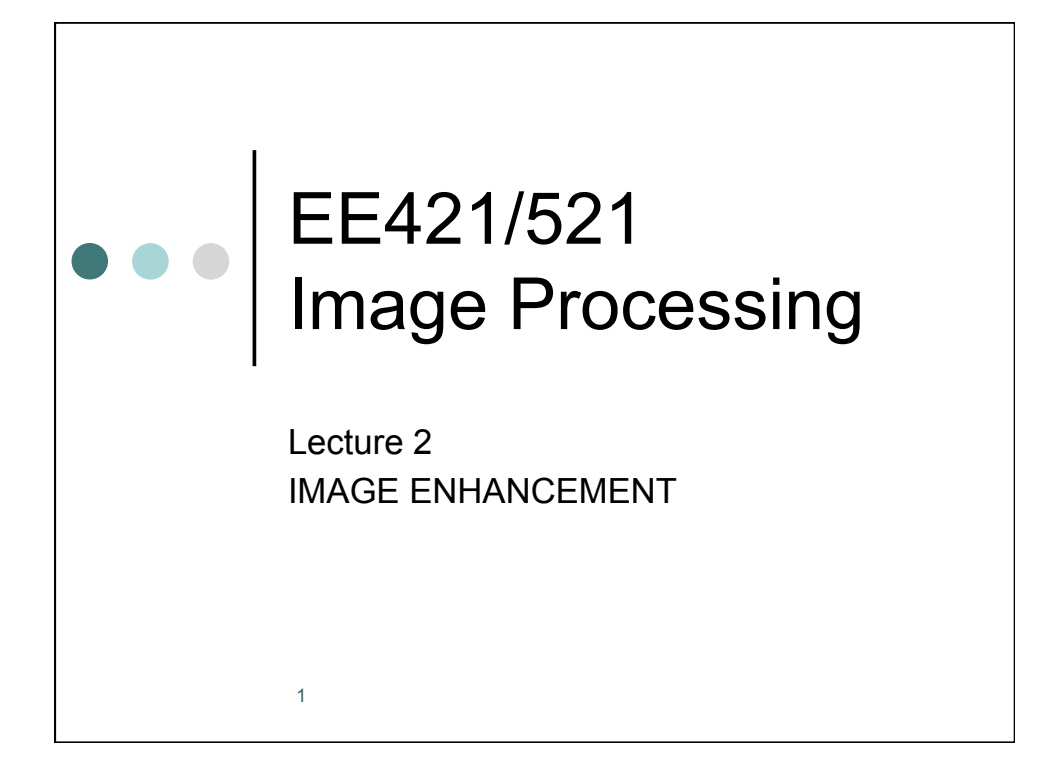

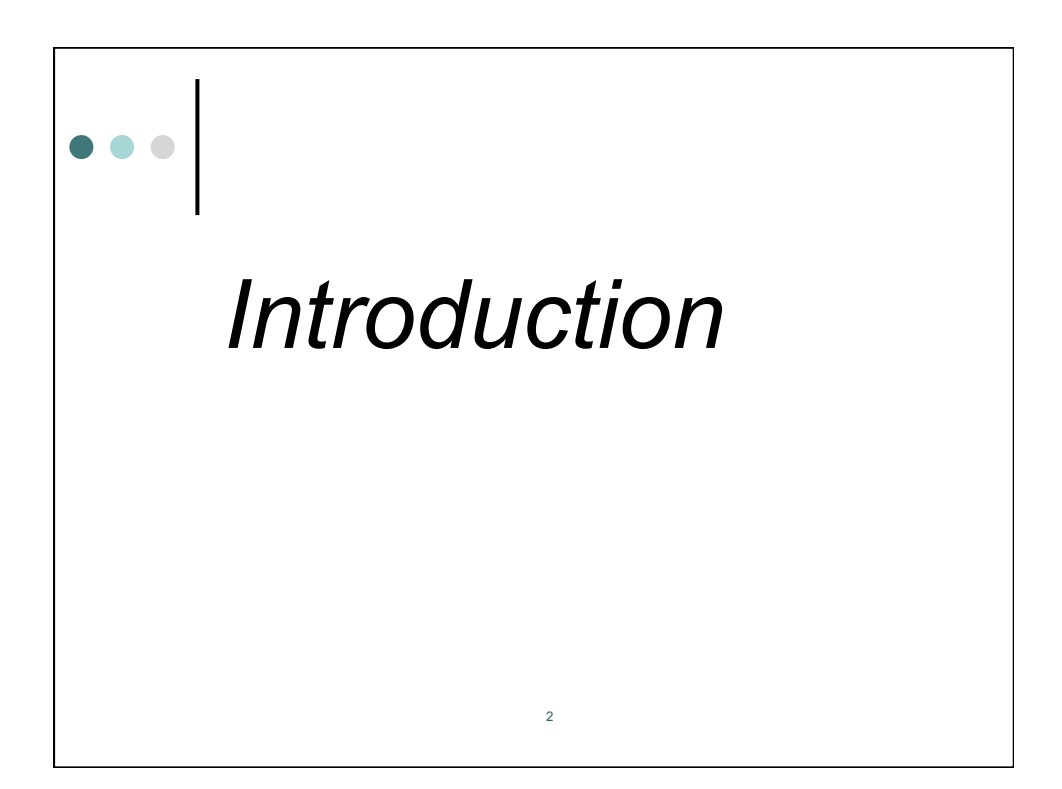

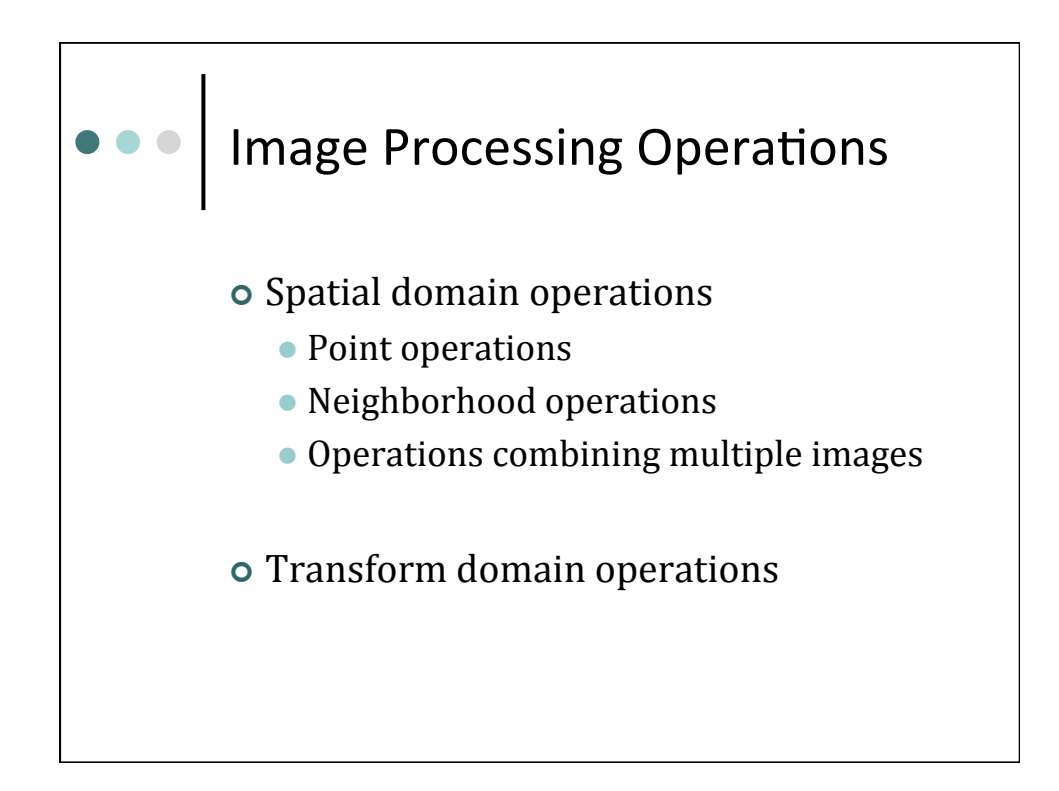

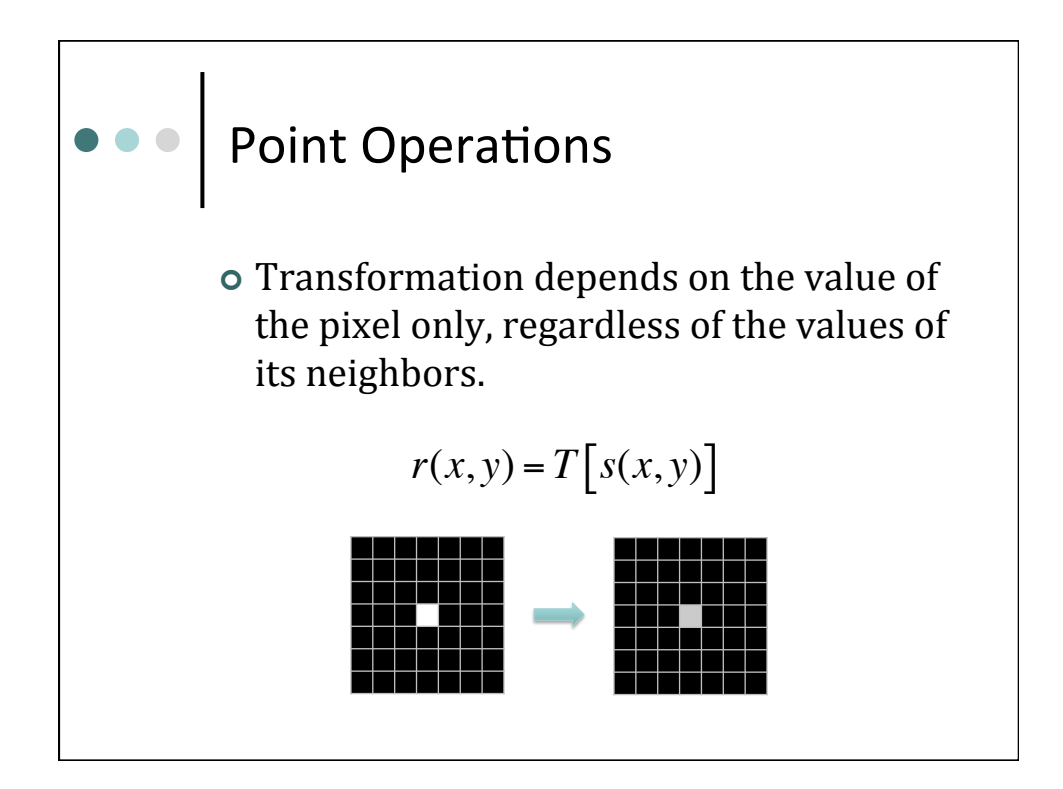

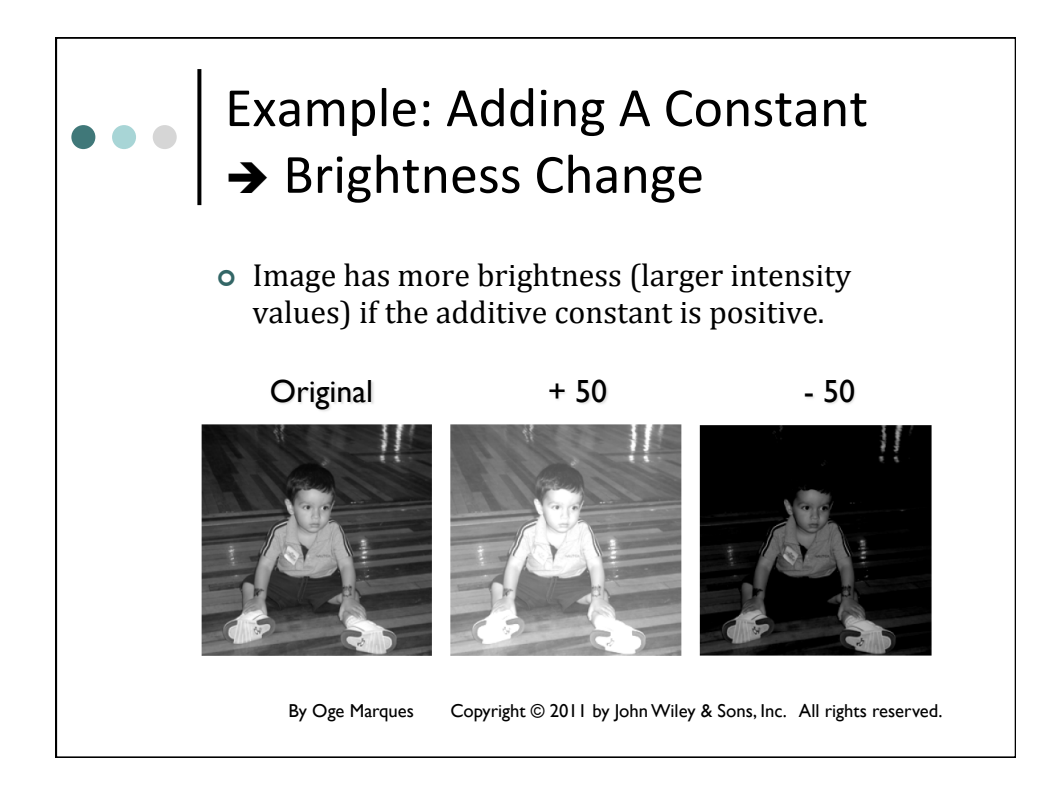

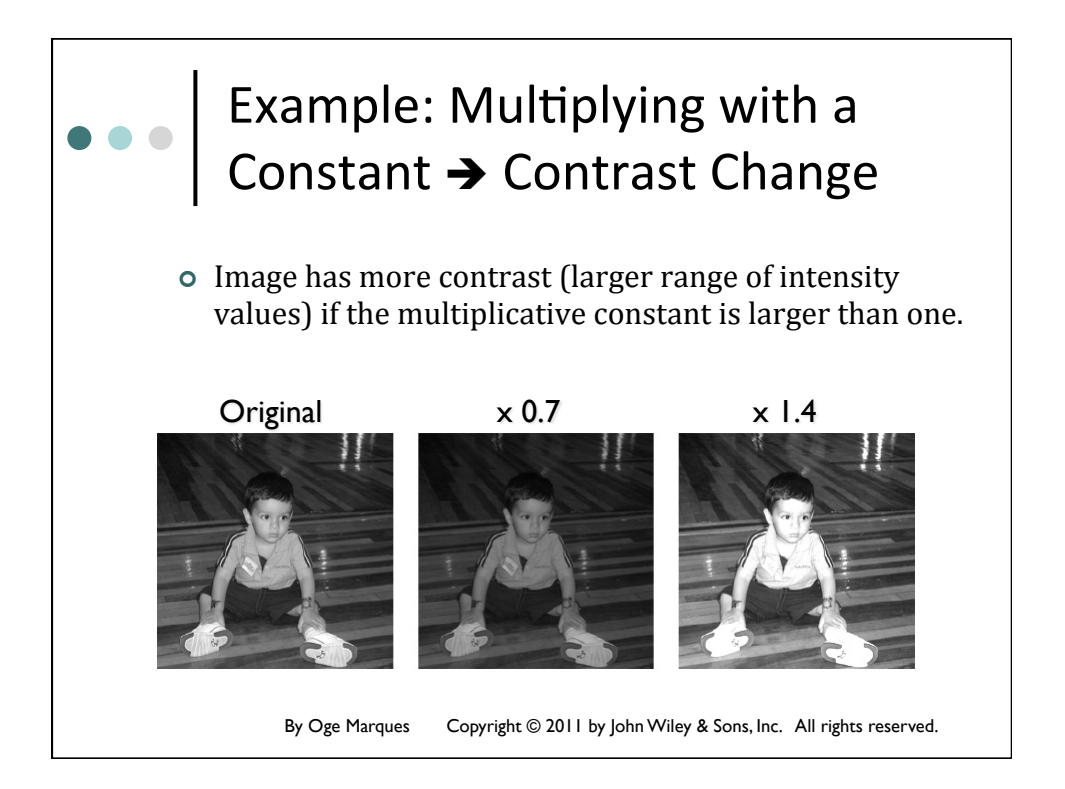

## Handling Overflow and Underflow Handling overflow: Handling overflow: Truncate the results to the maximum number allowed Scale(normalize) the results to the maximum range:

$$g = \frac{L_{max}}{f_{max} - f_{min}} (f - f_{min})$$

- Handling underflow:
  - Truncate negative values to zero
  - Use the absolute value of the difference
  - Add a positive constant to the difference

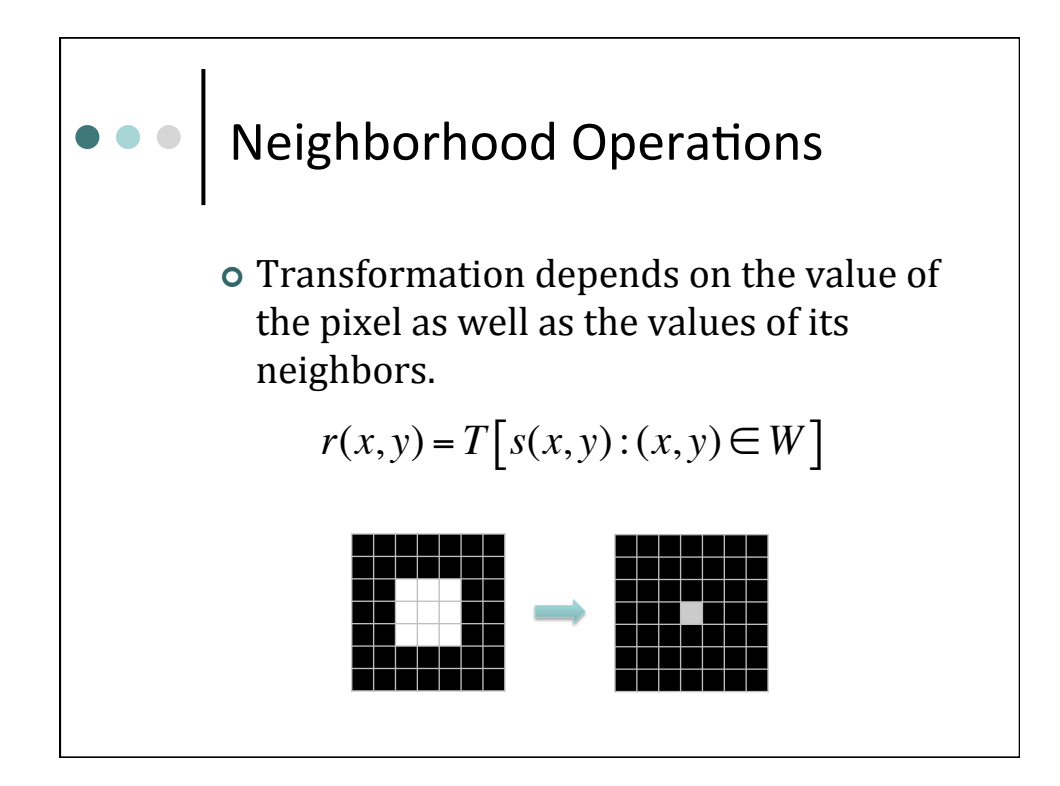

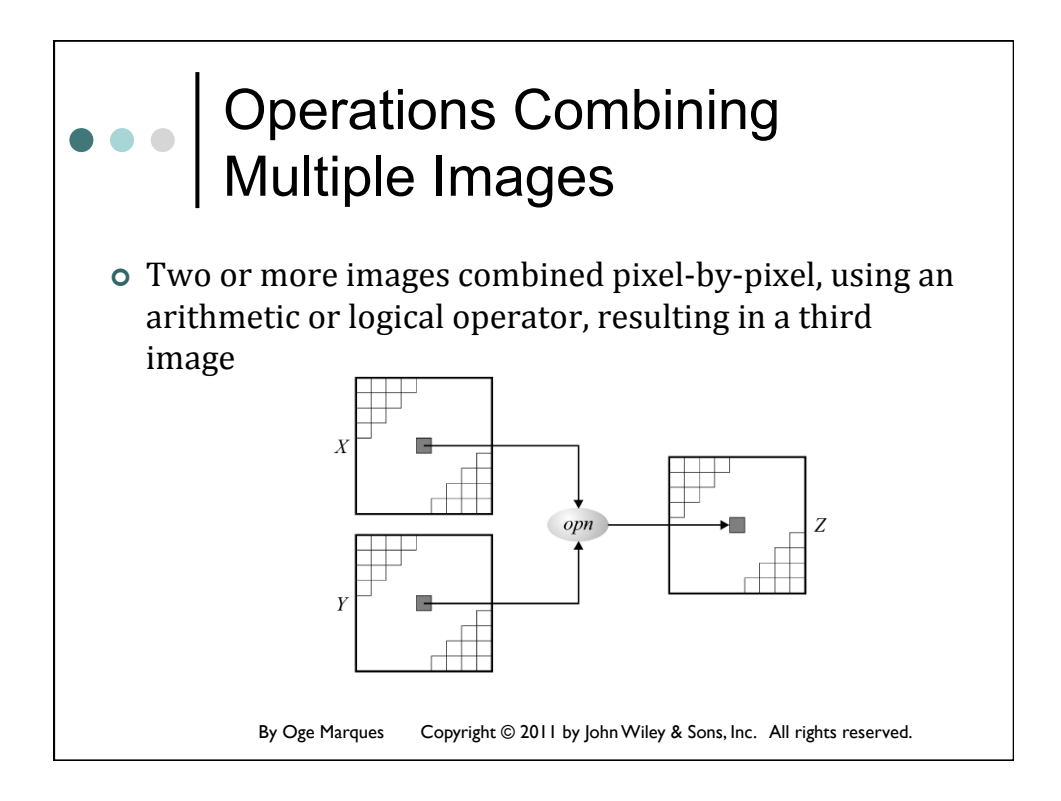

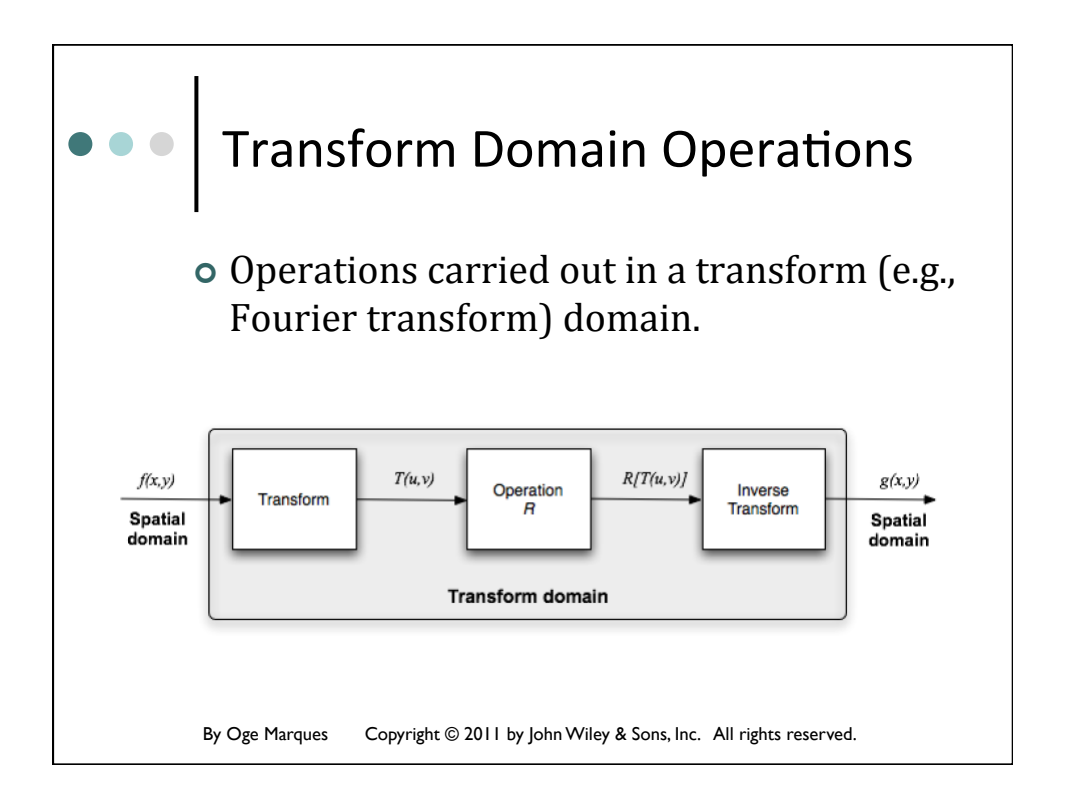

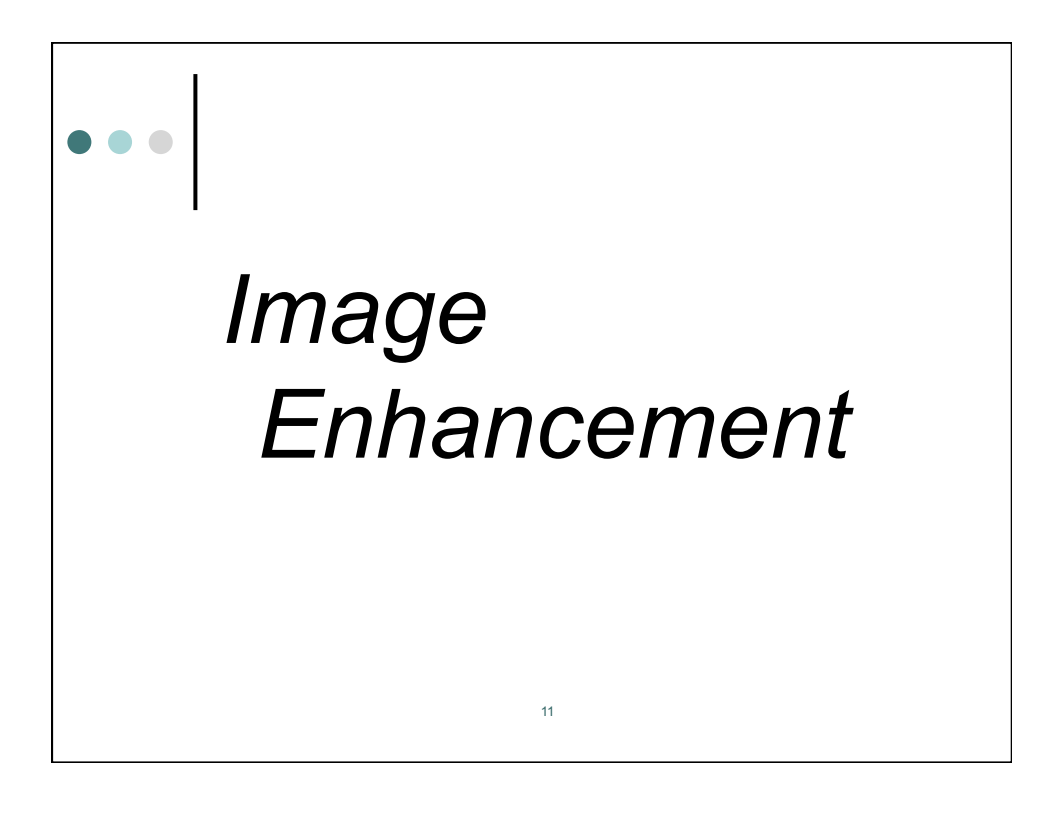

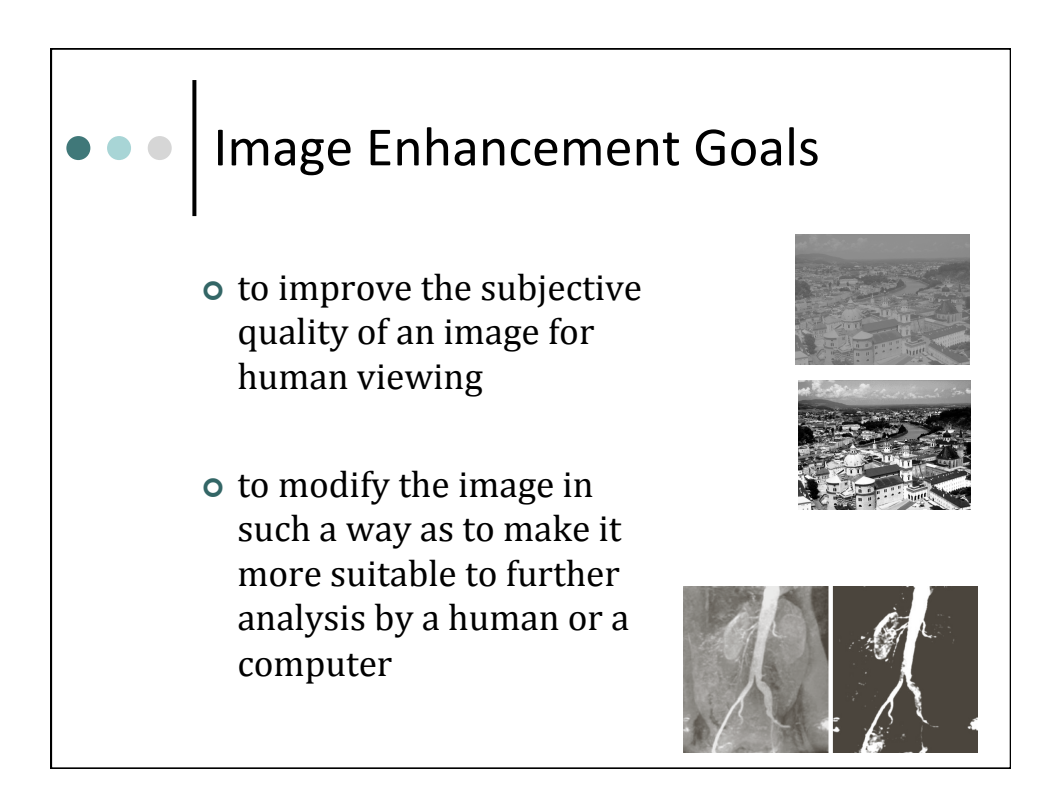

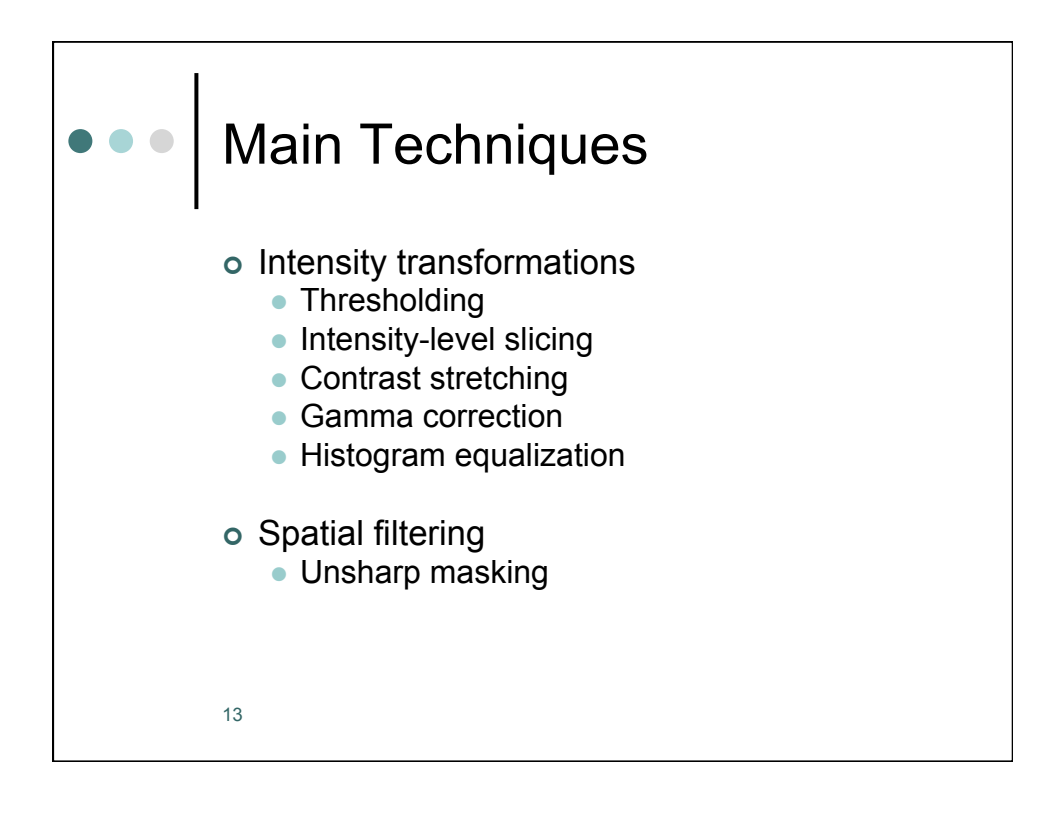

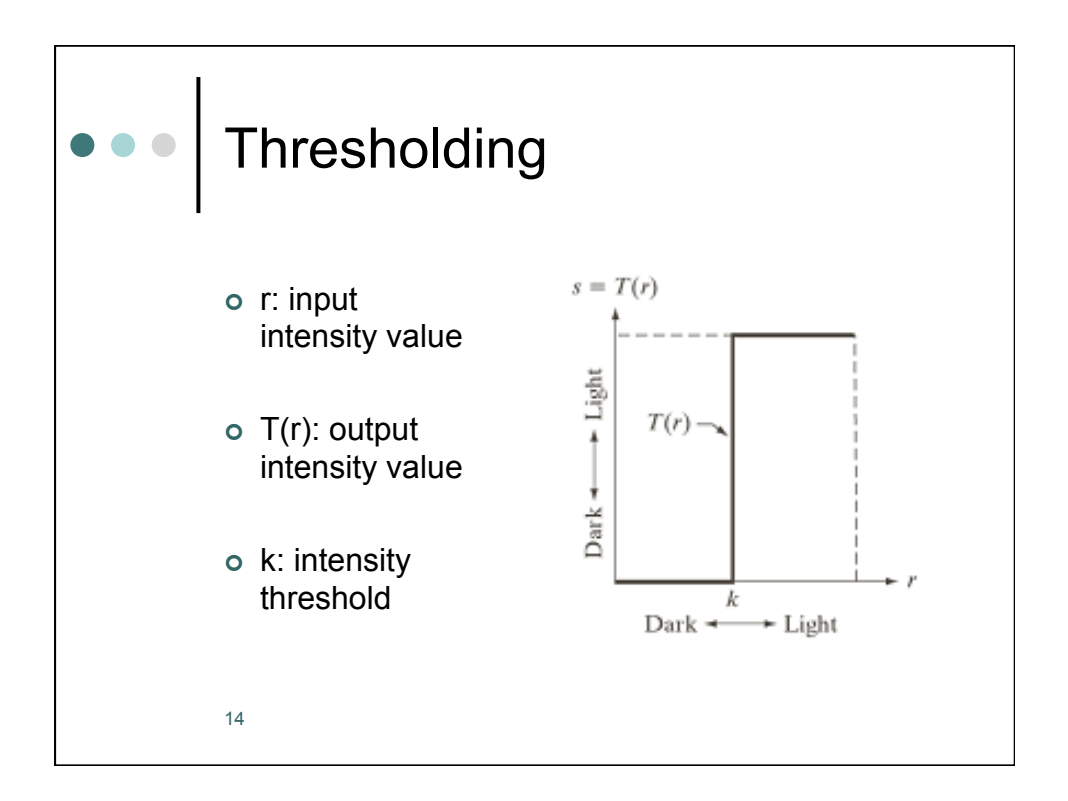

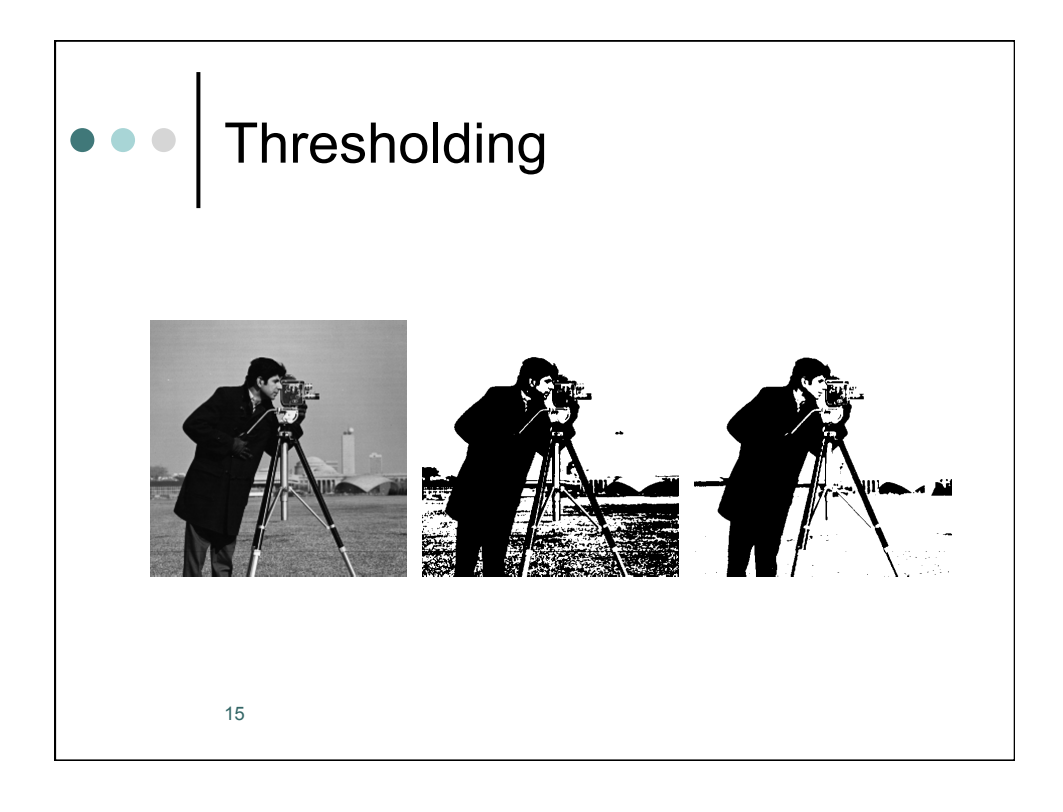

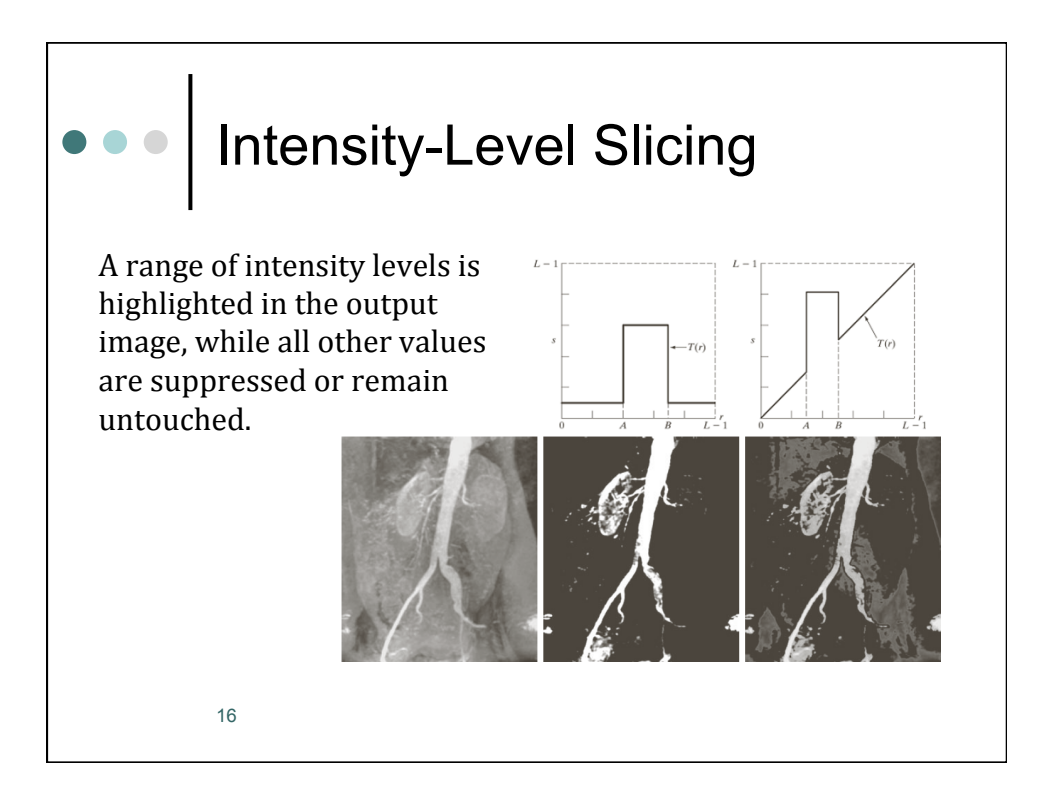

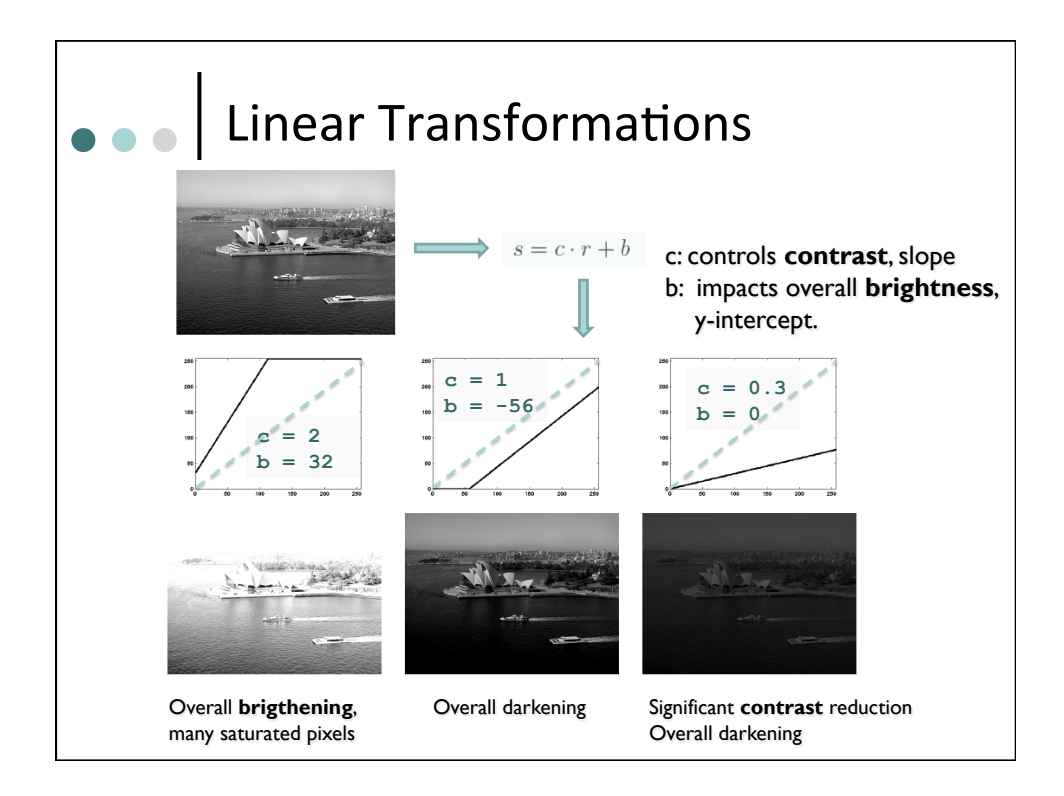

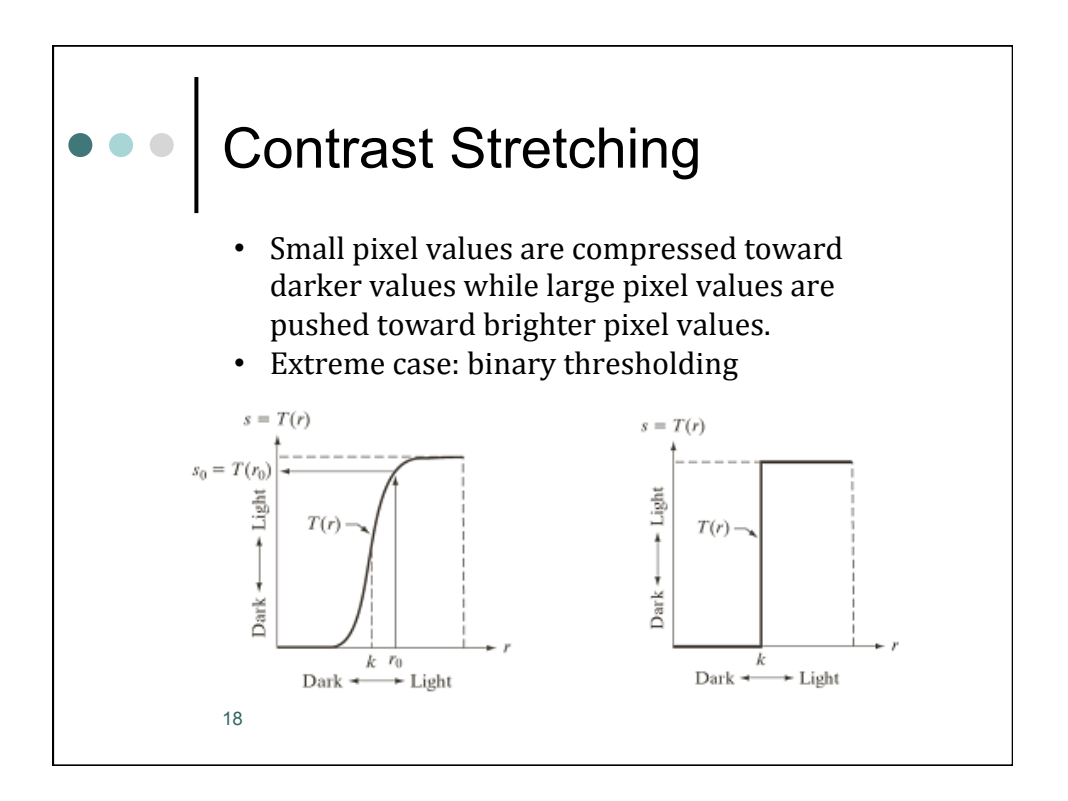

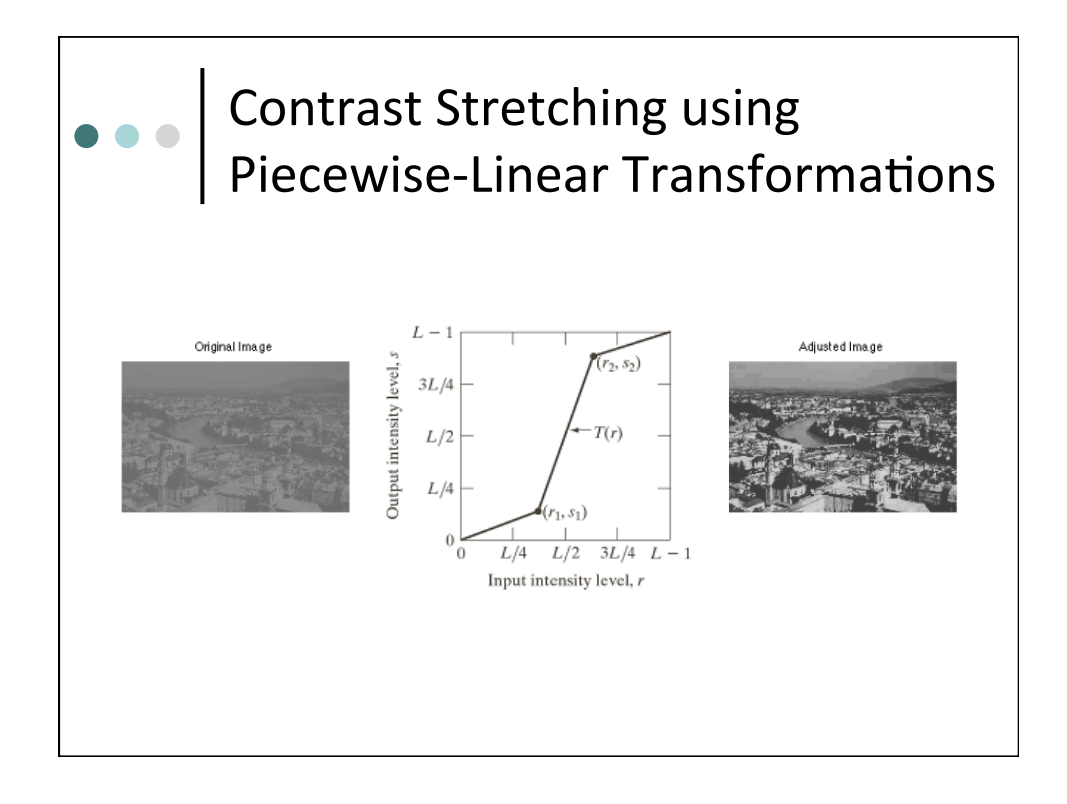

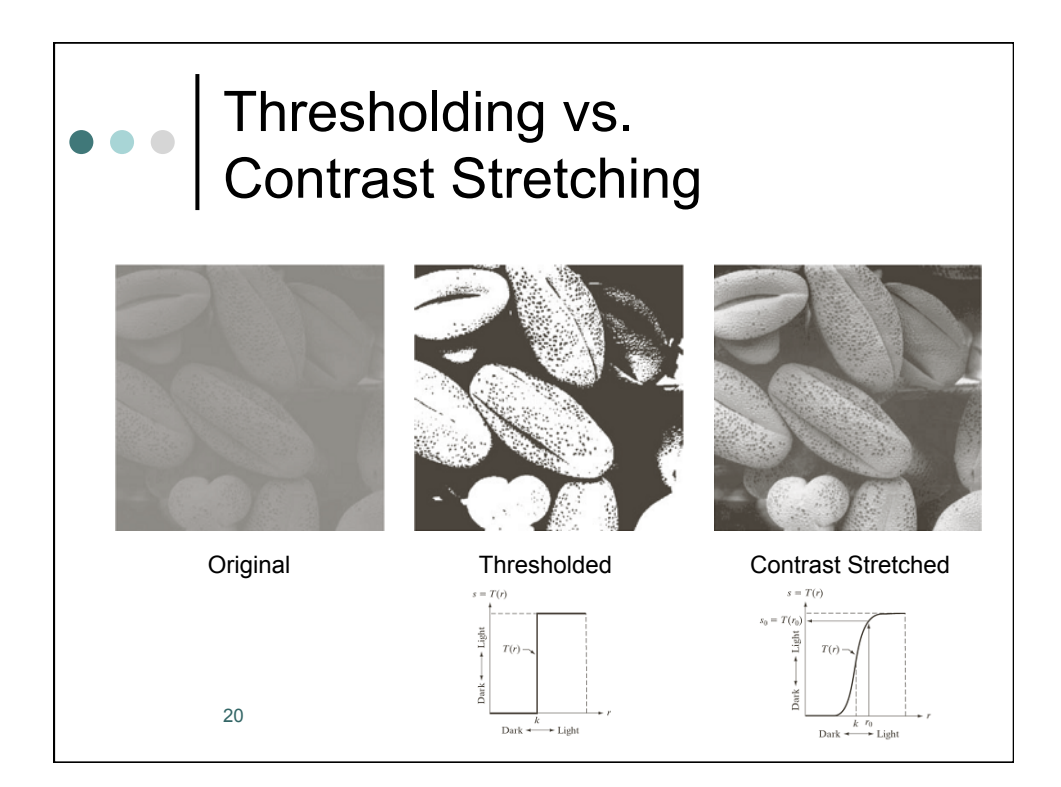

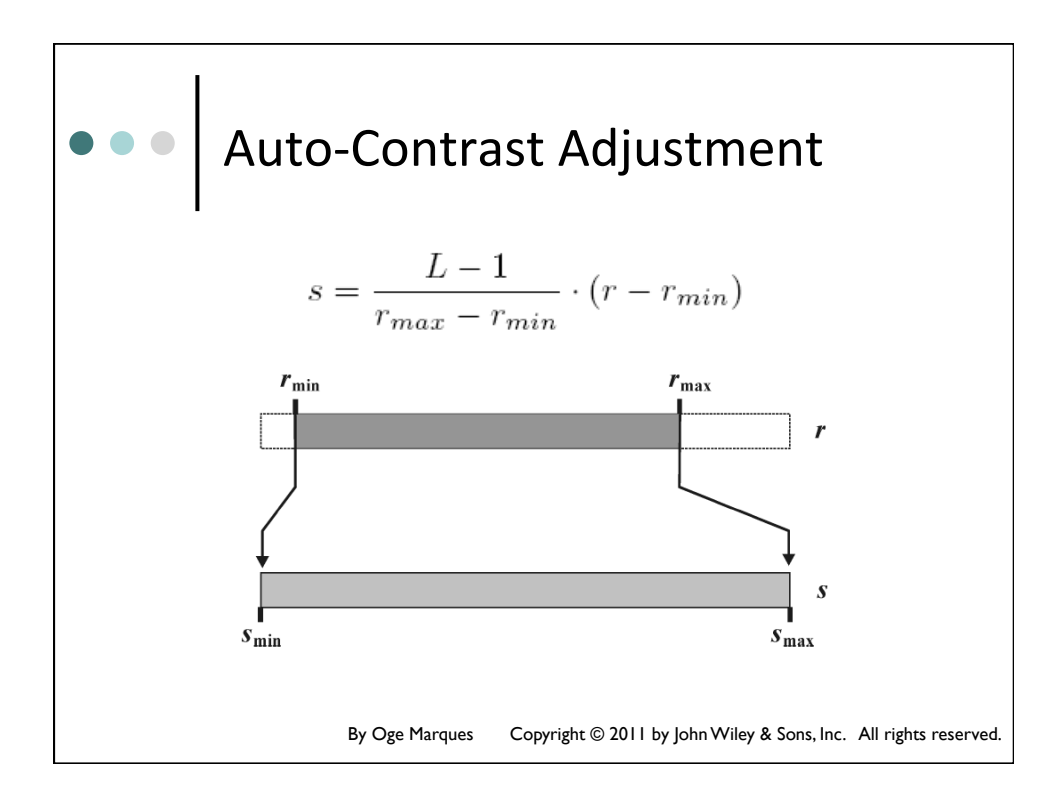

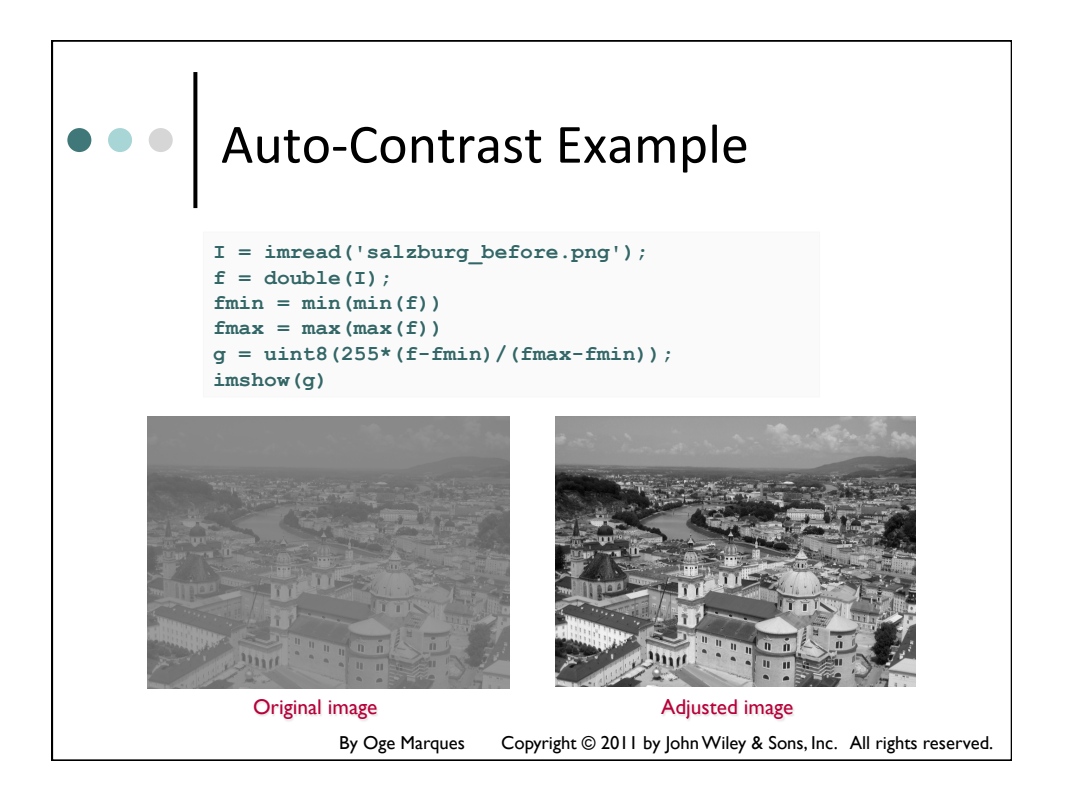

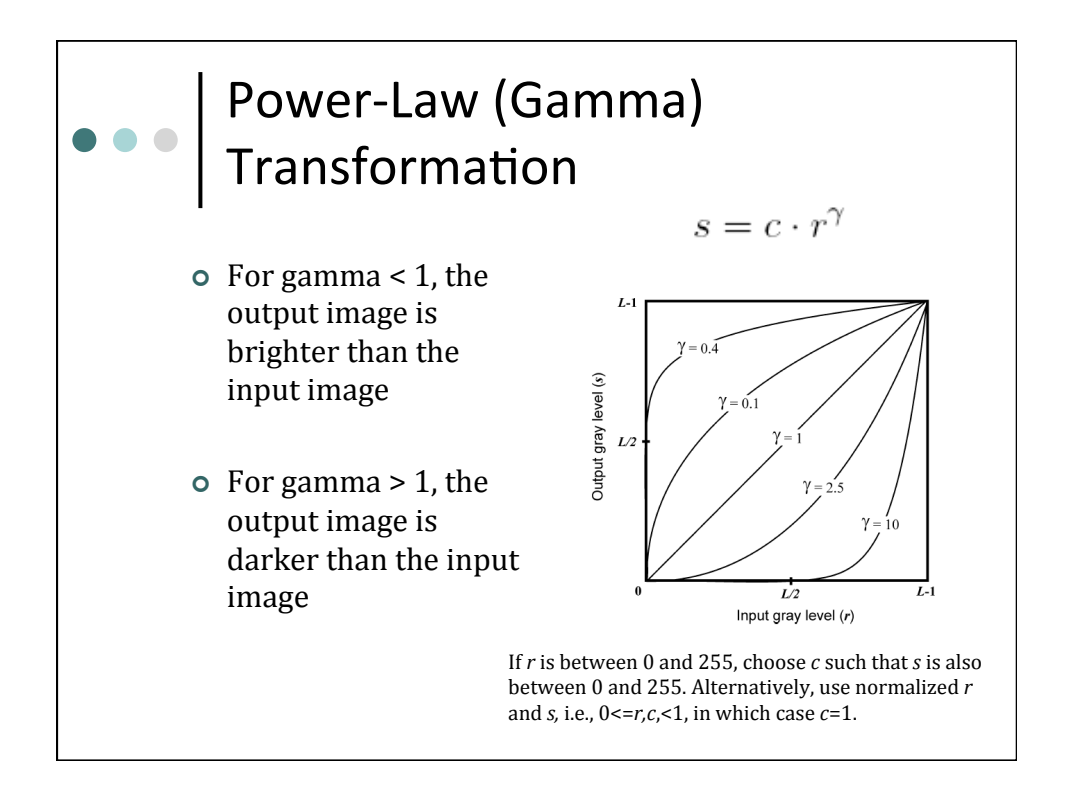

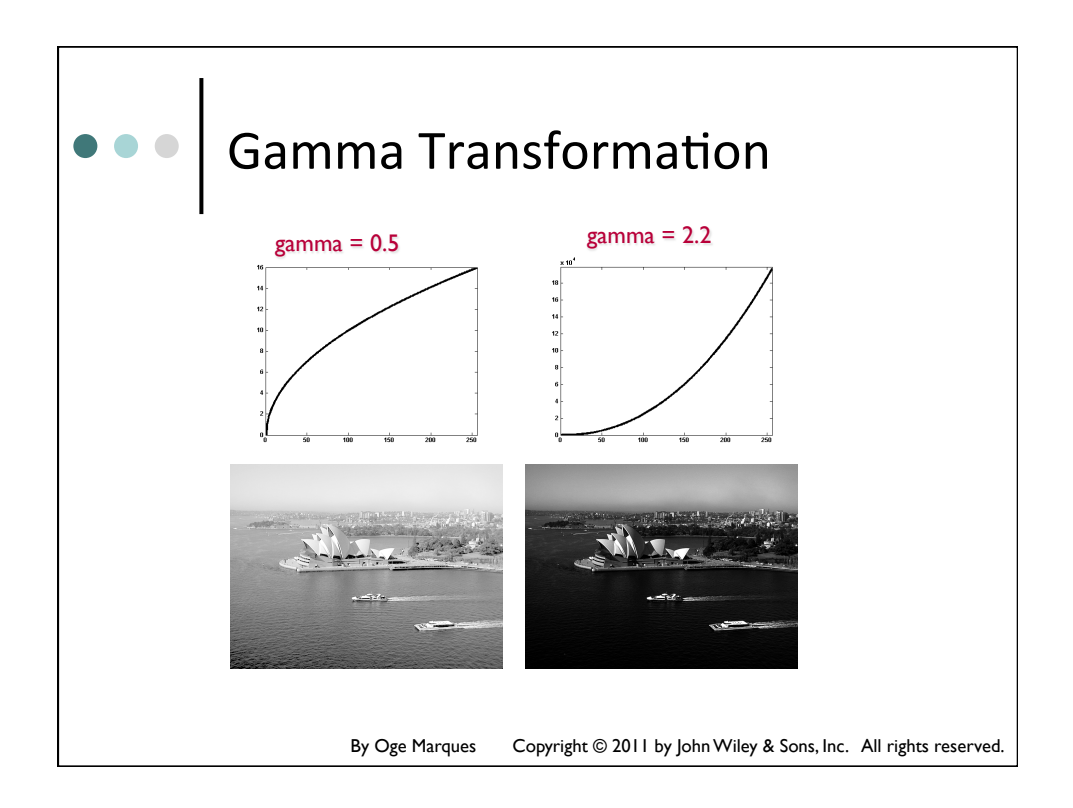

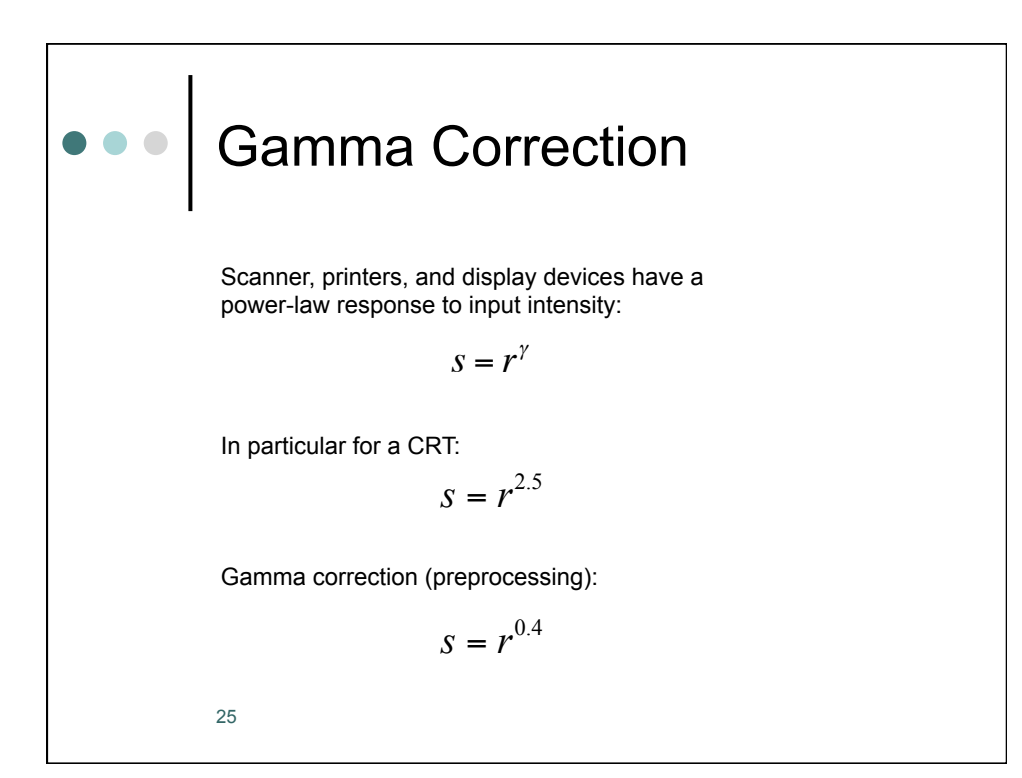

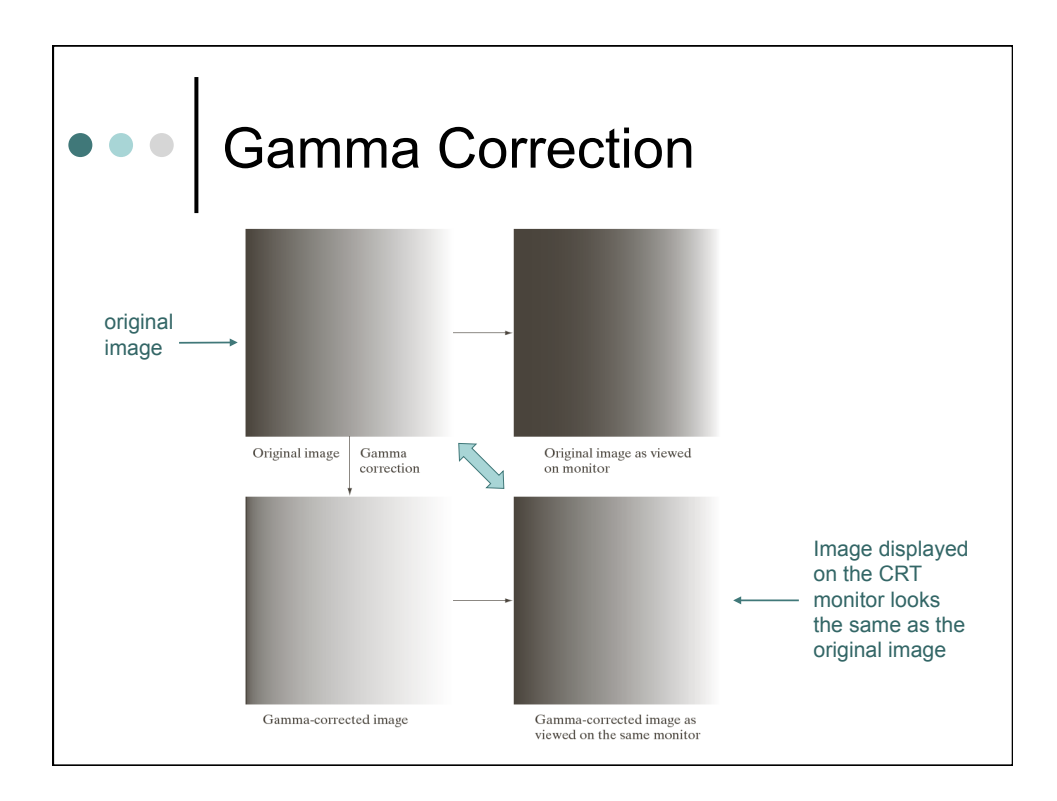

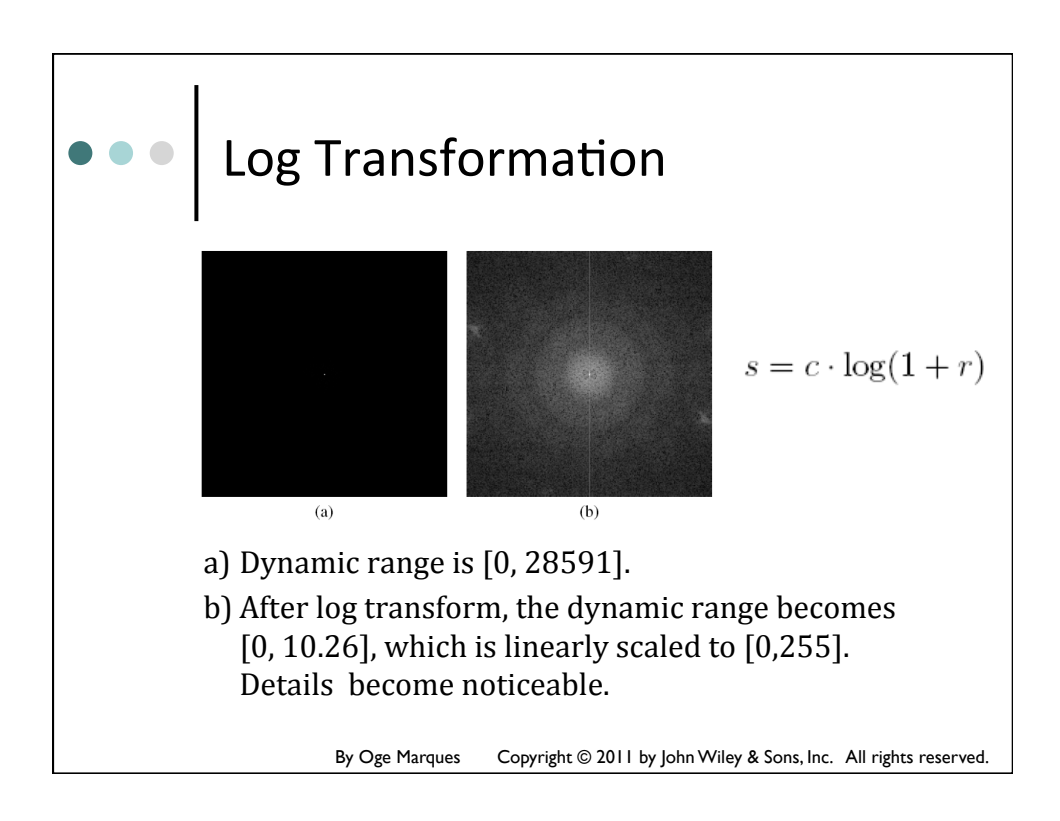

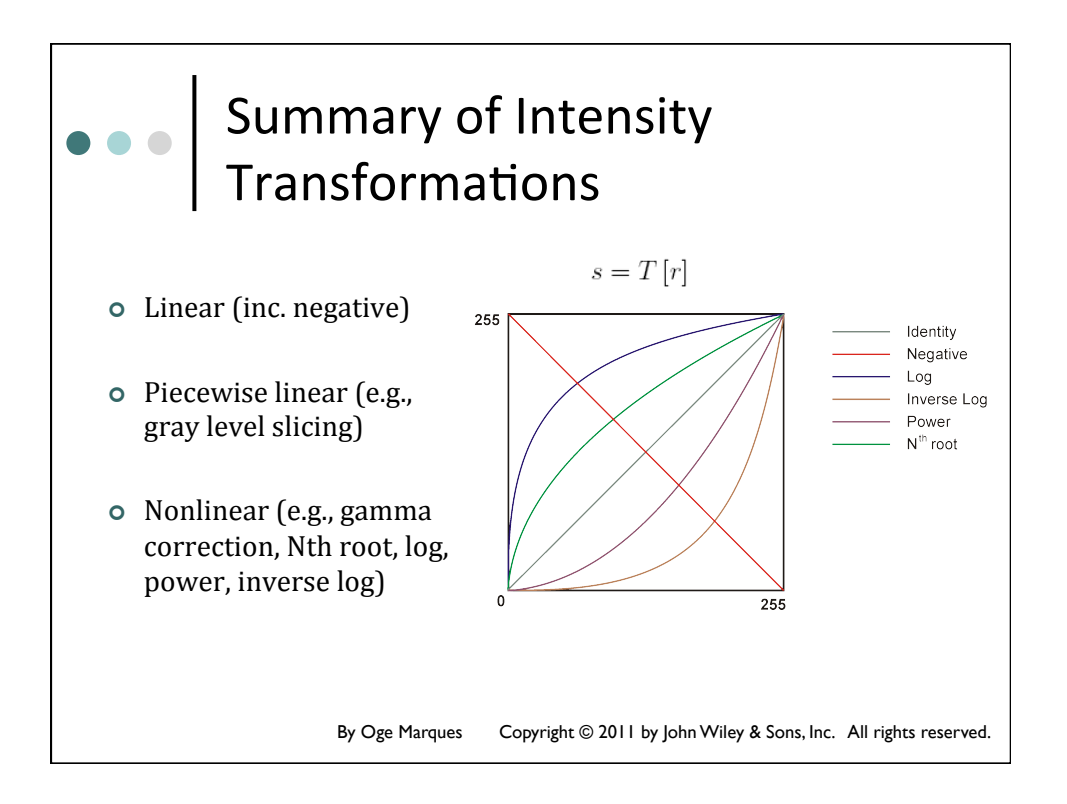

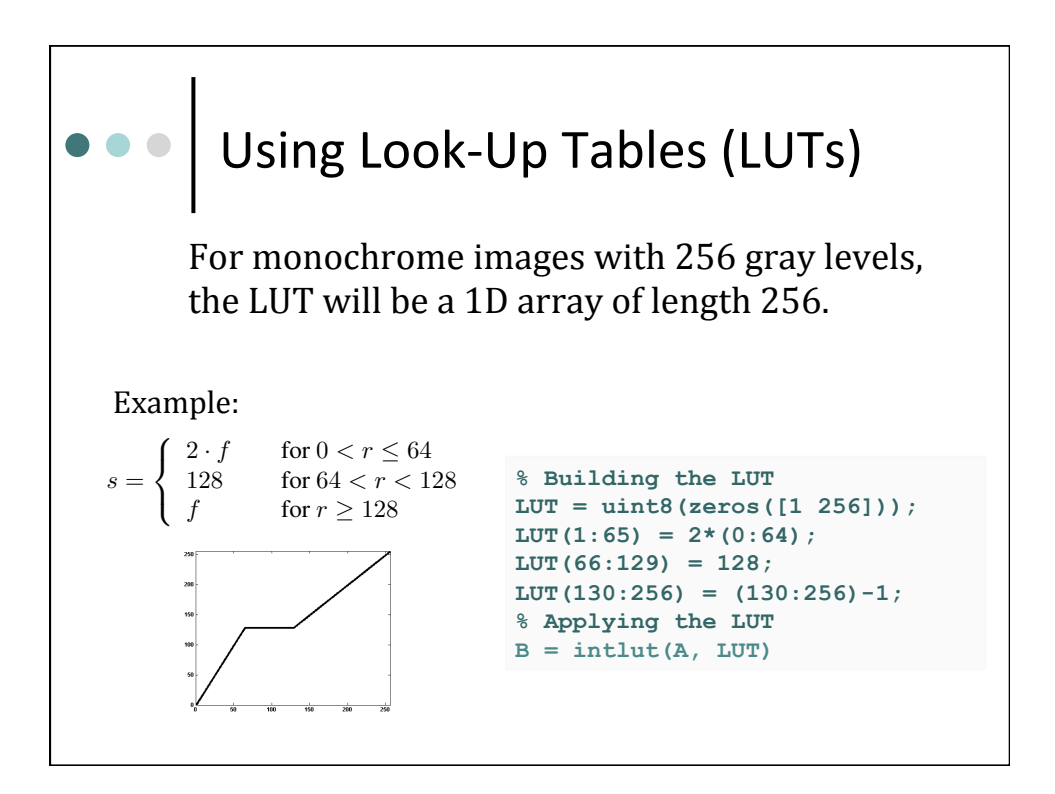

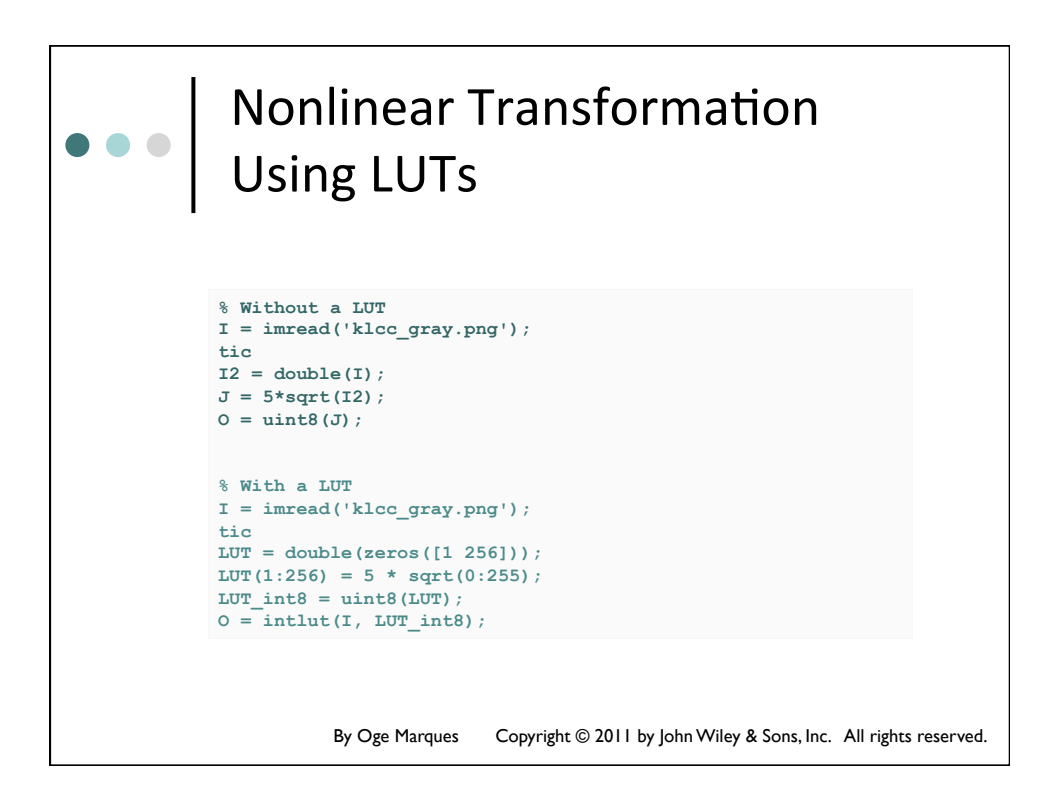

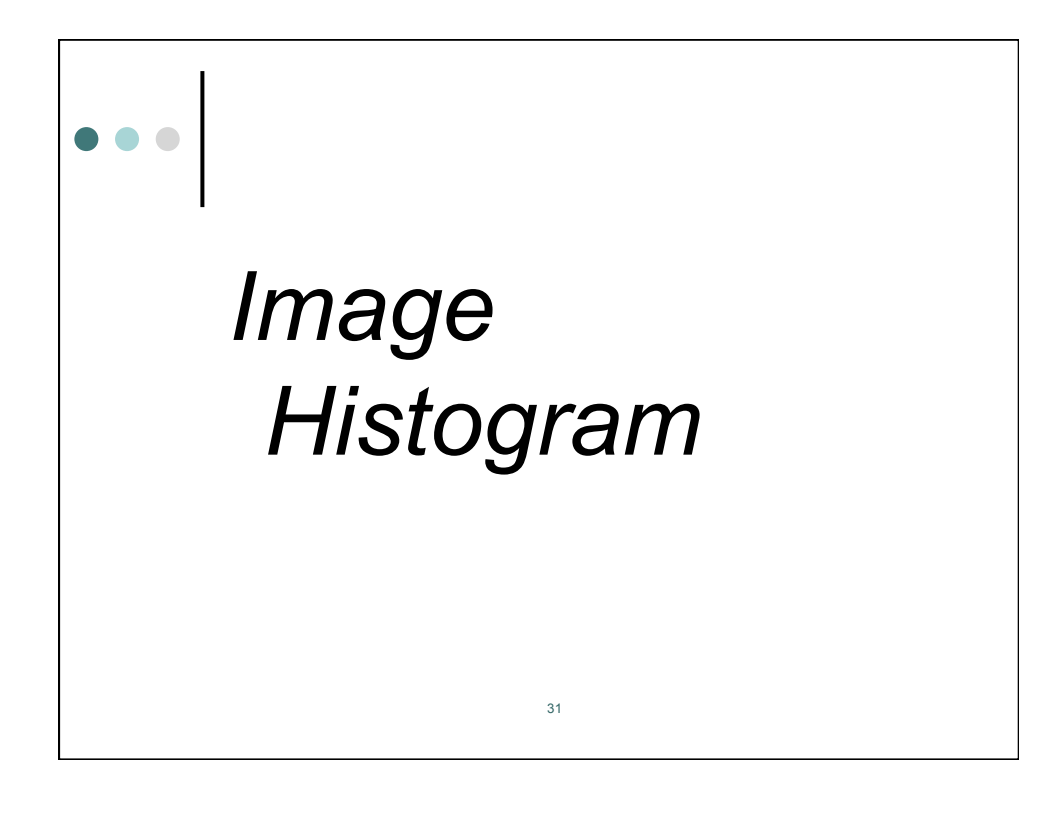

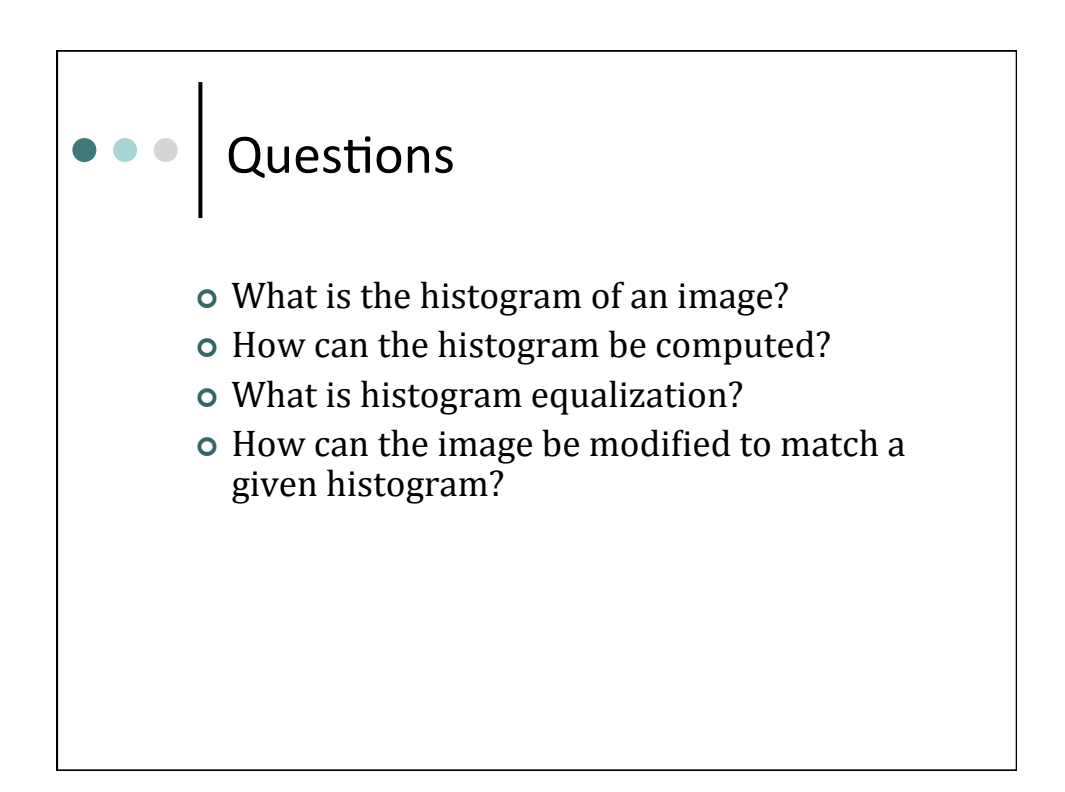

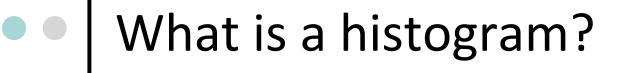

- The histogram of a monochrome image is a representation of the **frequency of occurrence of each intensity level** in the image.
- The data structure that stores the frequency values is a 1D array of numerical values, *h*(*r*), whose individual elements store the number (or percentage) of image pixels that correspond to each possible intensity level *r*.

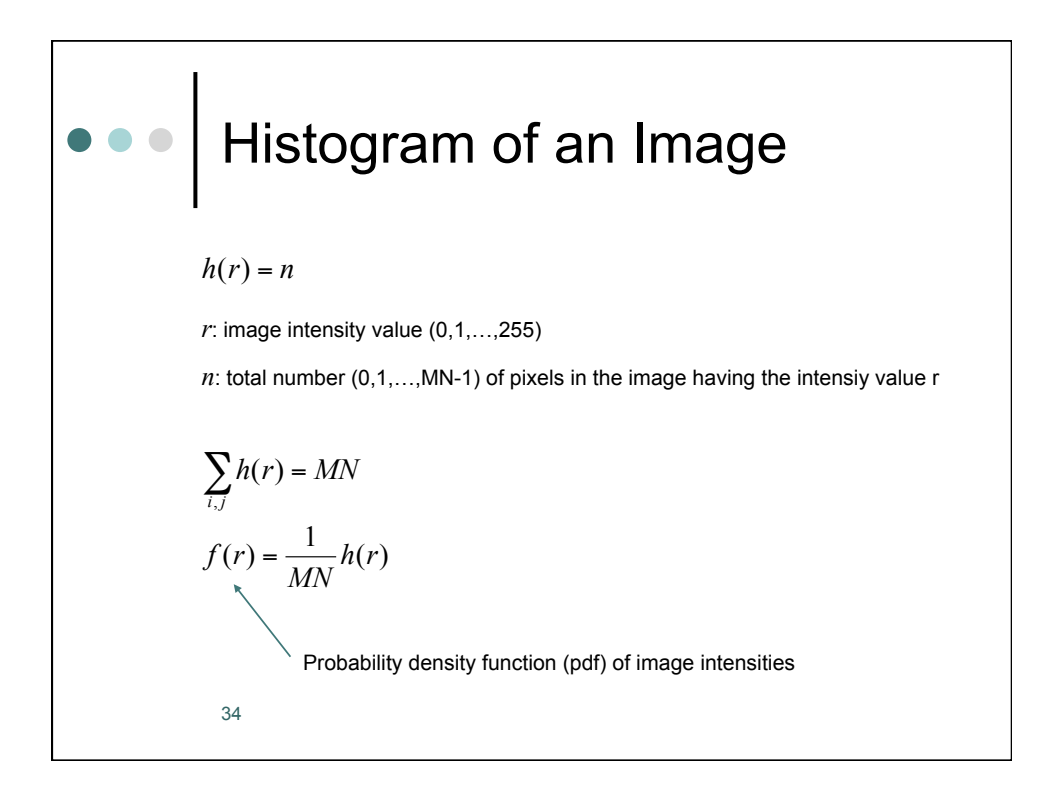

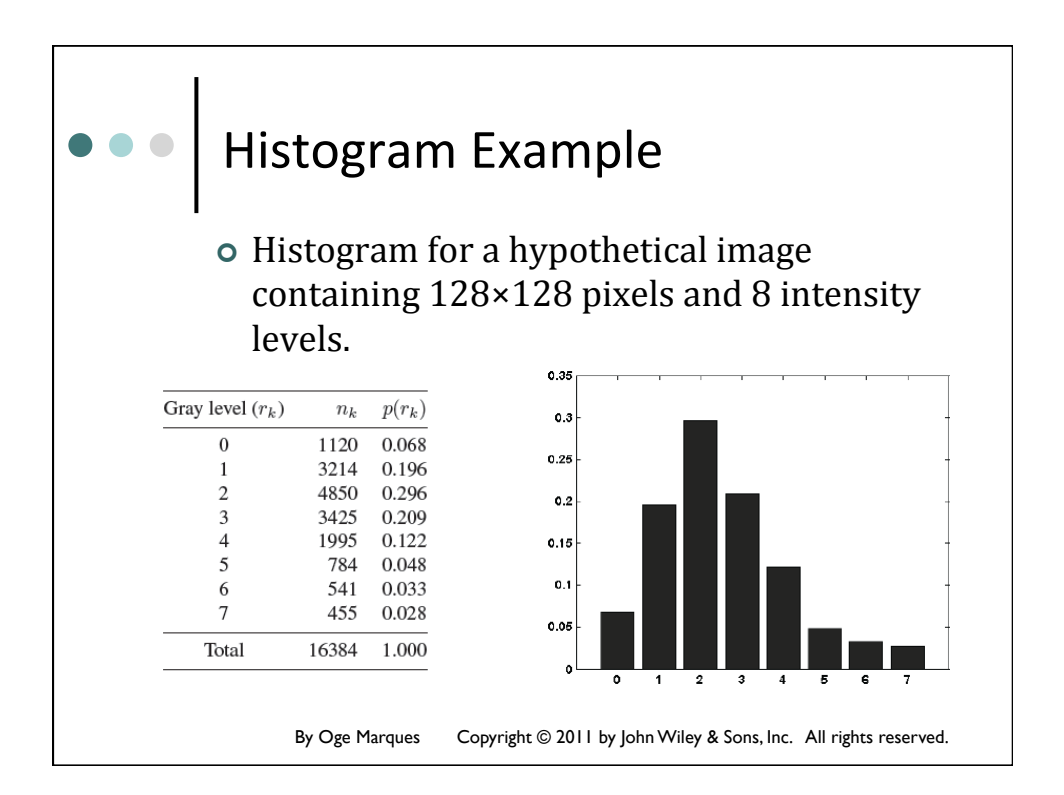

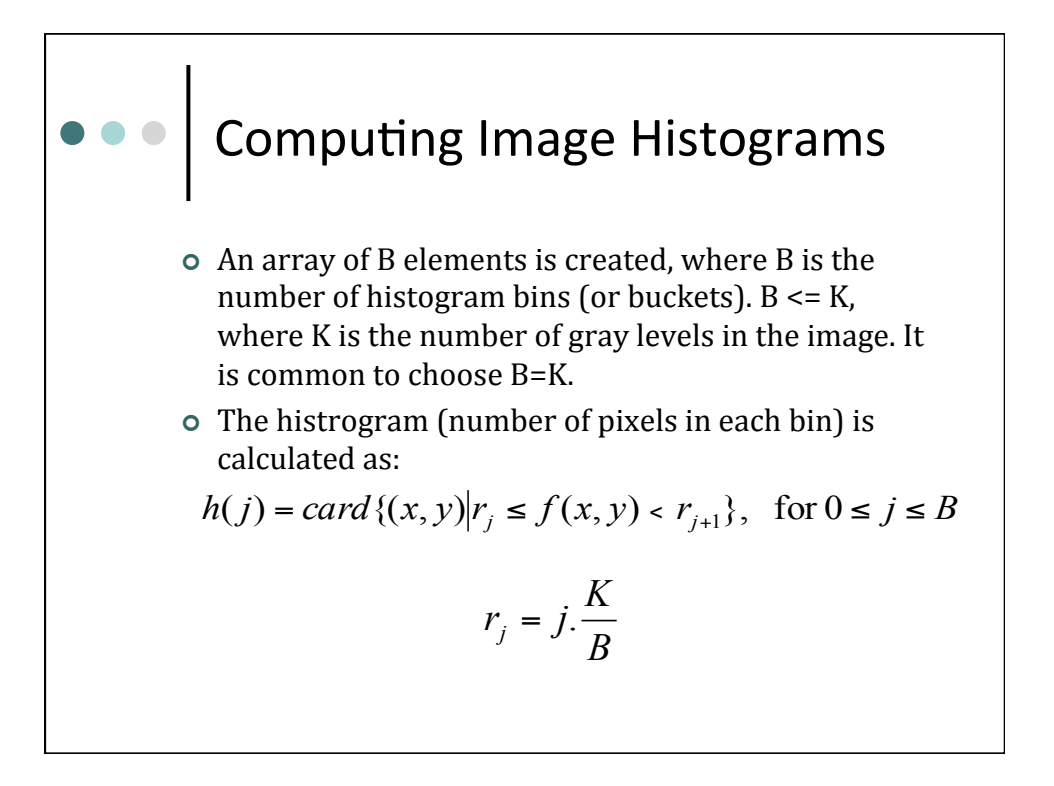

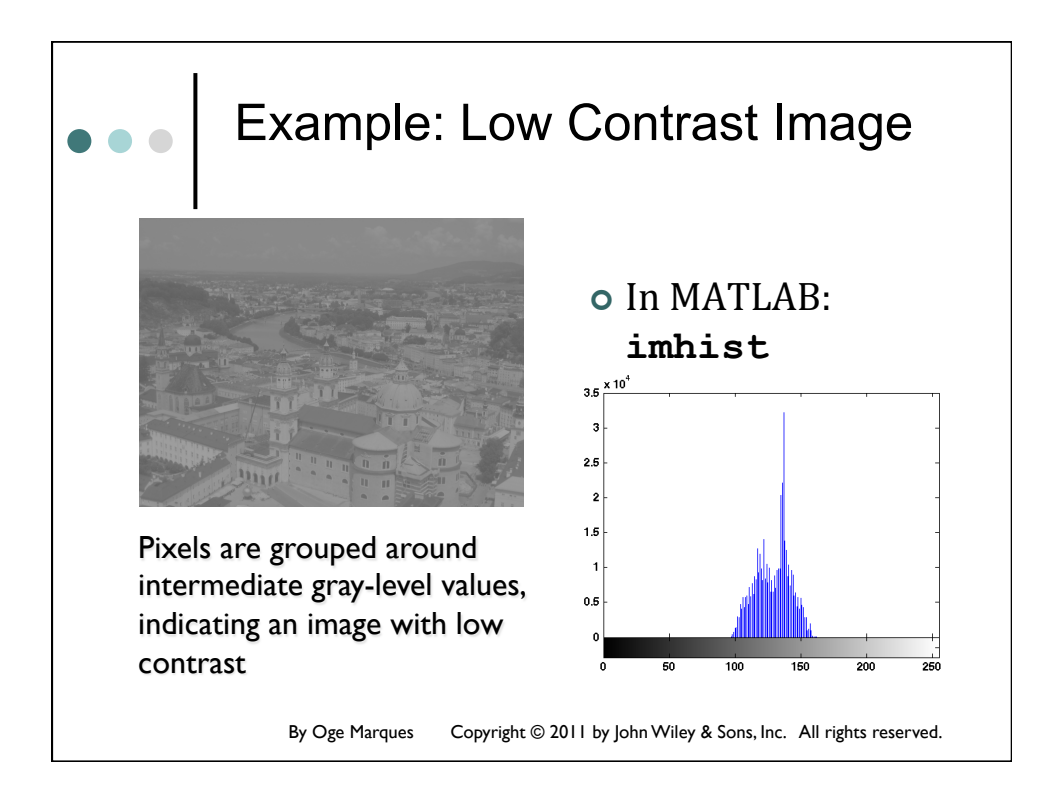

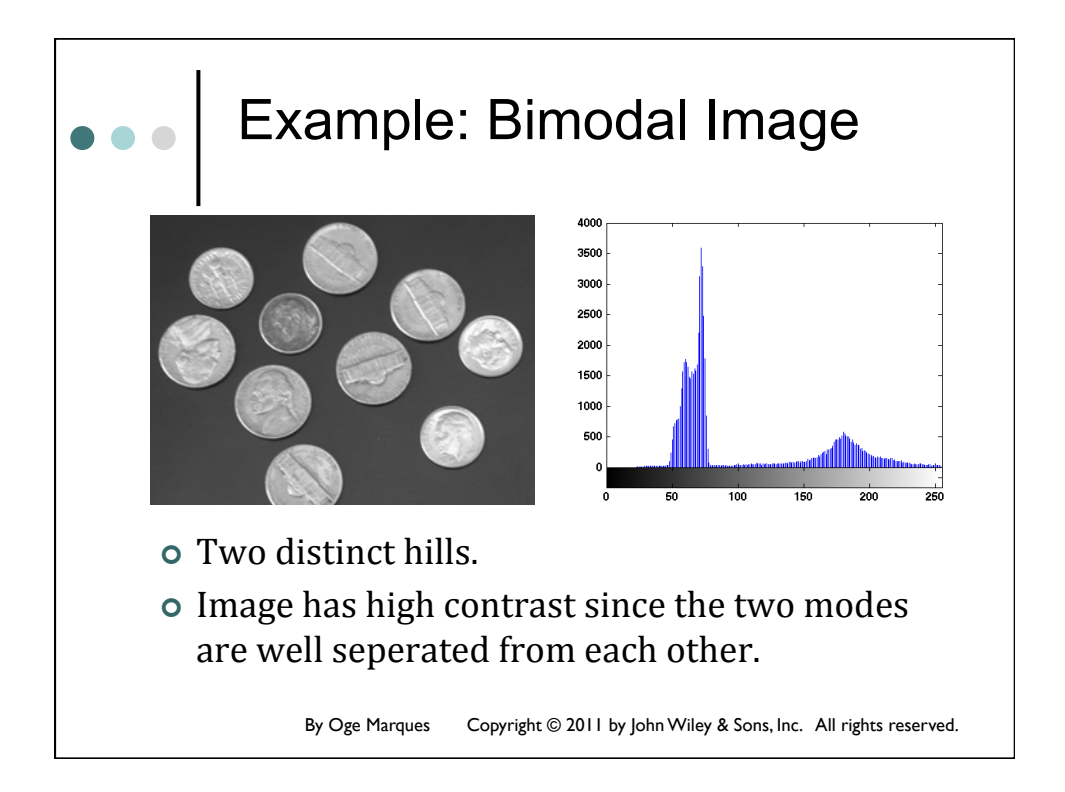

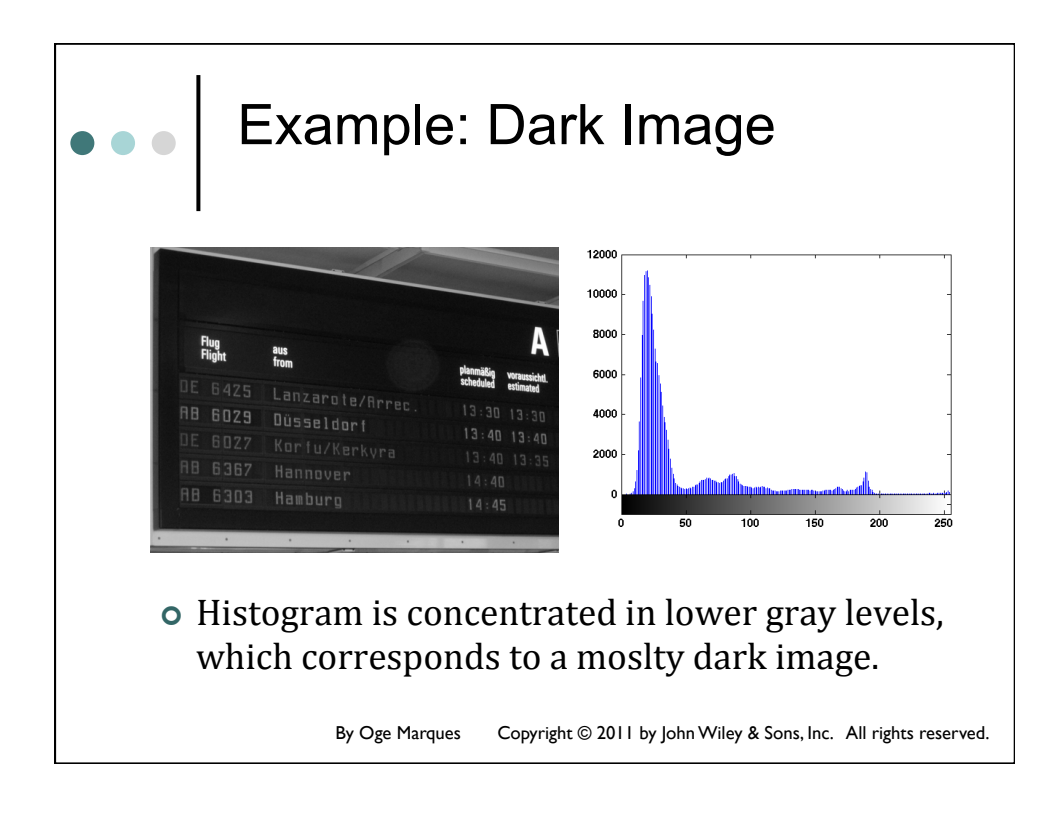

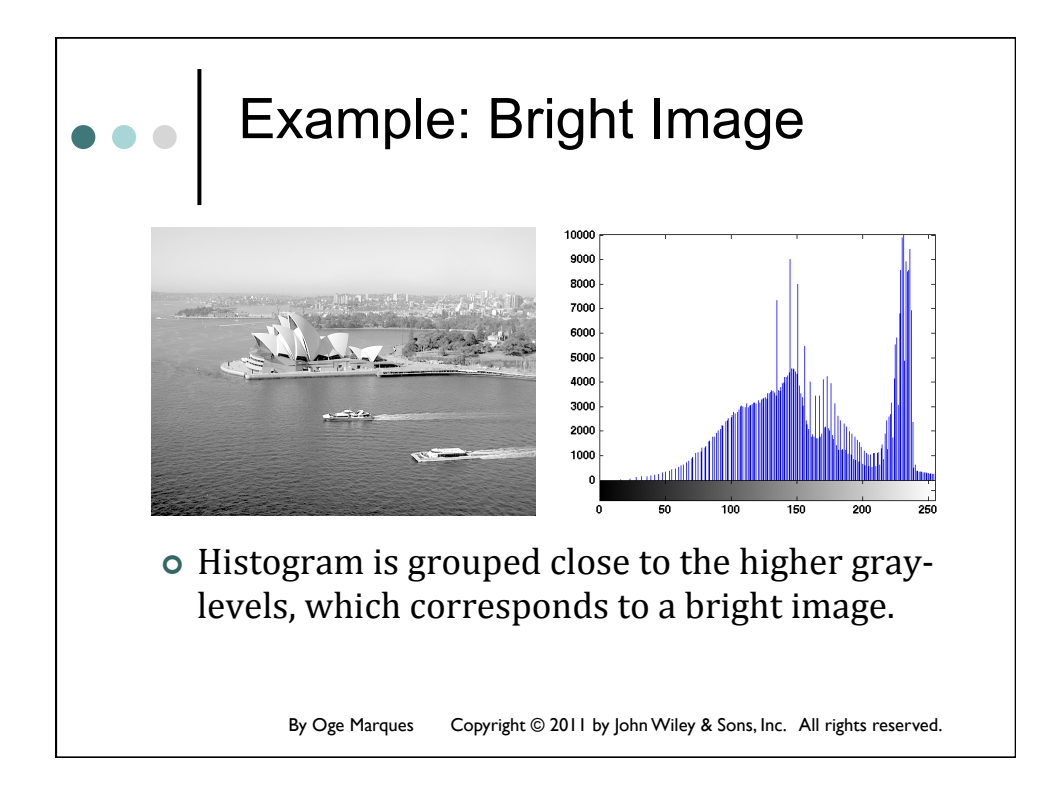

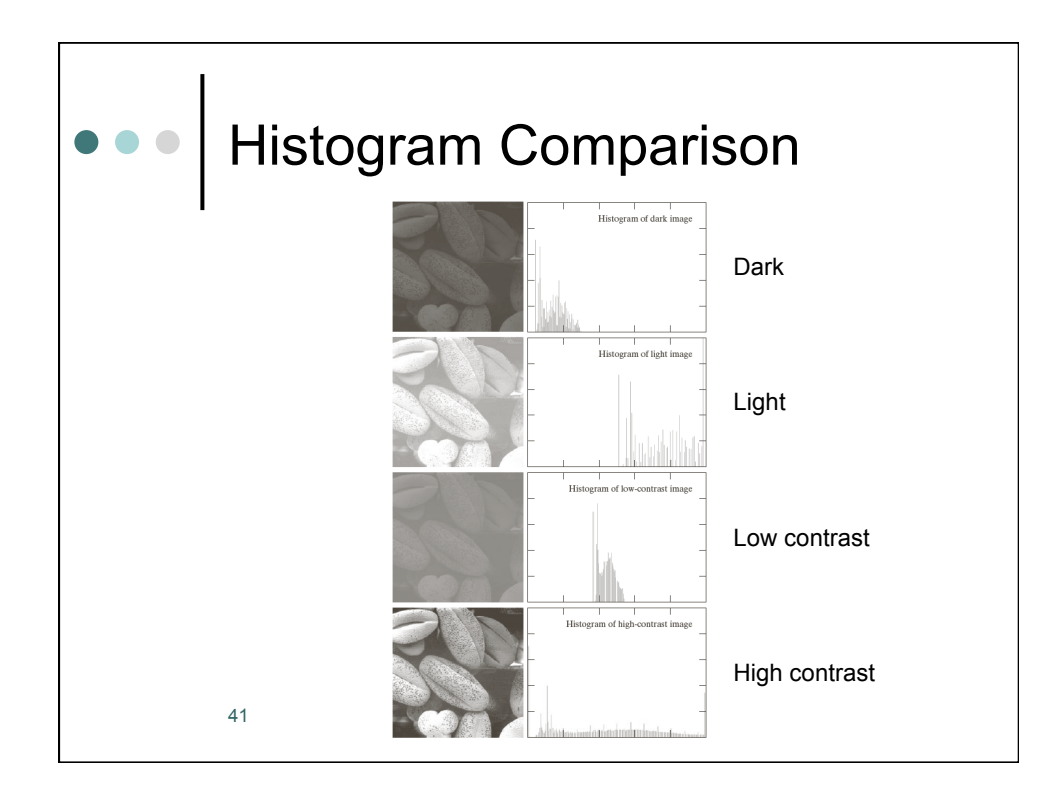

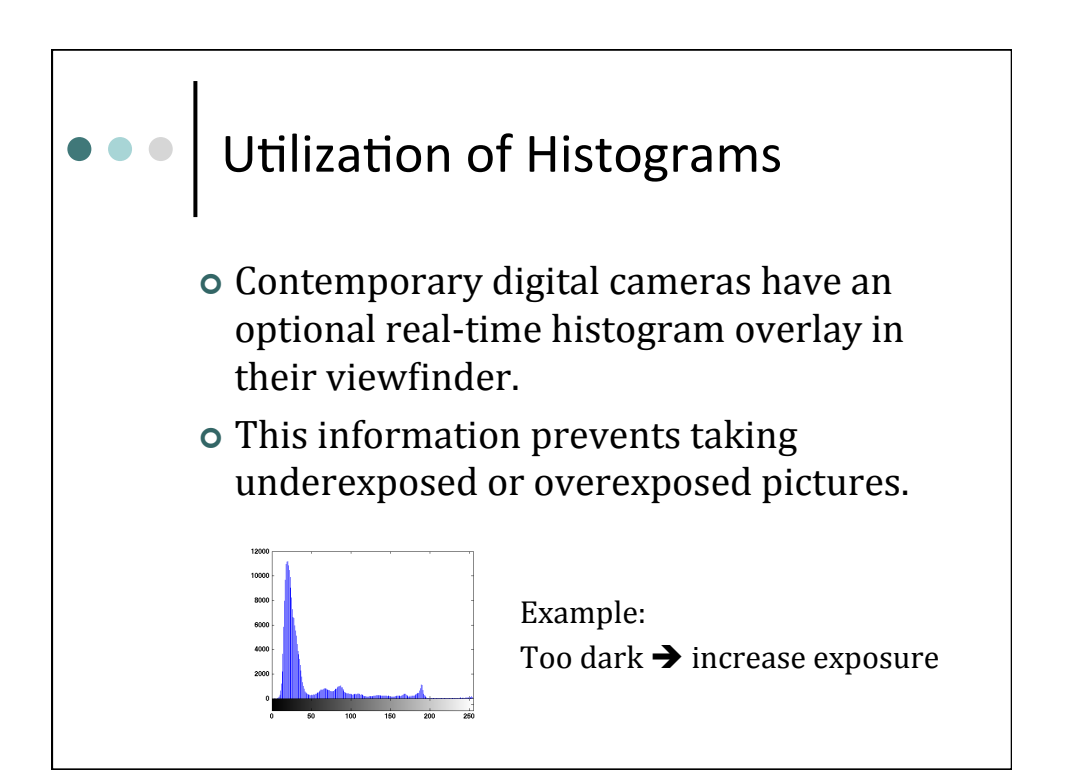

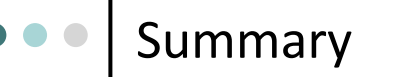

- Histograms provide a **statistical** representation of the intensity distribution in an image.
- Histograms can be used to evaluate image attributes such as minimum, average, and maximum intensity values, overall contrast and average brightness, and dominance of bright or dark pixels.
- Histograms do **not** contain any information about the spatial distribution of the pixels.
- Histograms can be **modified** to enhance the appearence of an image.

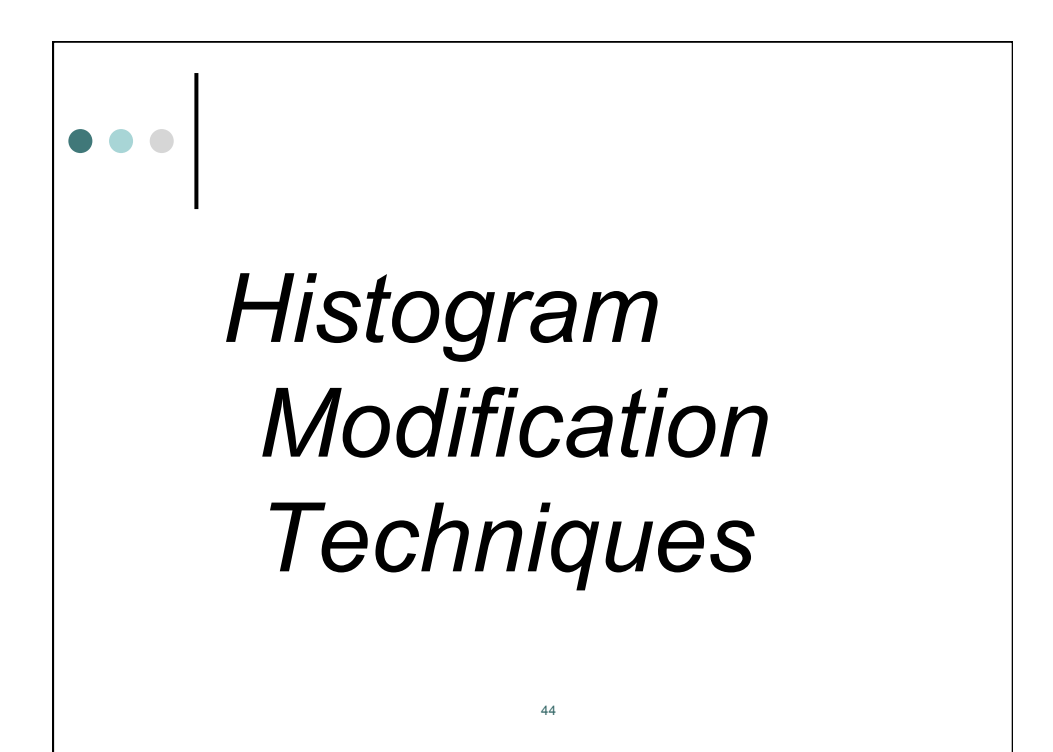

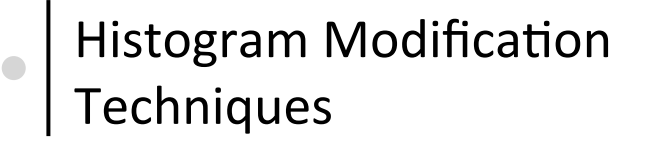

- Histogram sliding
- Histogram stretching
- Histogram shrinking
- Histogram equalization
- Histogram mathing
- Adaptive histogram equalization

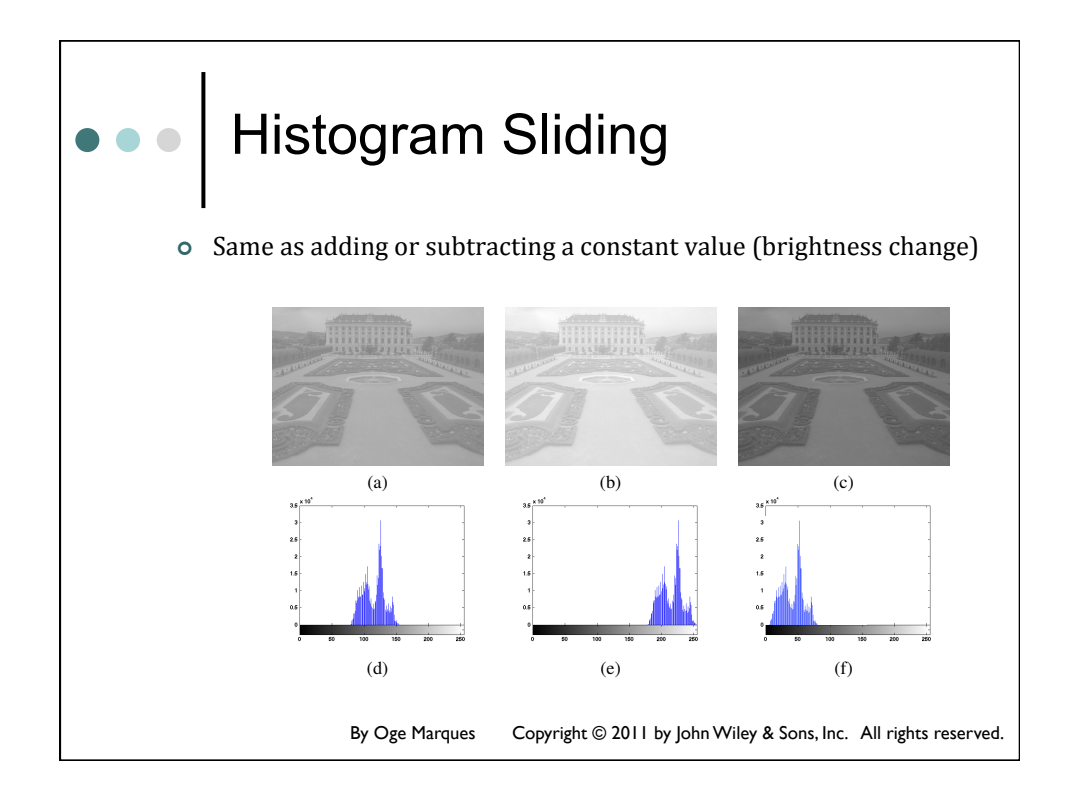

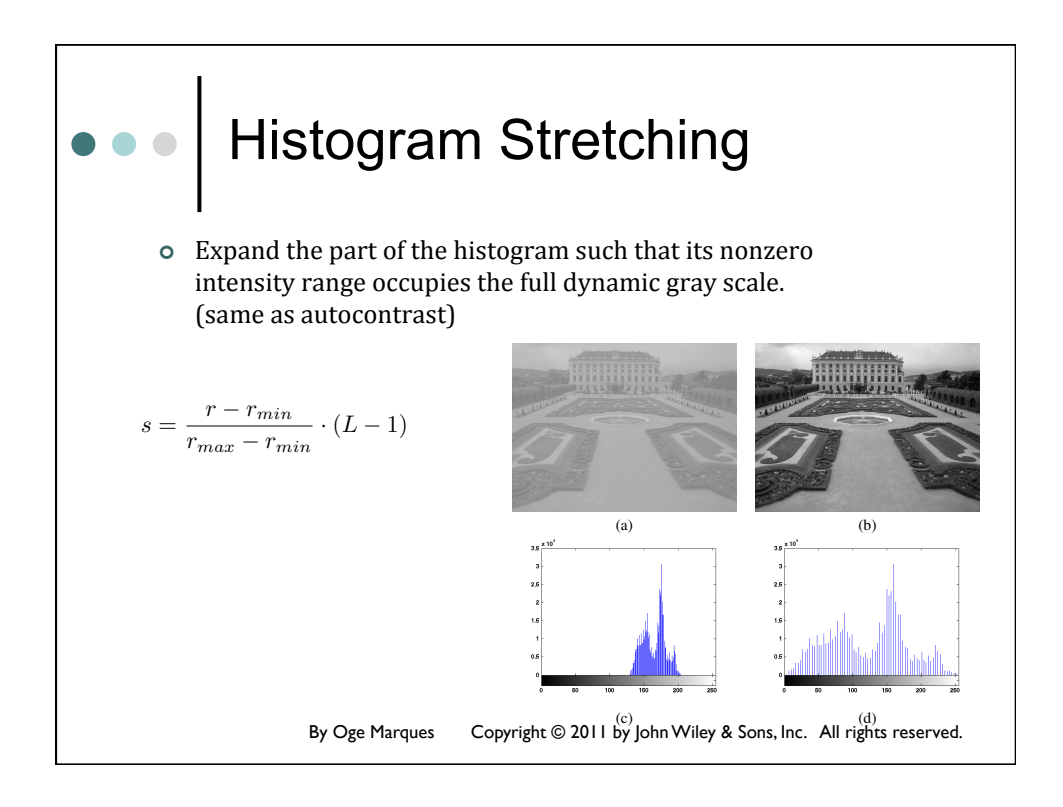

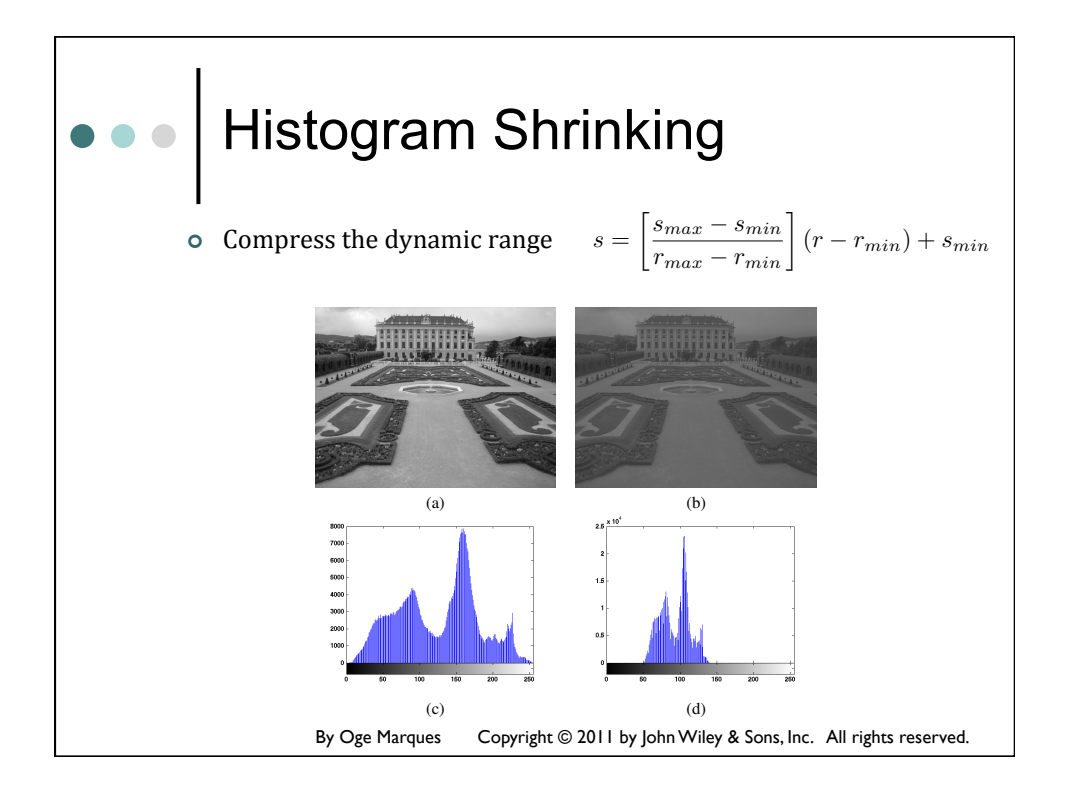

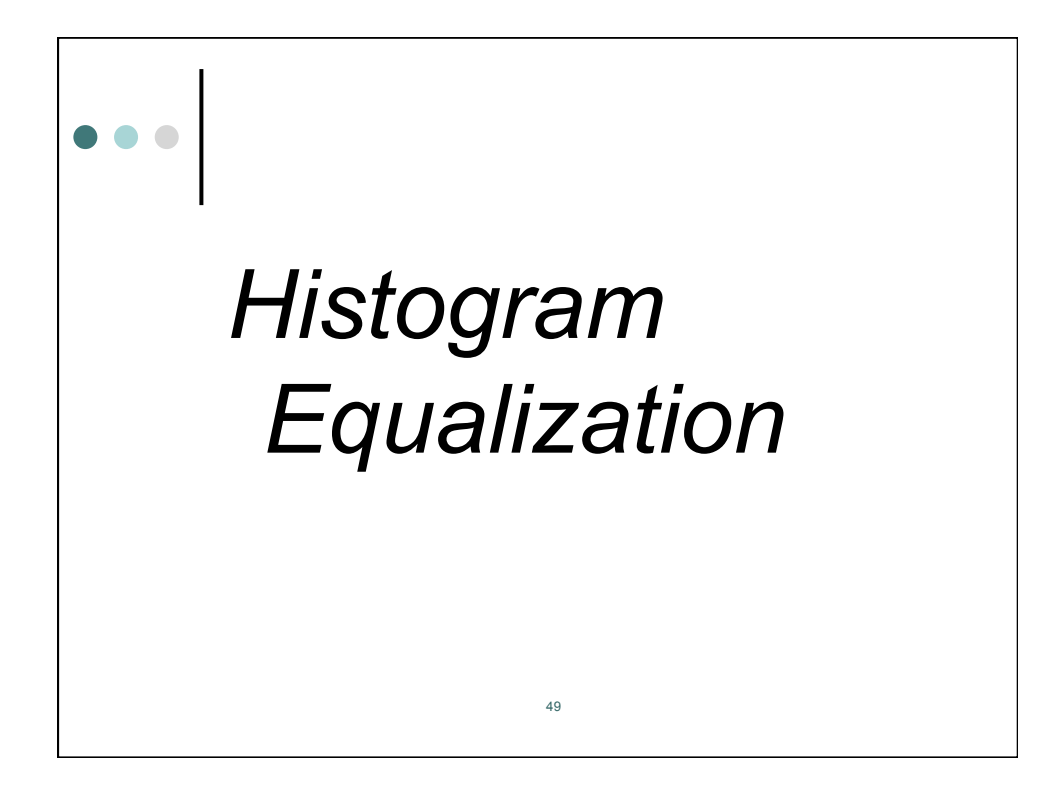

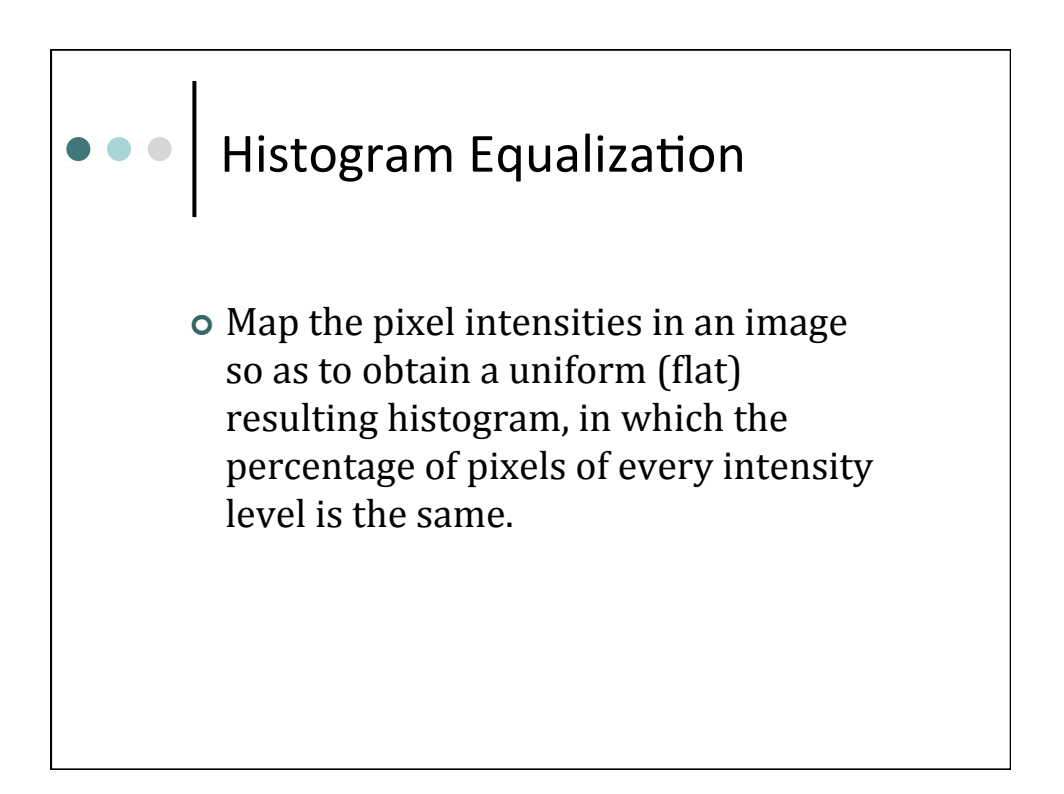

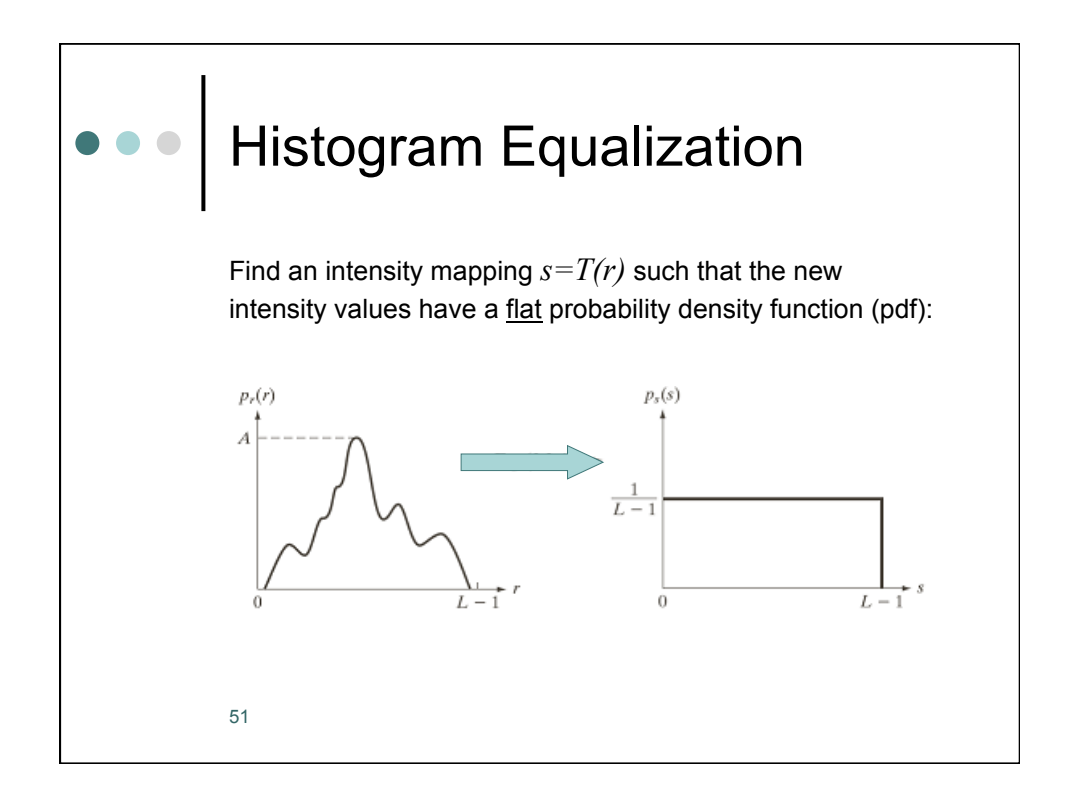

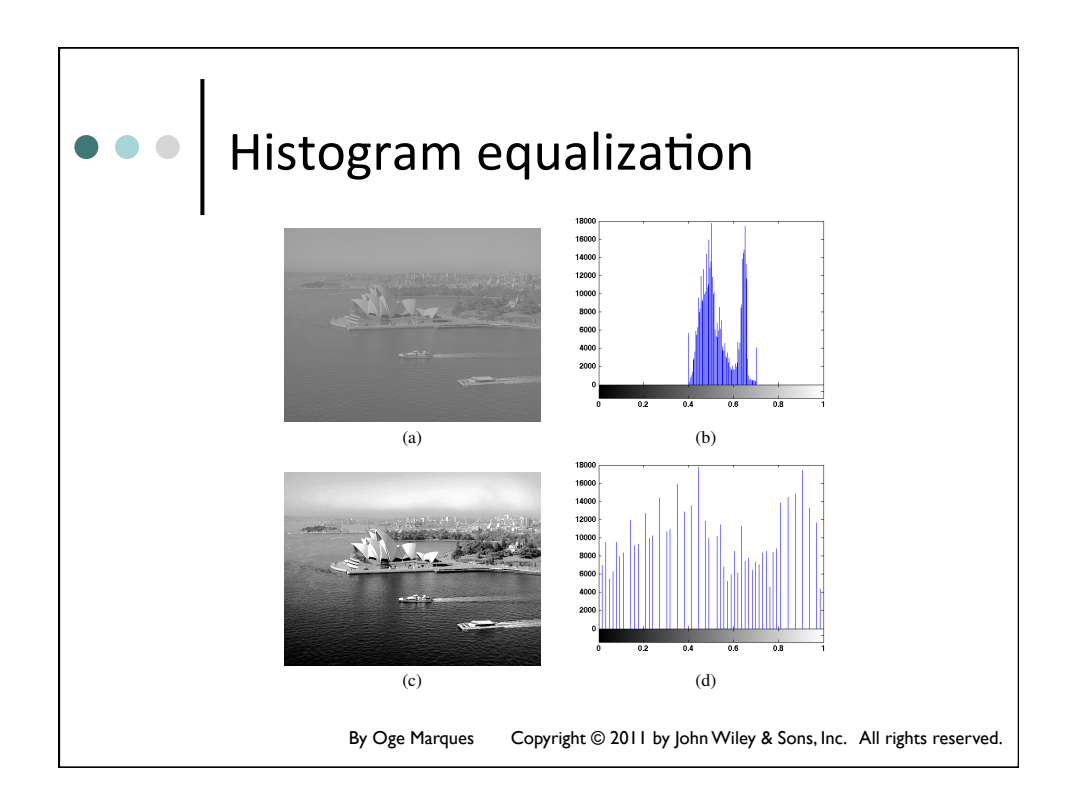

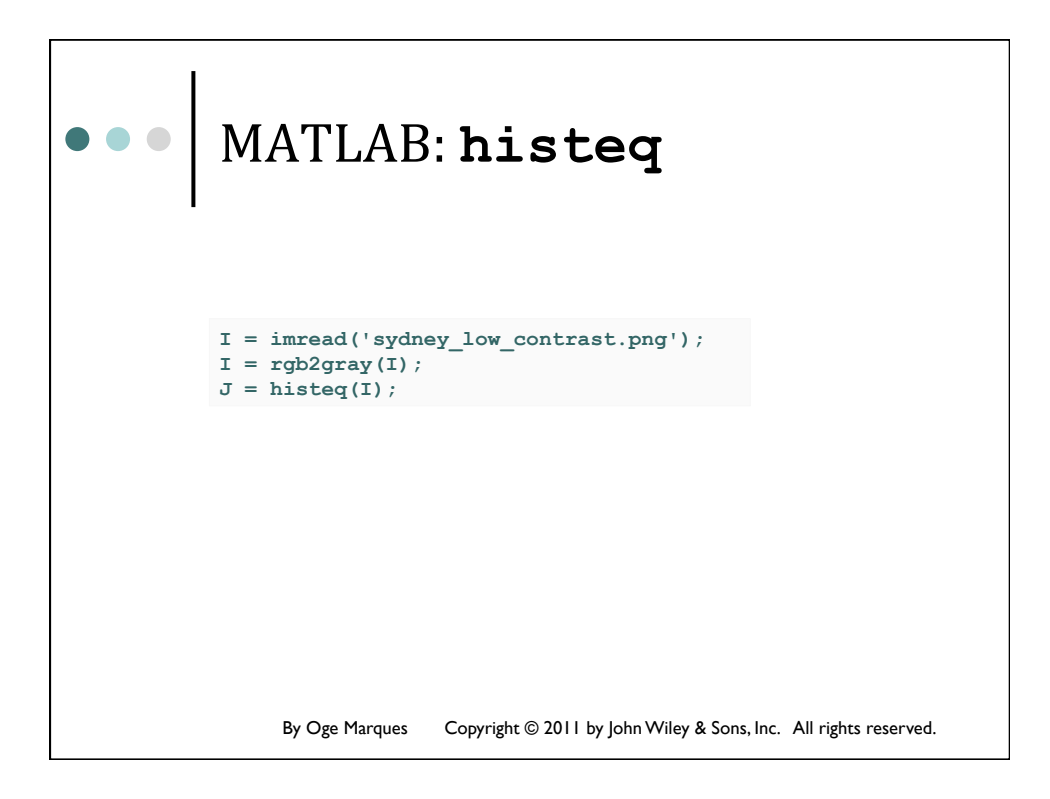

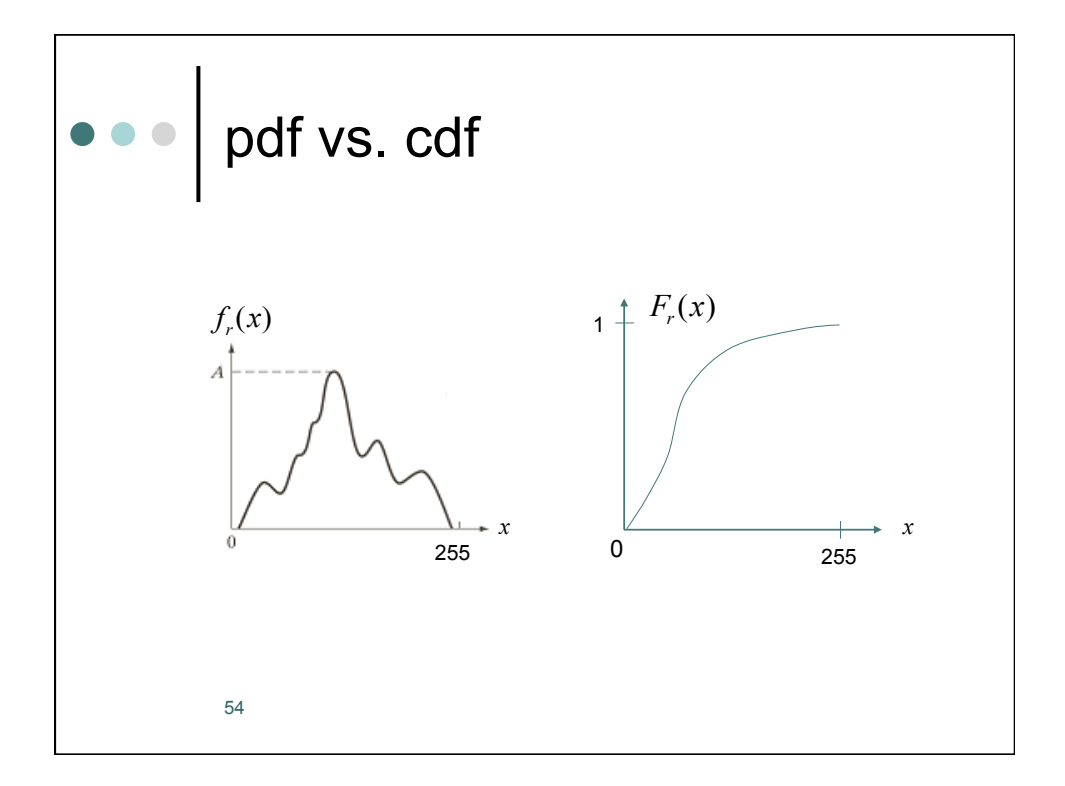

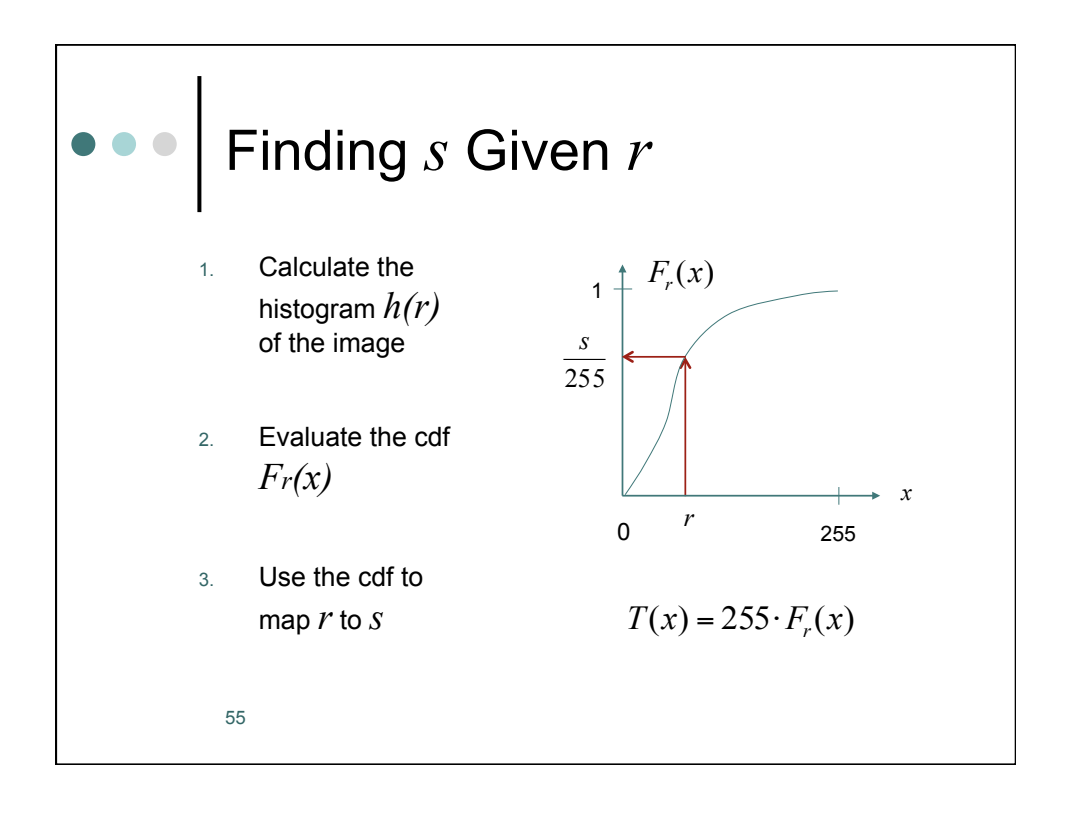

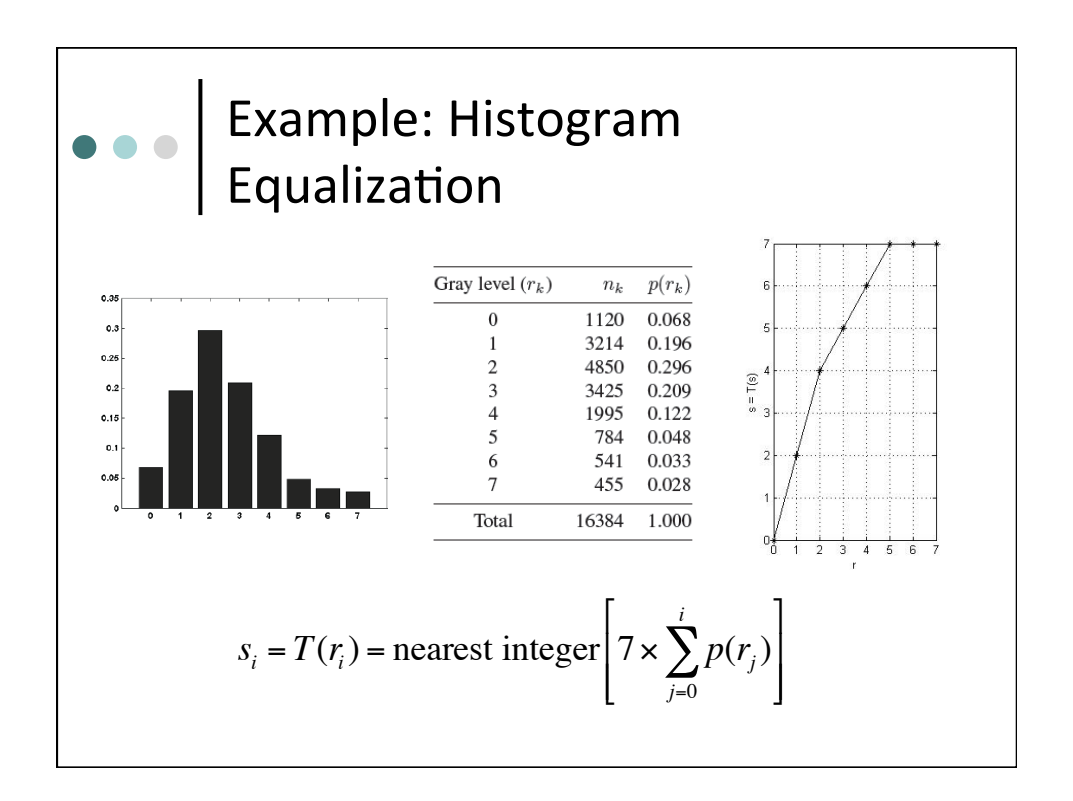

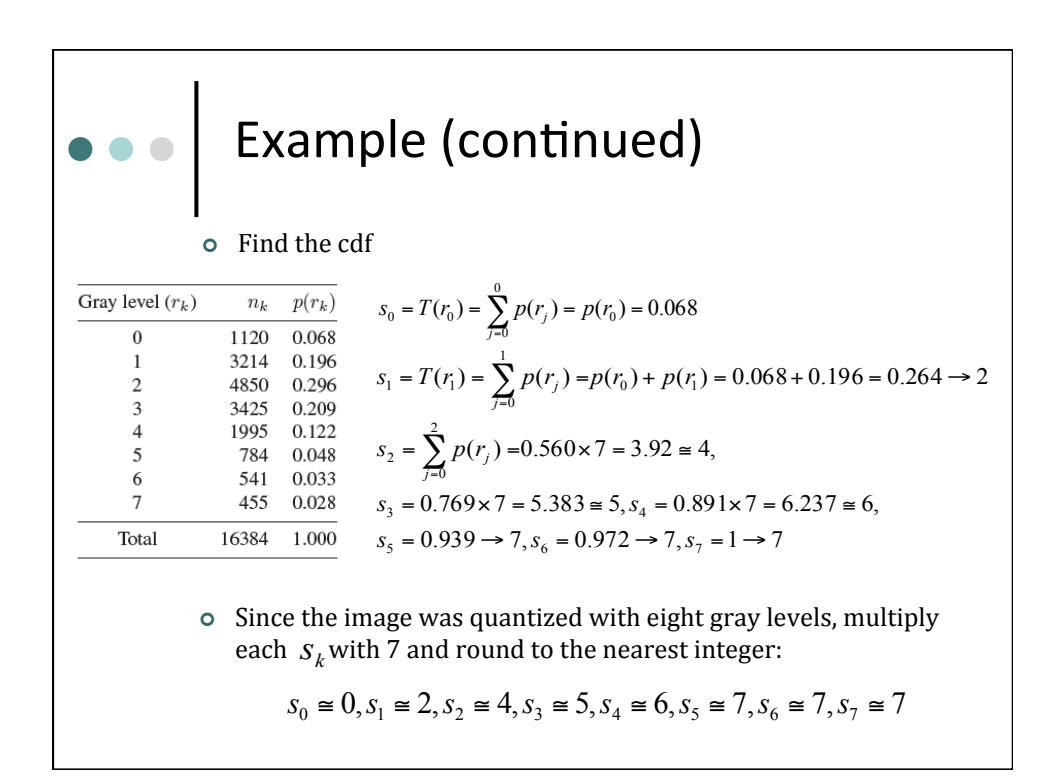

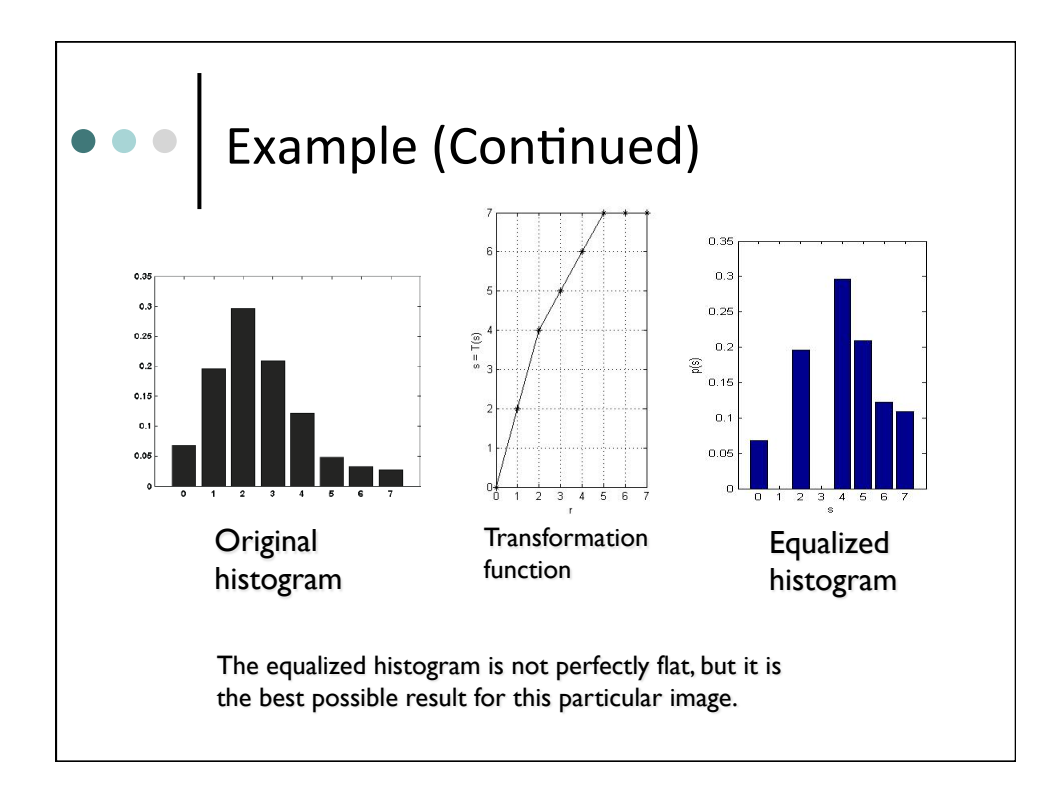

## Derivation

Let *r* and *s* denote original and transformed pixel values. For an 8-bit image, we have  $0 \le r$ ,  $s \le 255$ .

Find the transformation function s=T(r) such that

$$f_s(x) = \text{constant} \implies F_s(x) = \frac{x}{255}$$

where f() denotes the probability density function (pdf) and *F* denotes the cumulative distribution function (cdf).

$$F_{s}(x) = P(s \le x) = P(T(r) \le x) = P(r \le T^{-1}(x)) = F_{r}(T^{-1}(x)) = \frac{x}{255}$$

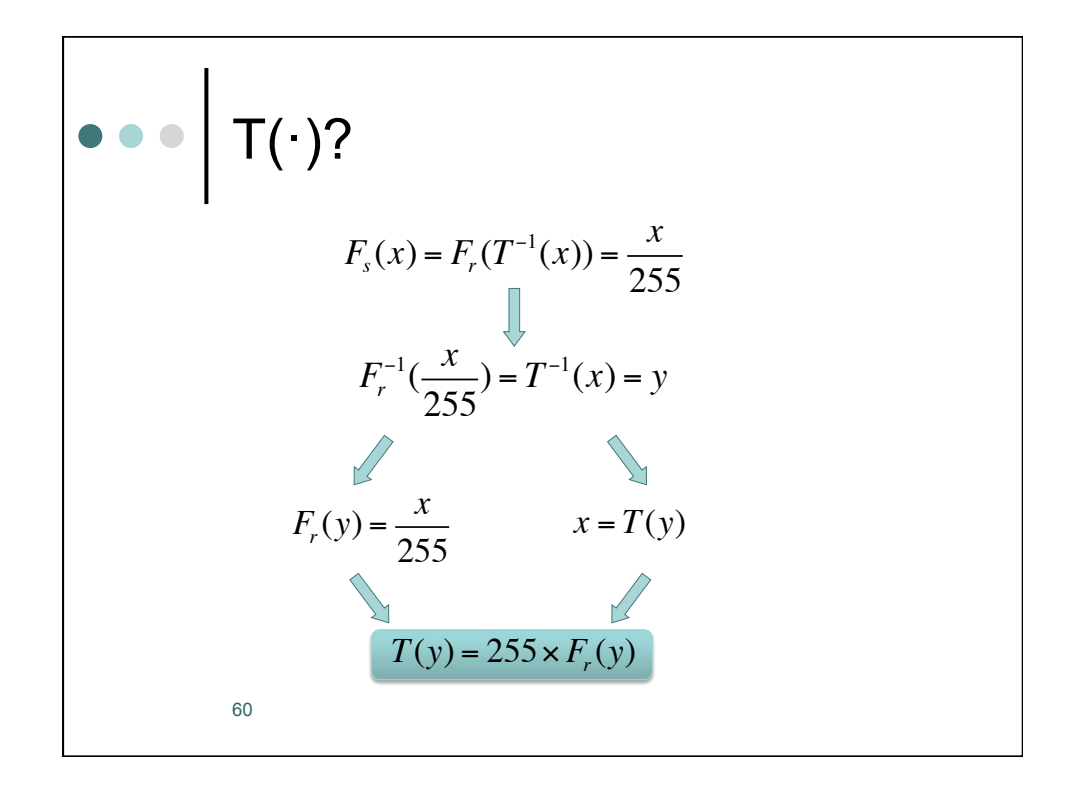

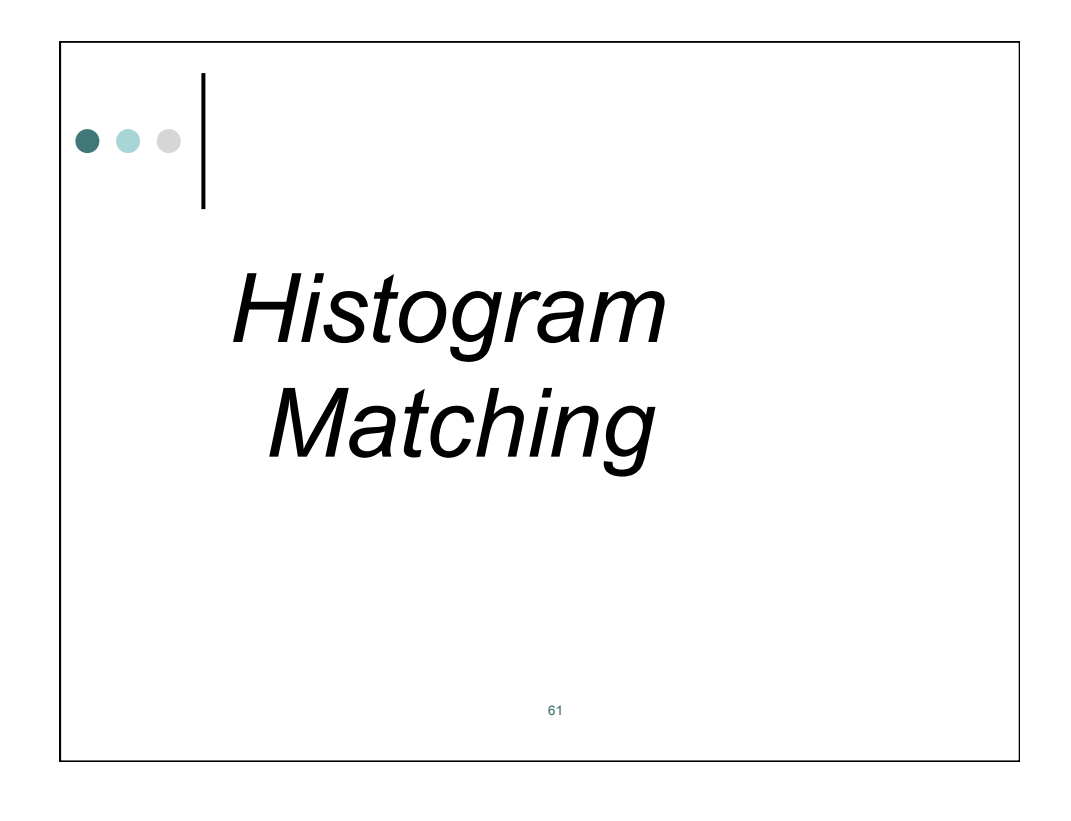

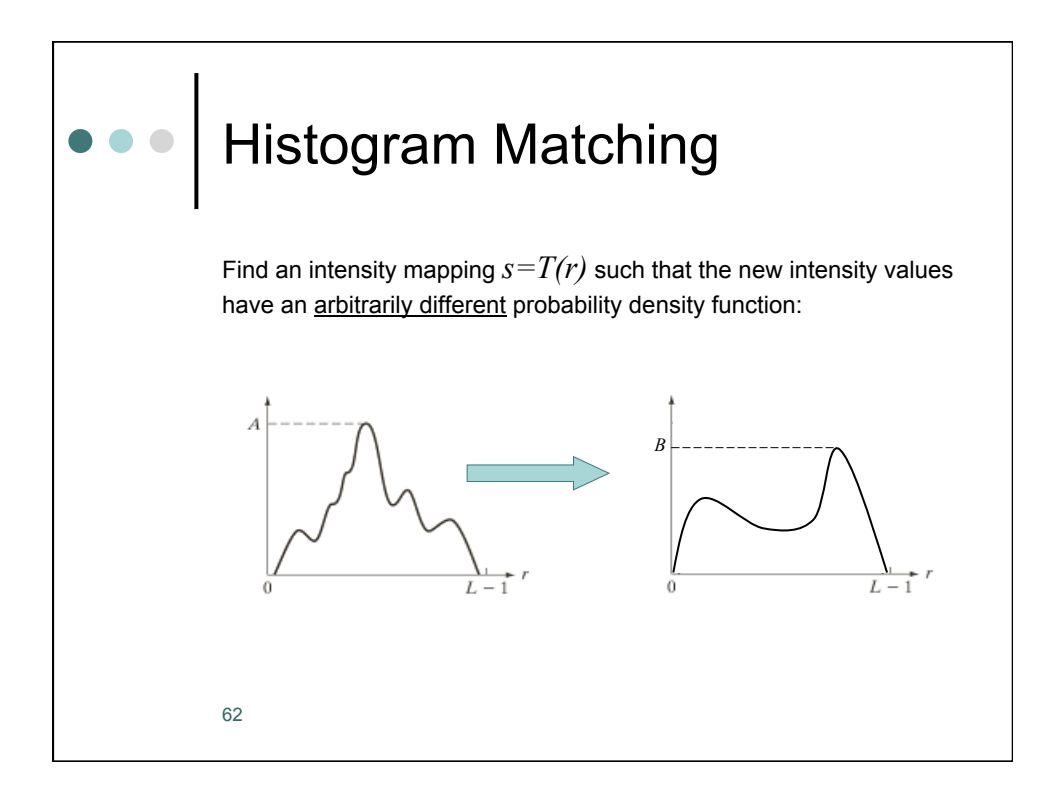

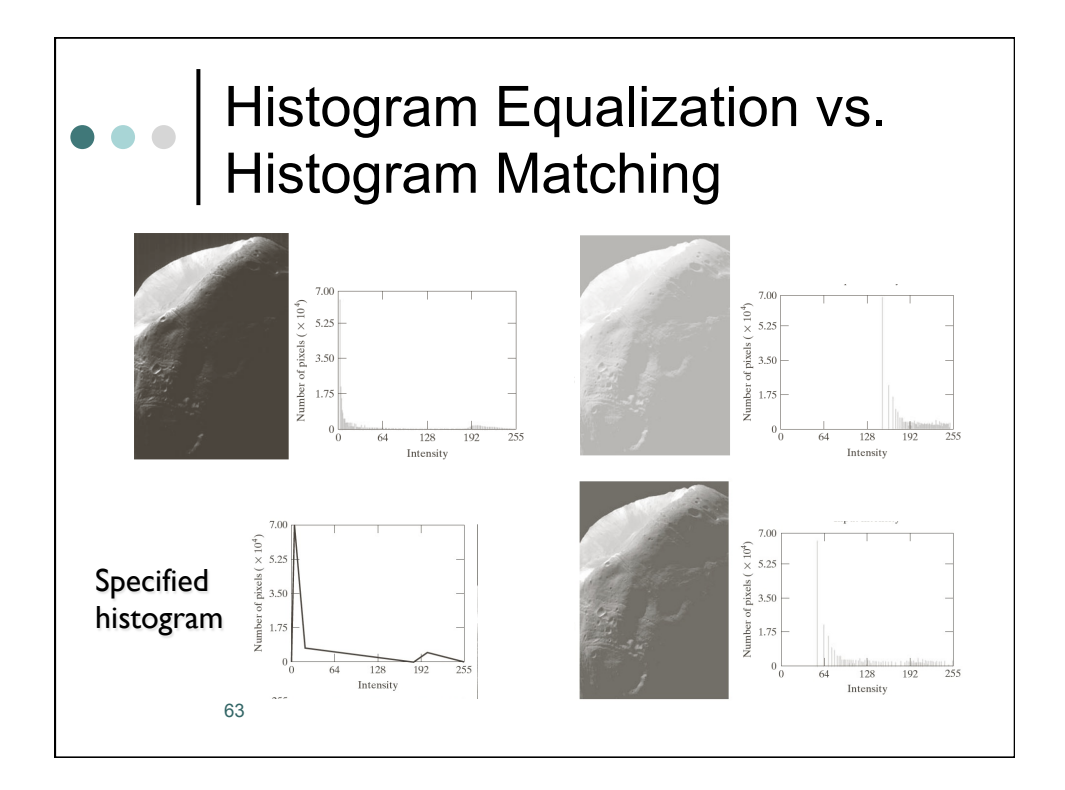

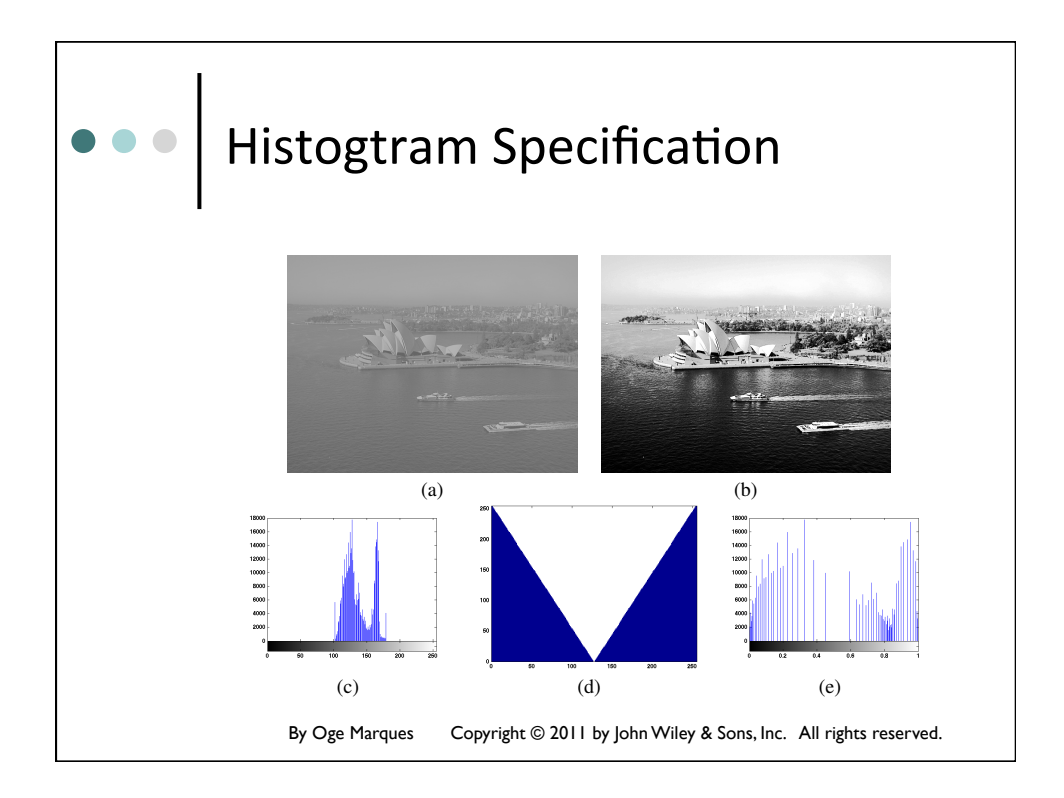

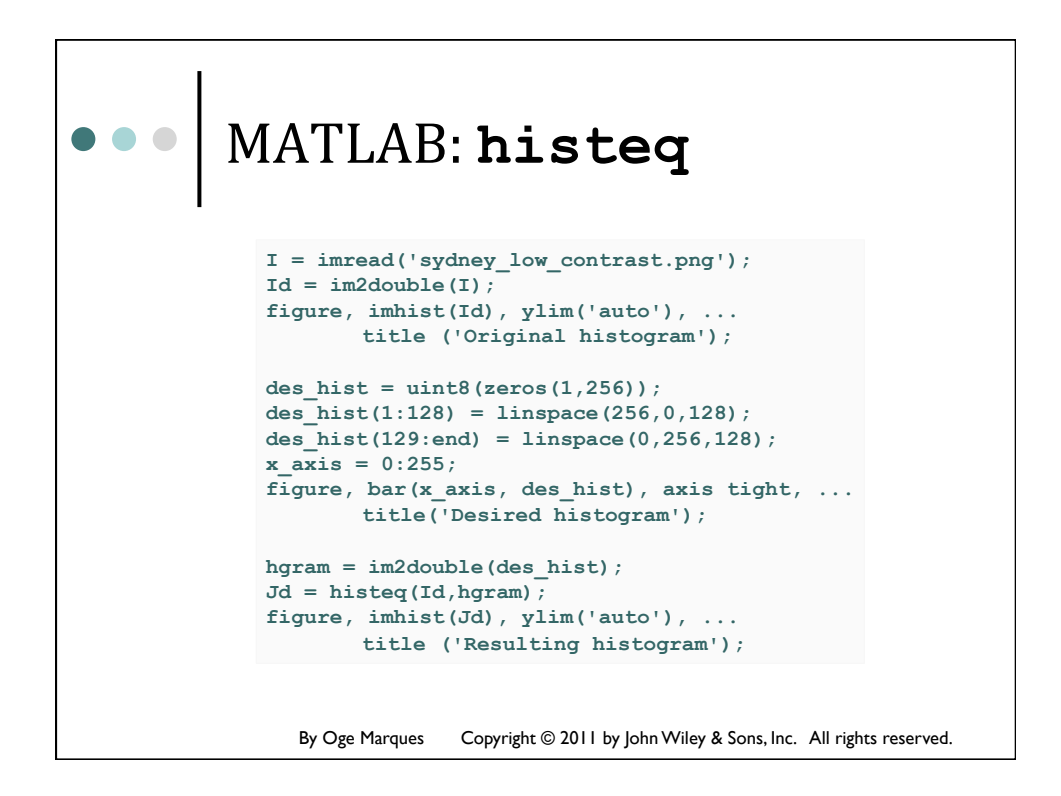

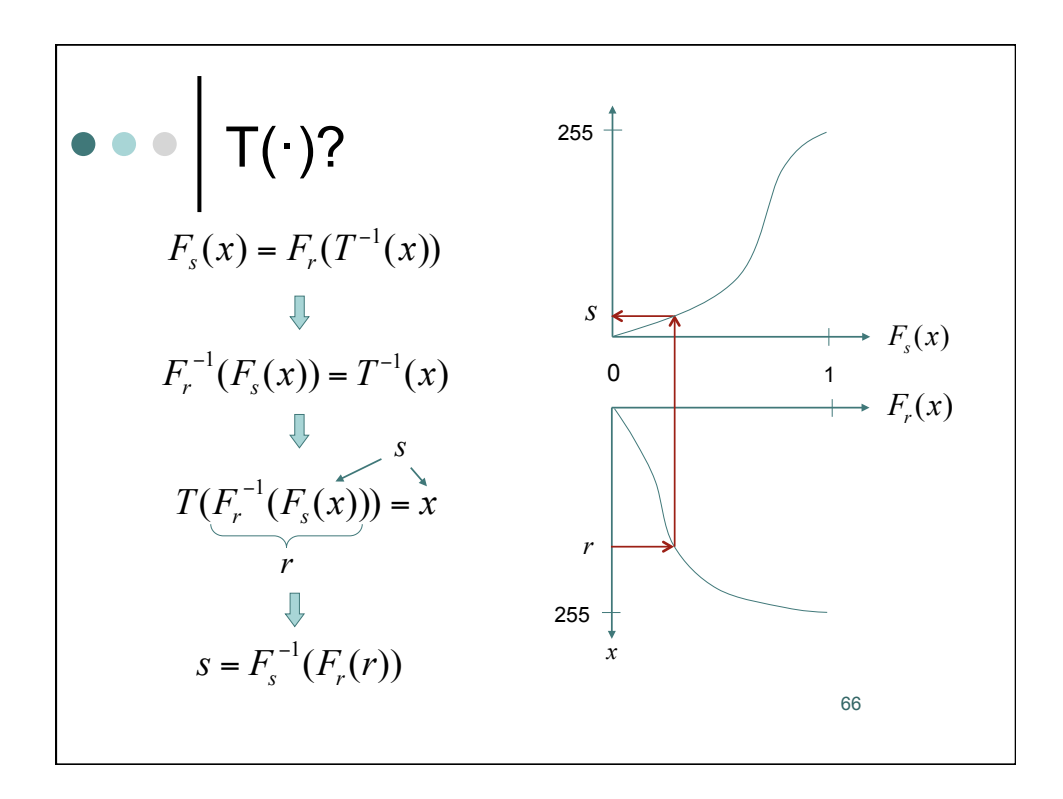

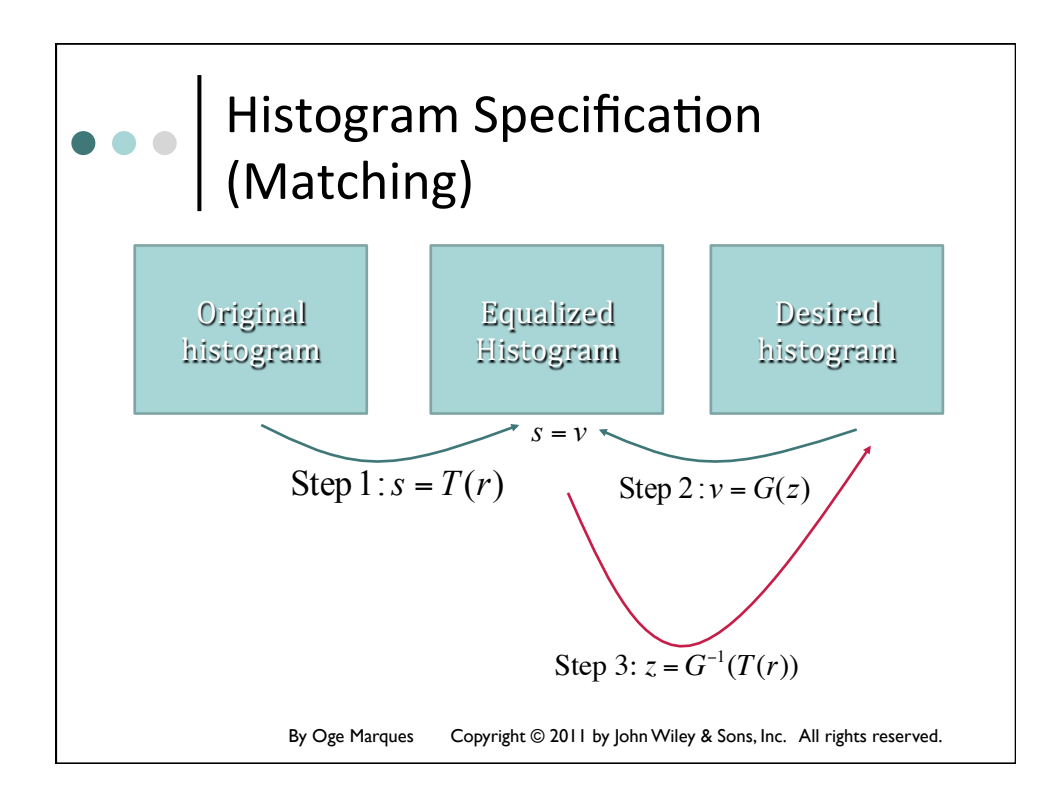

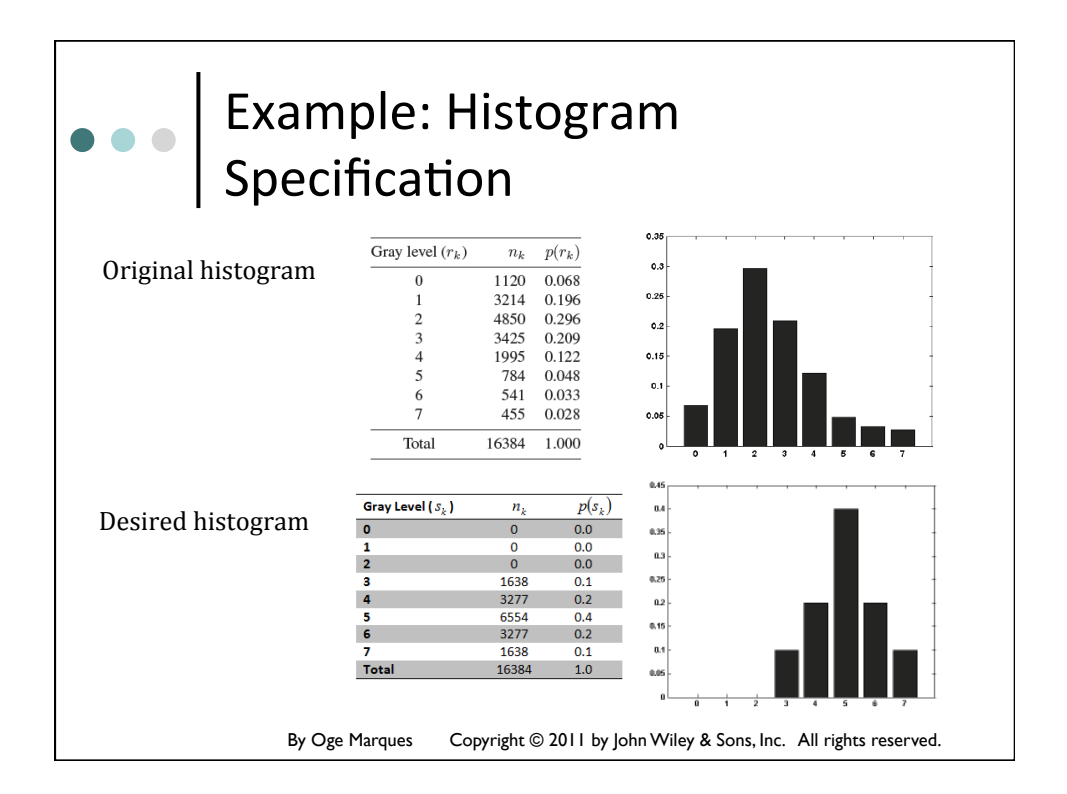

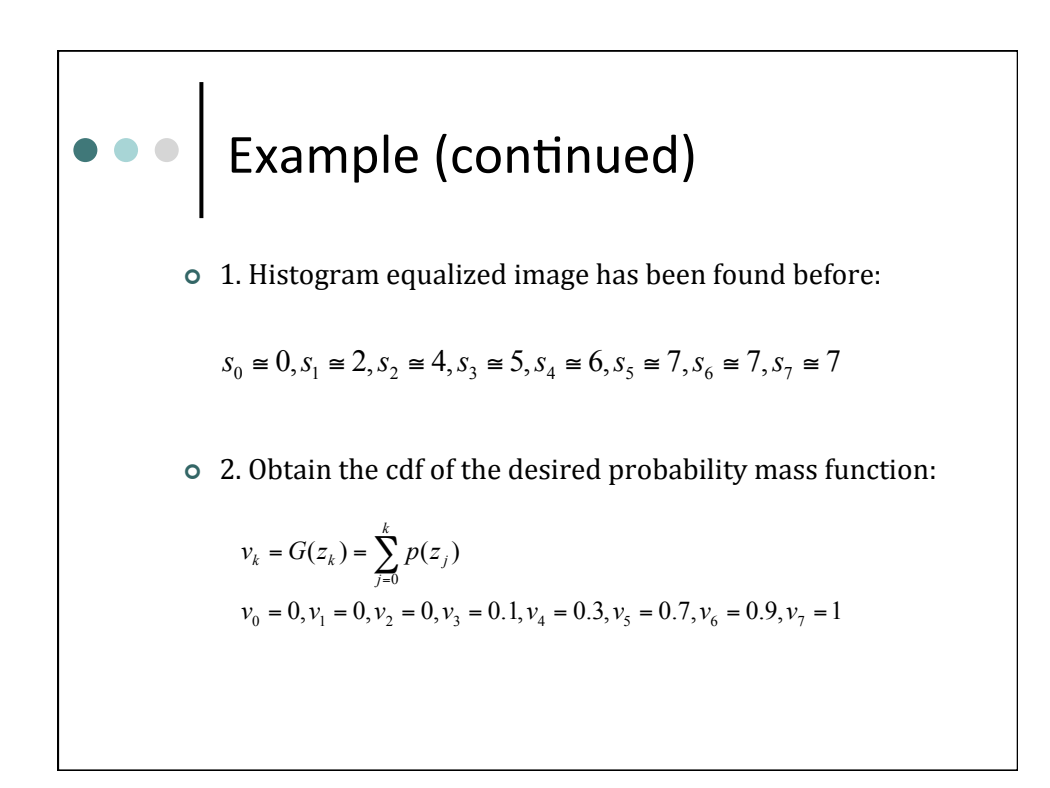

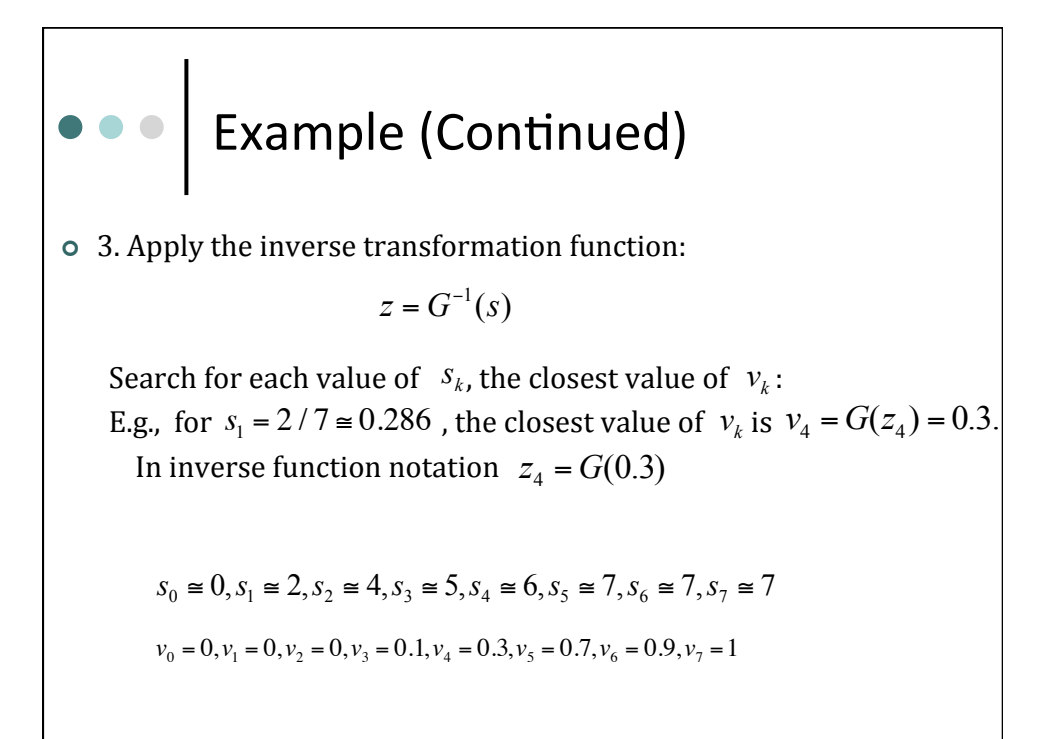

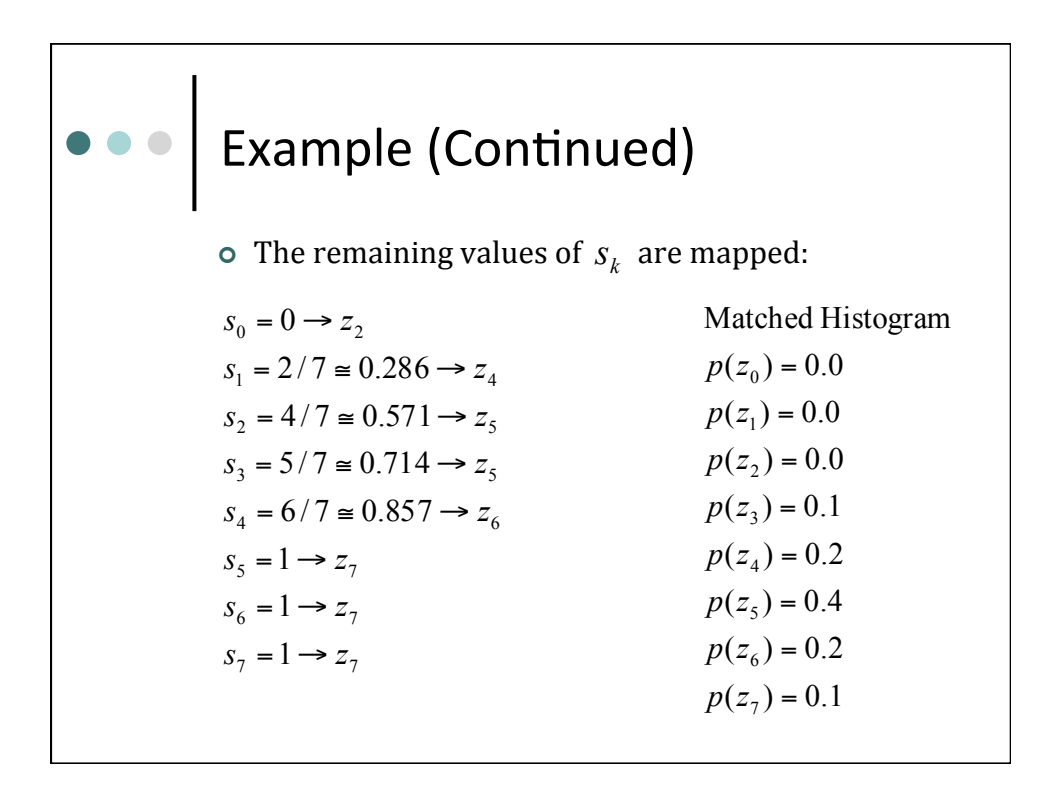

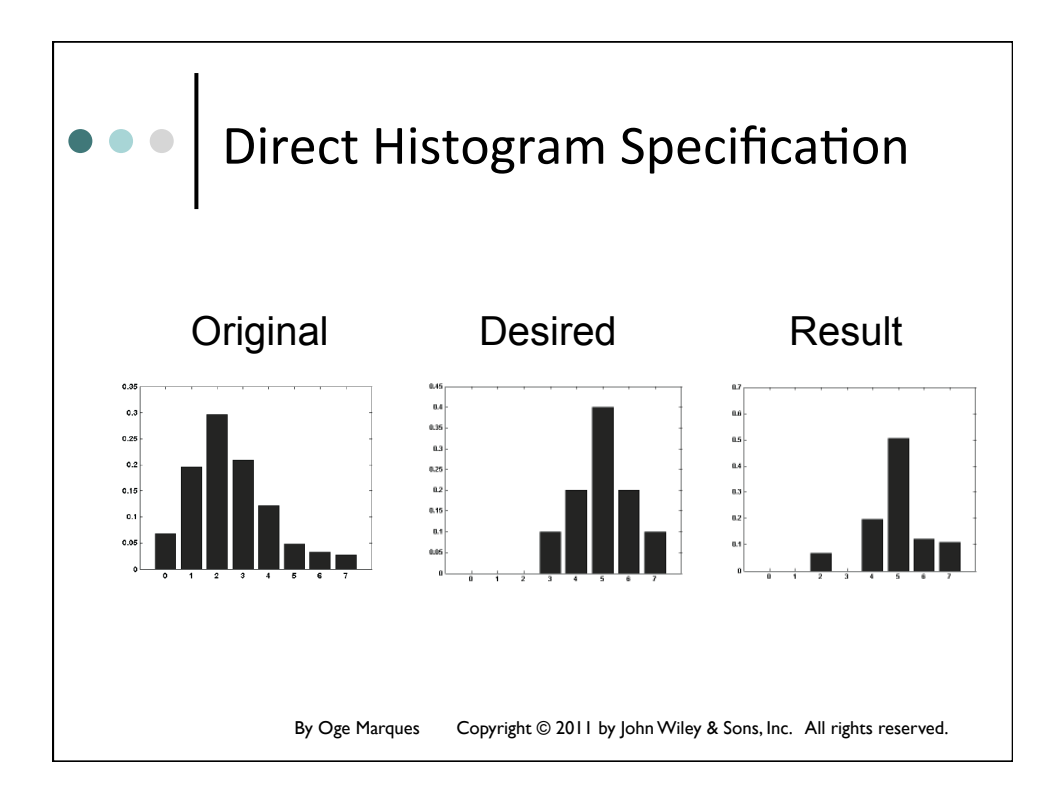

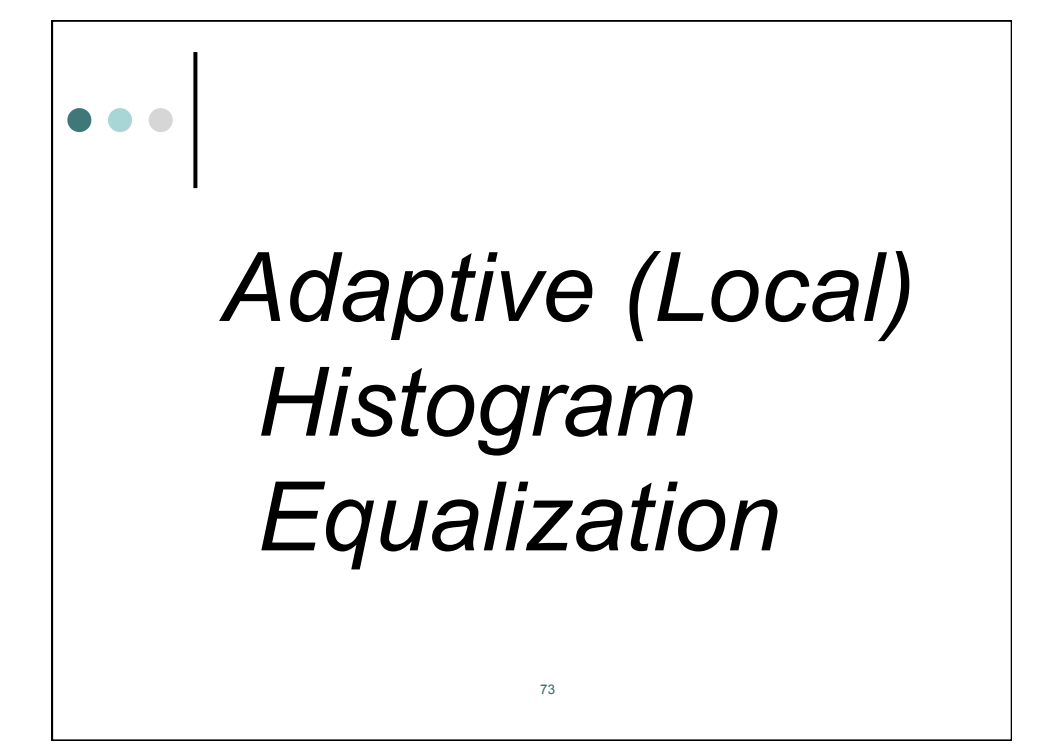

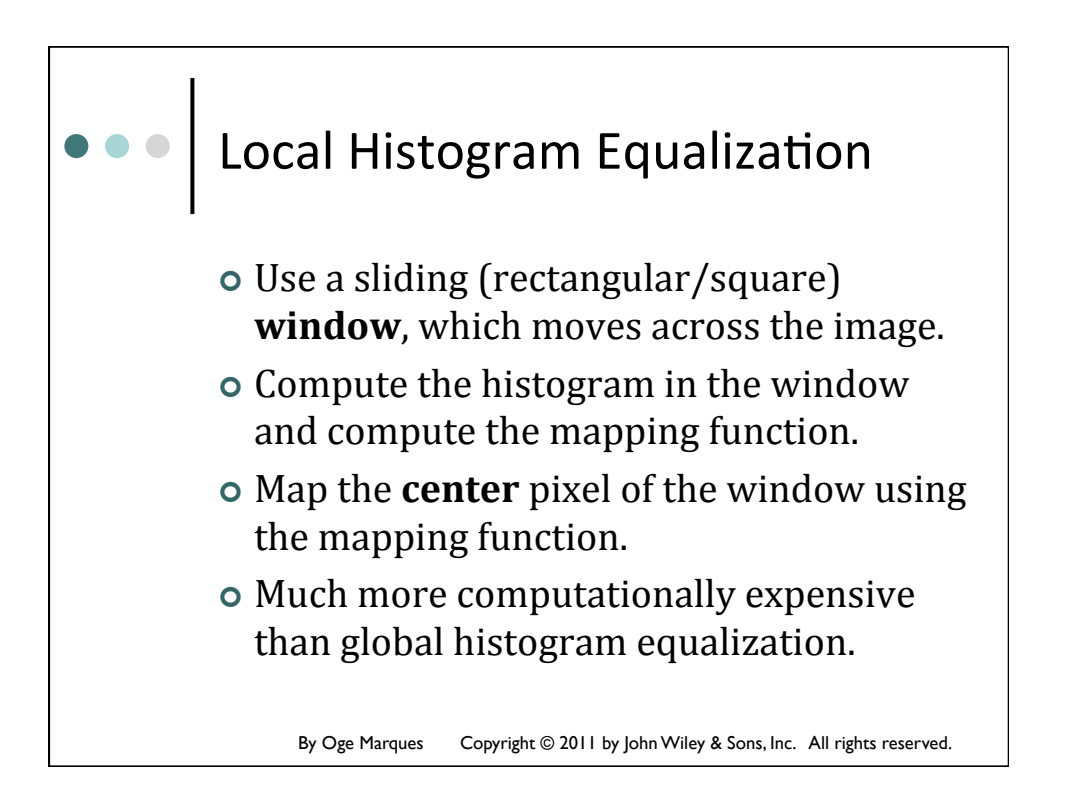

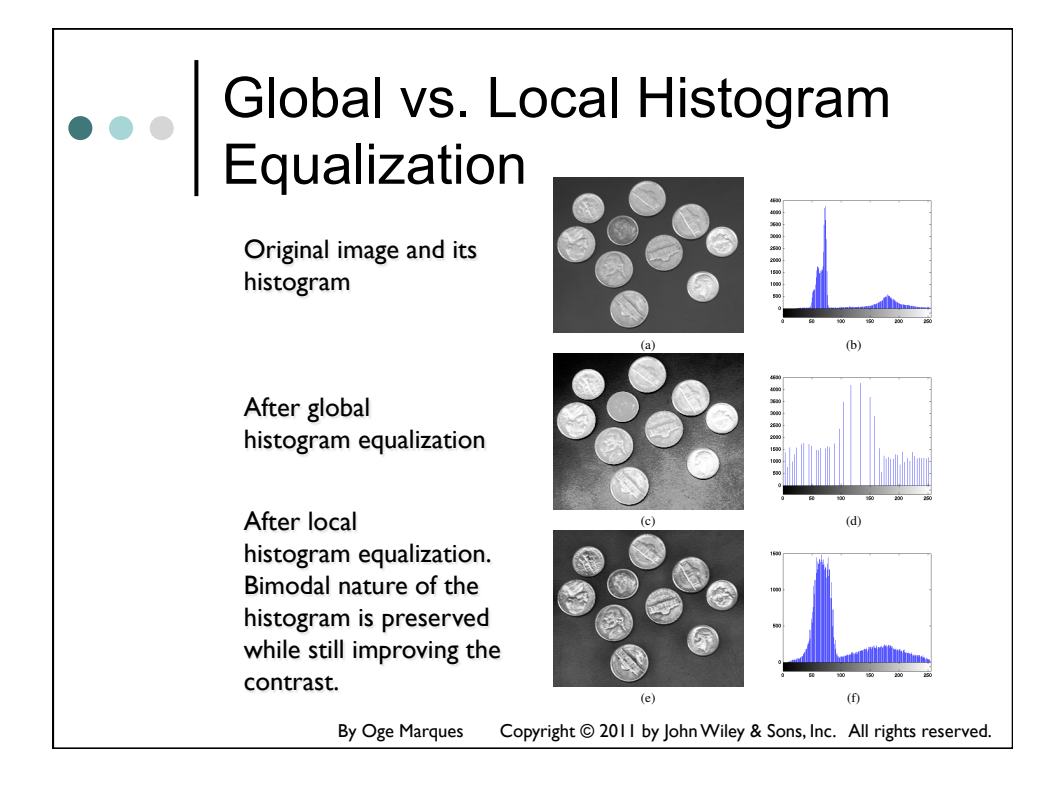

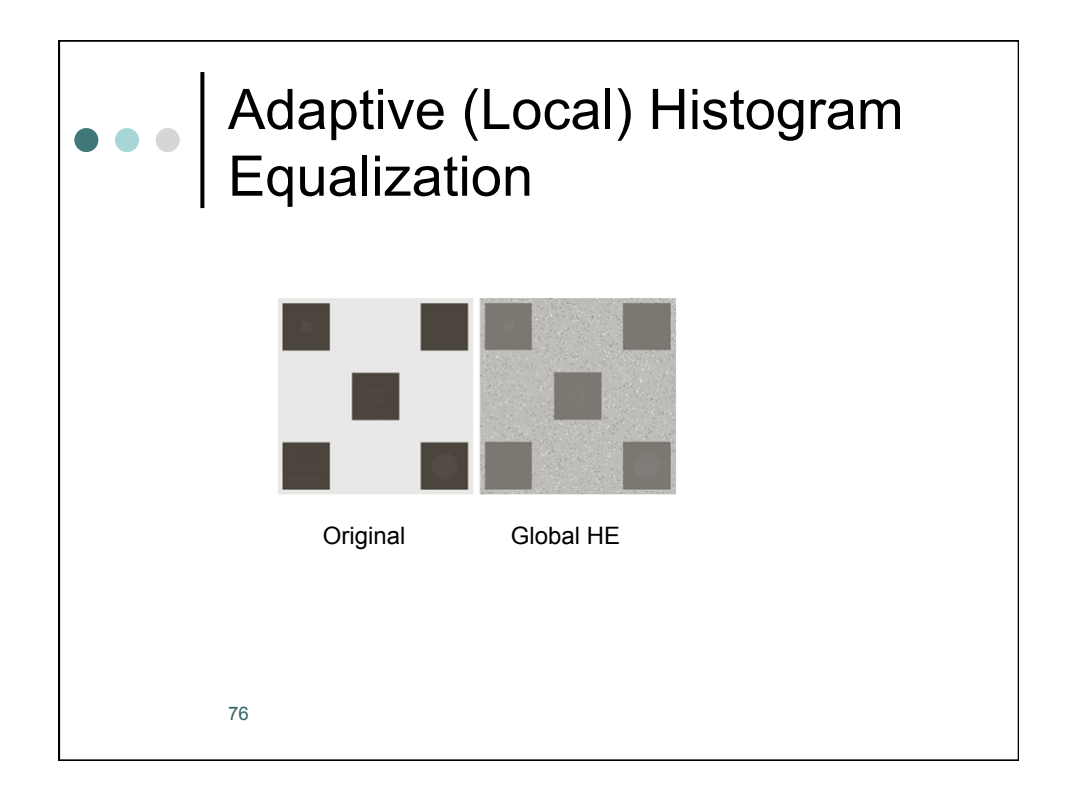

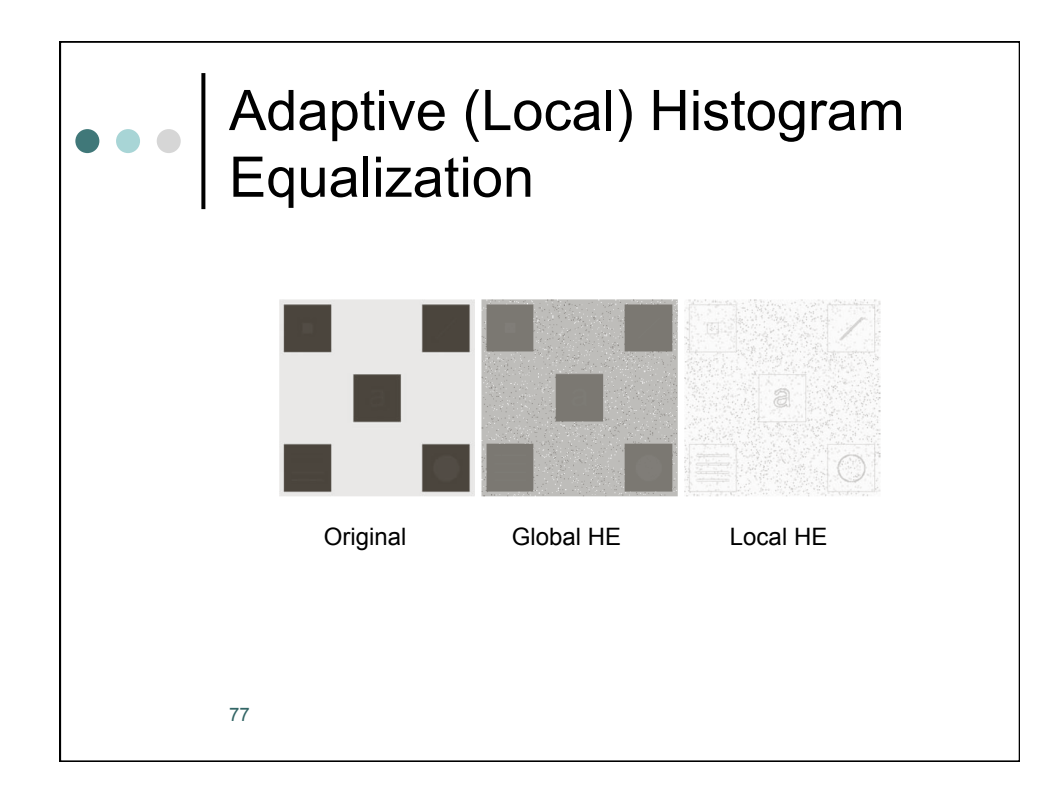

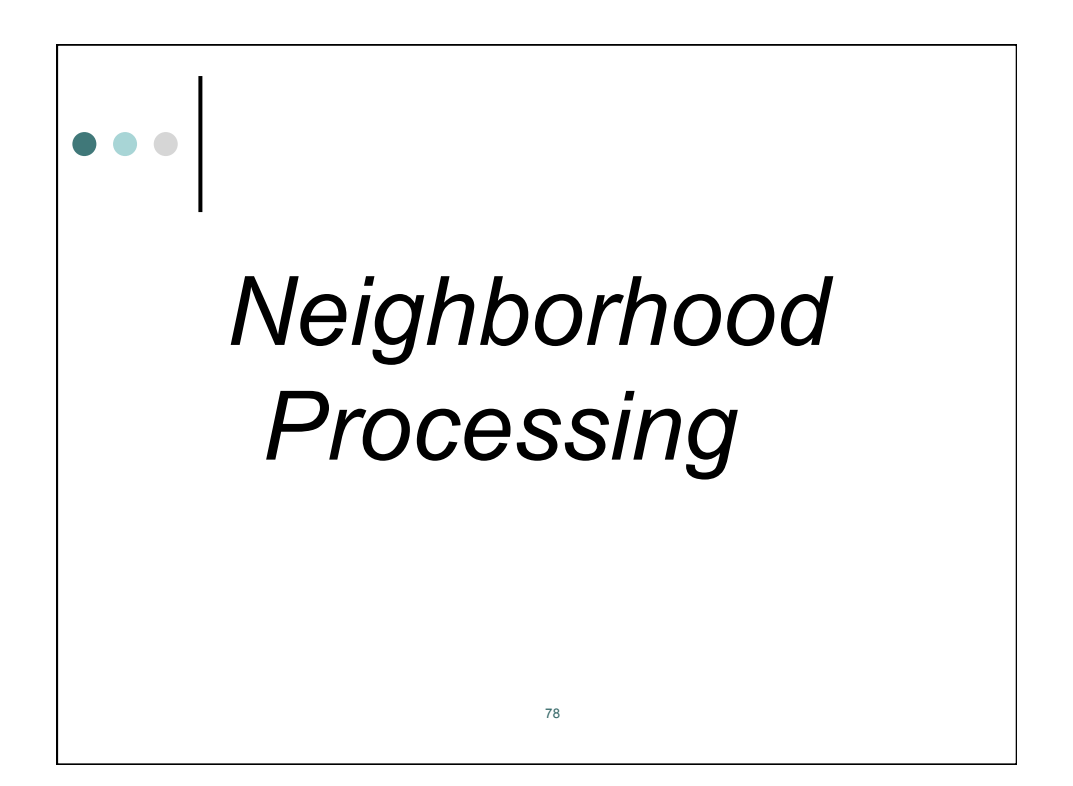

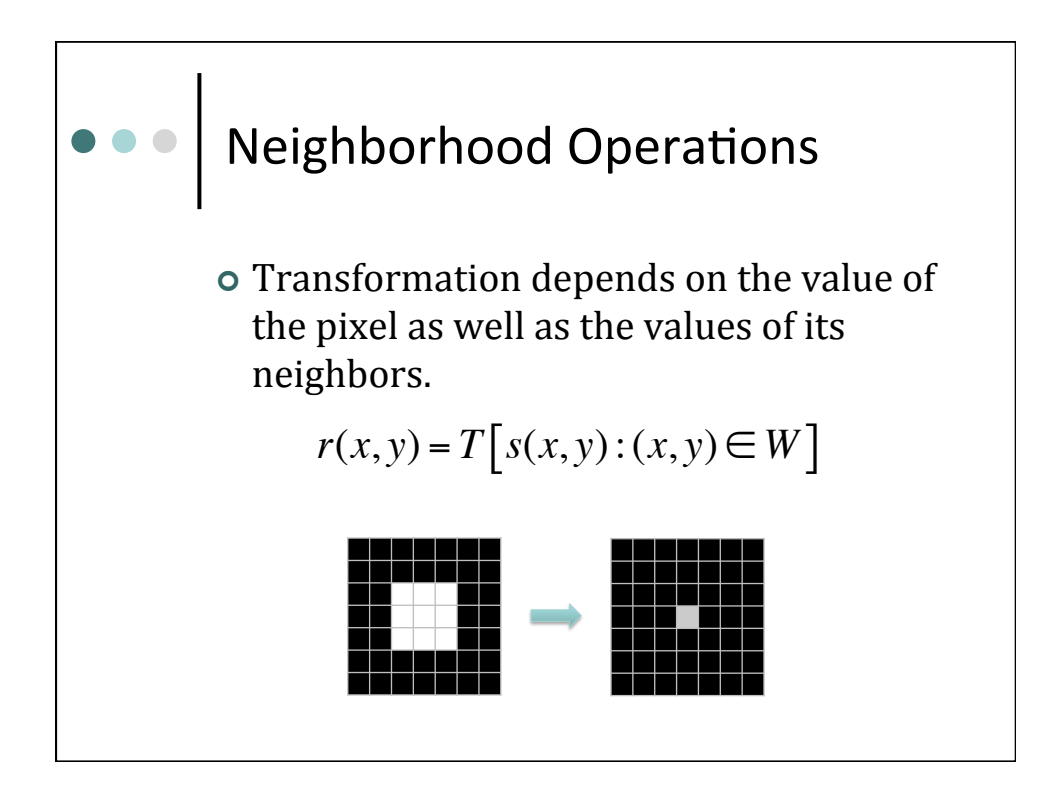

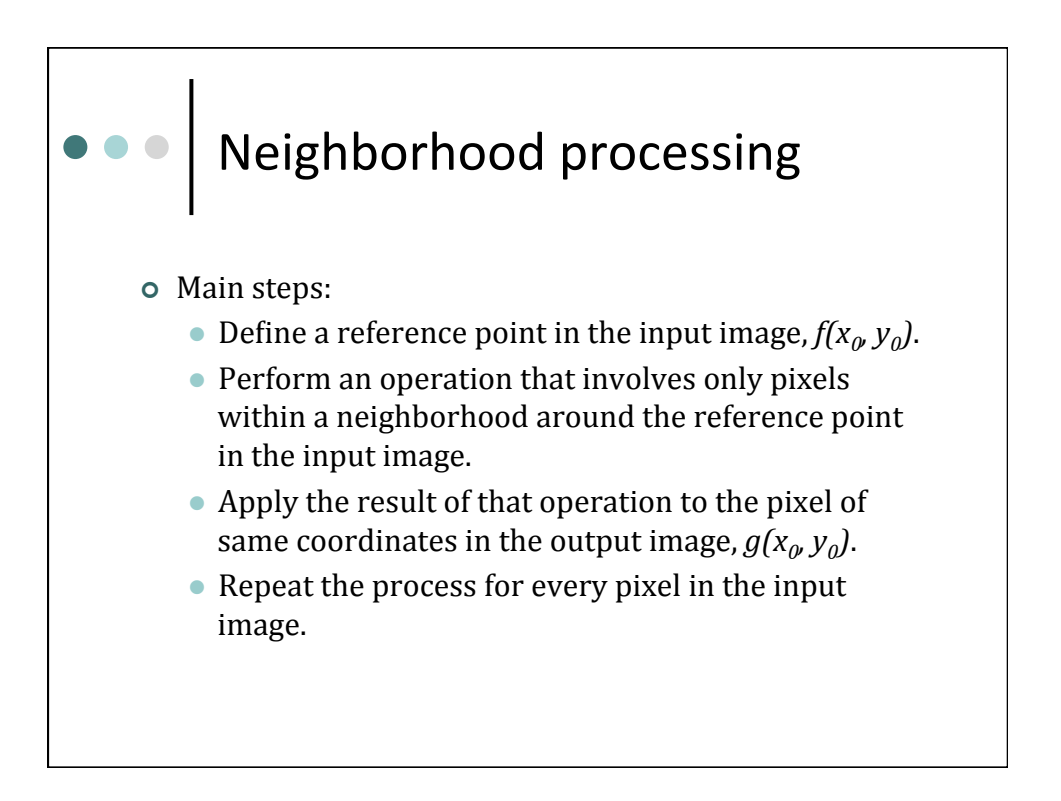

## Convolution

- Convolution is a widely used linear operator that processes an image by computing -- for each pixel
   -- a weighted sum of the values of that pixel and its neighbors.
  - Depending on the choice of weights a wide variety of image processing operations can be implemented.

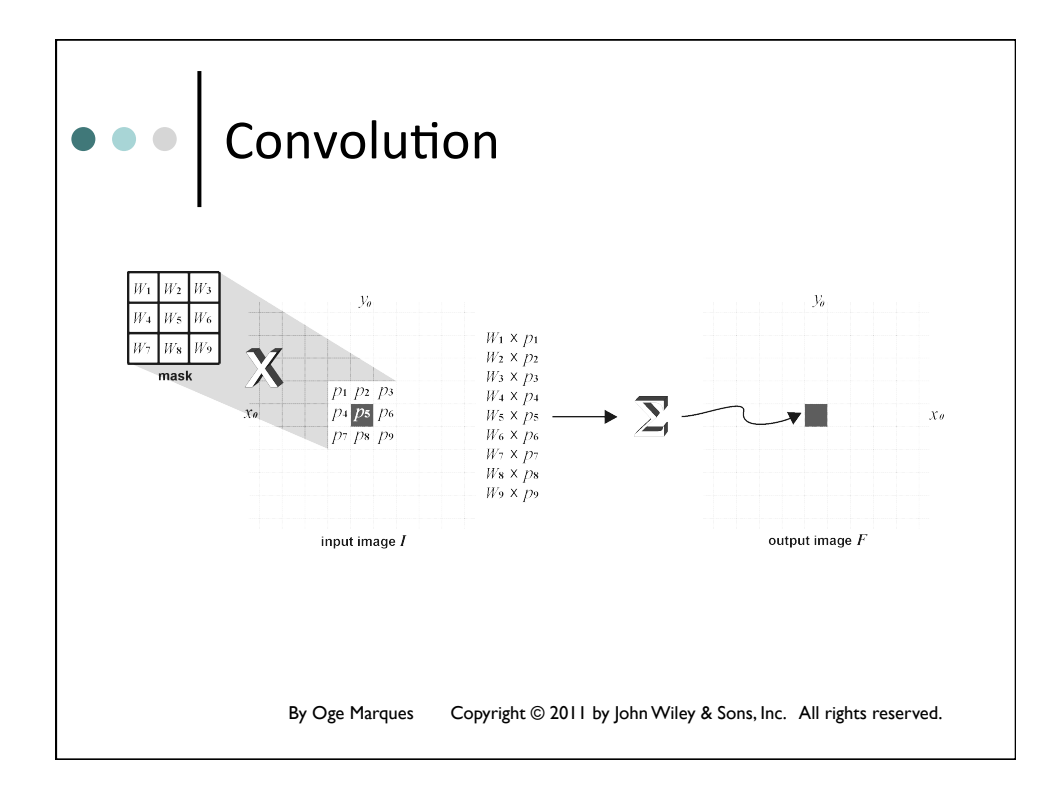

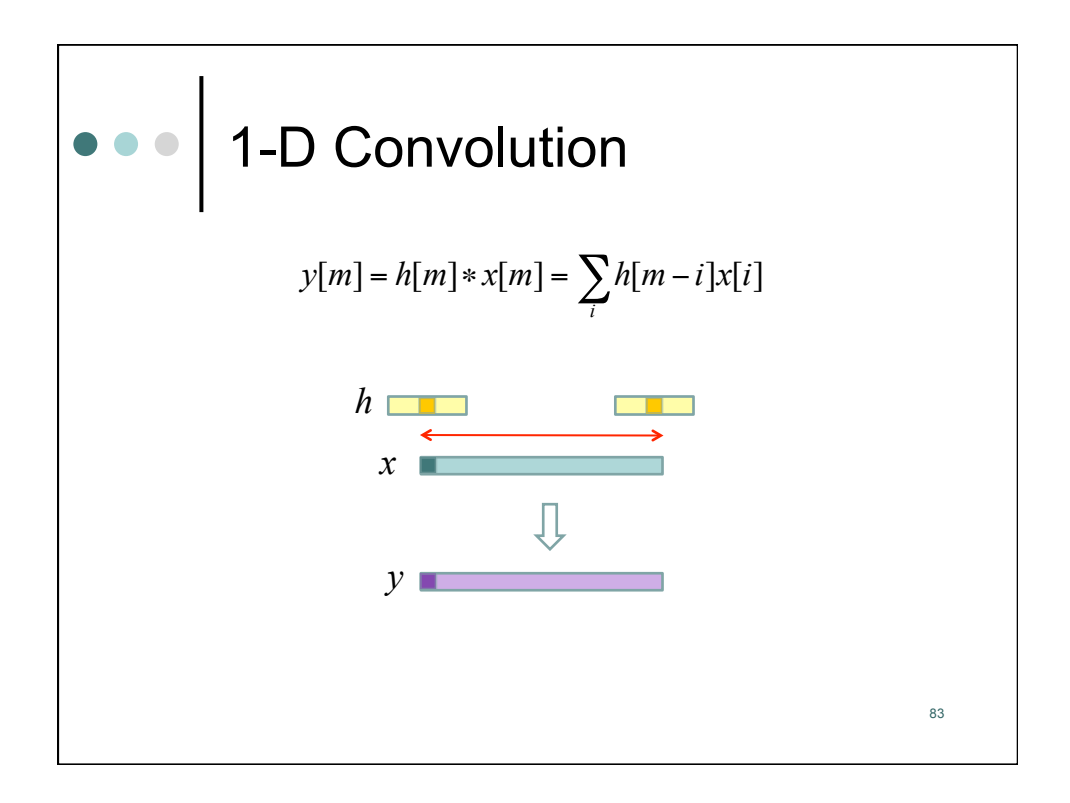

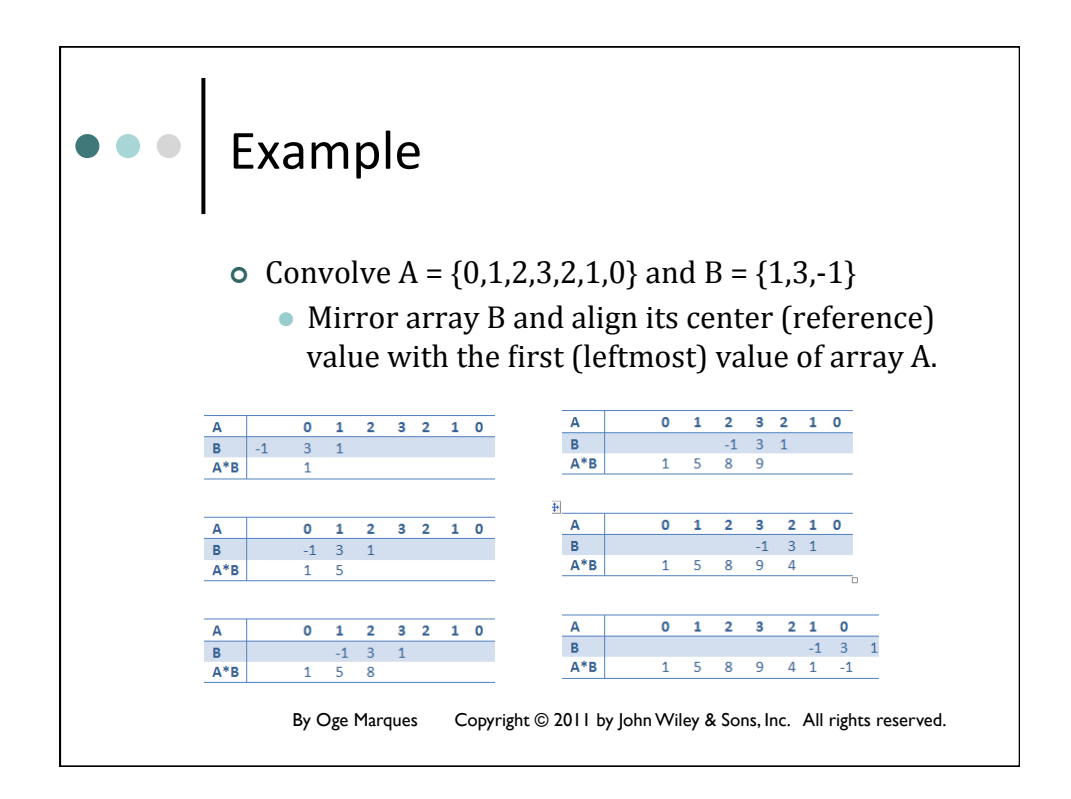

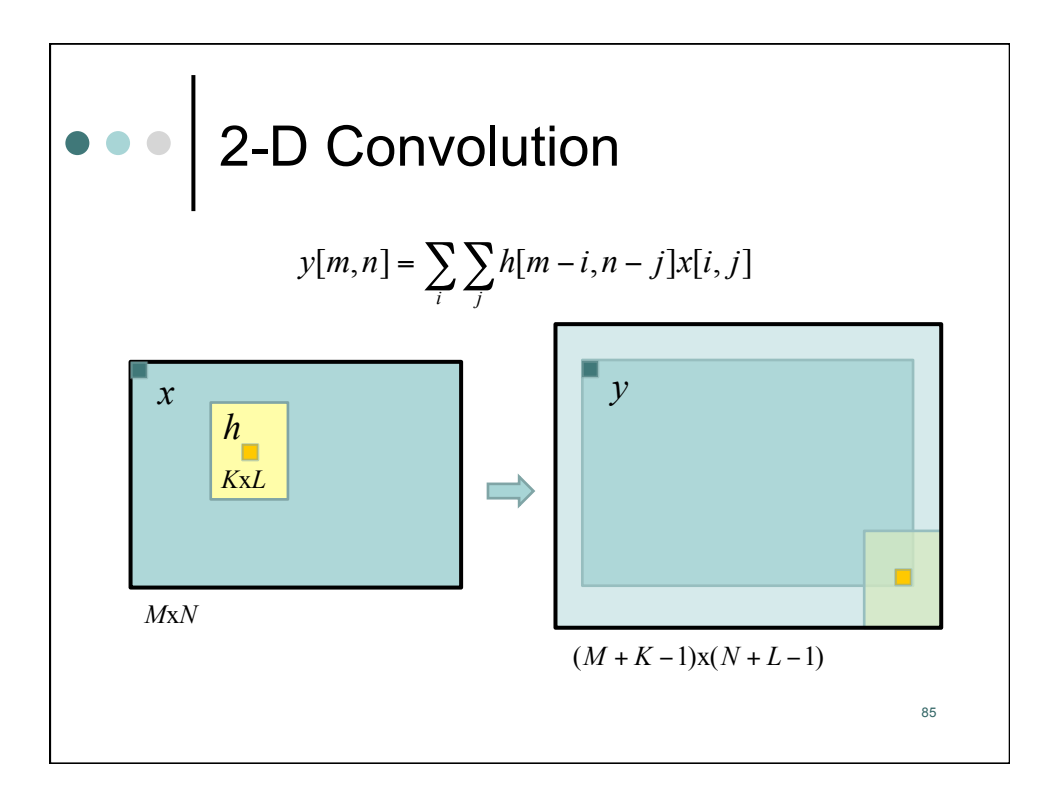

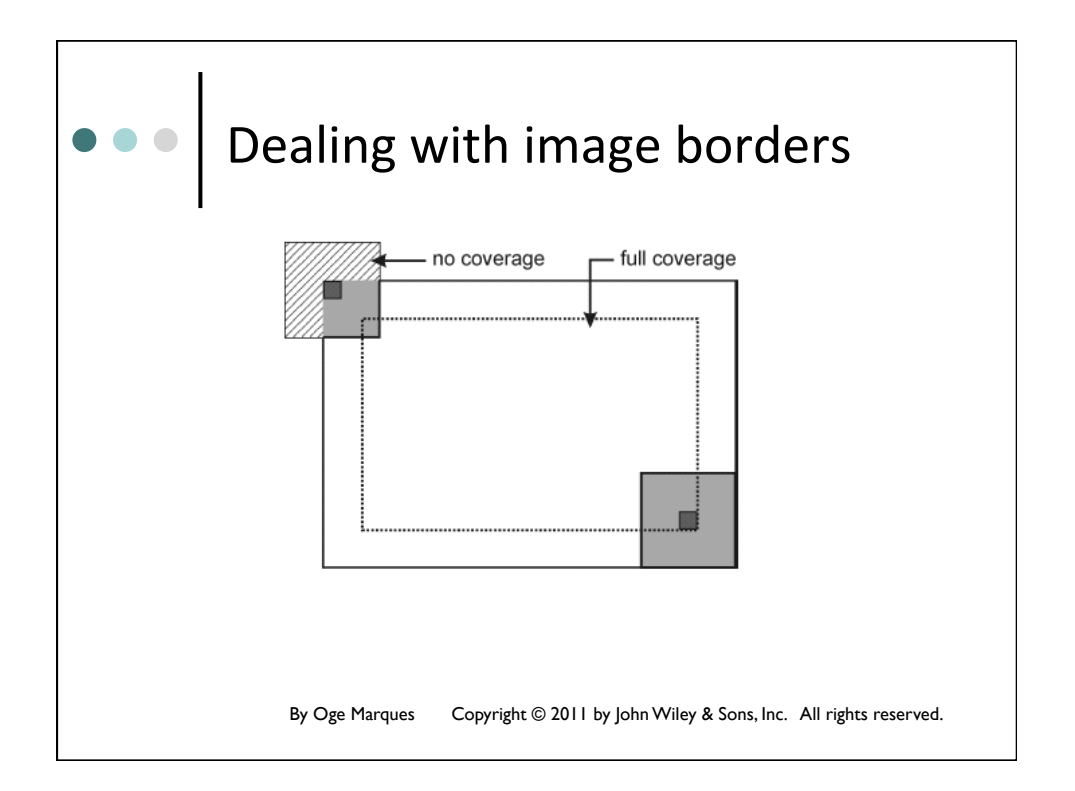

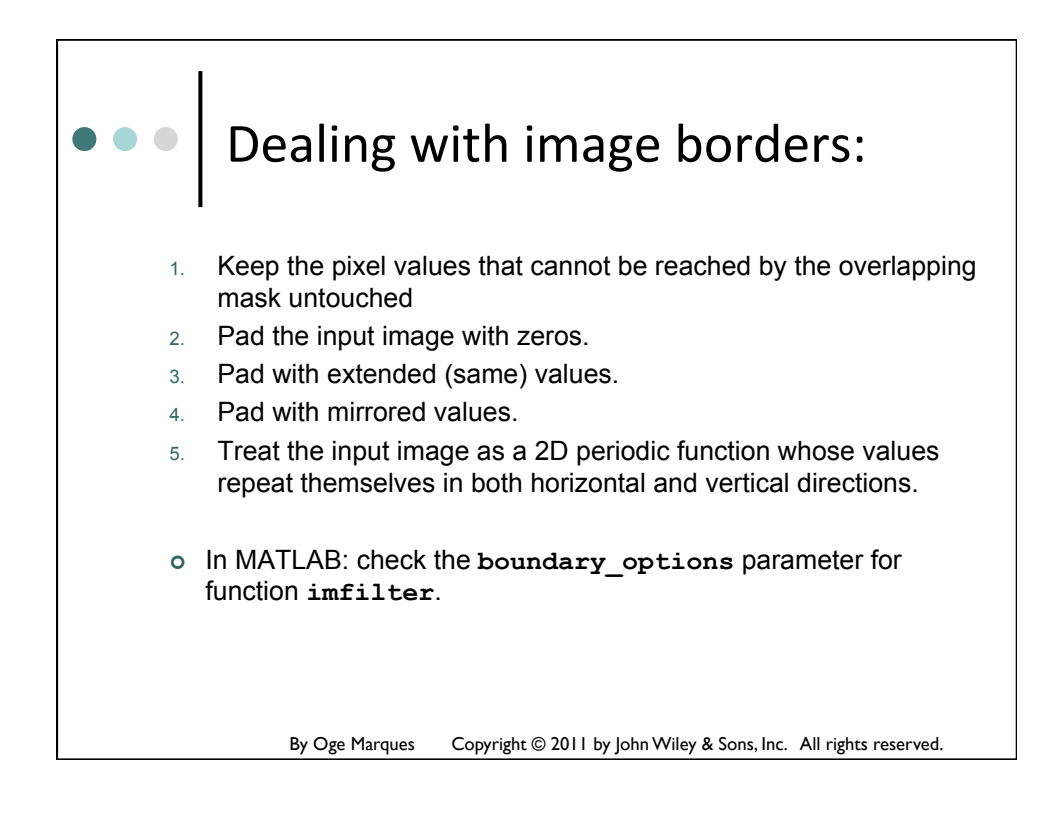

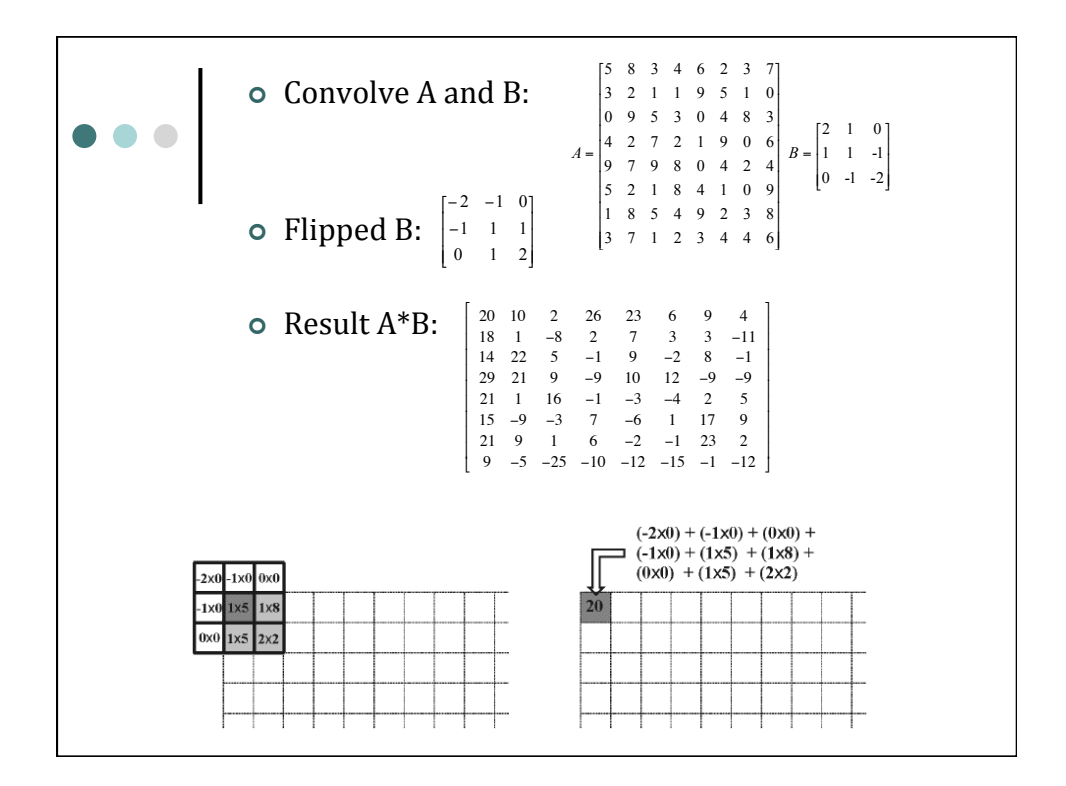

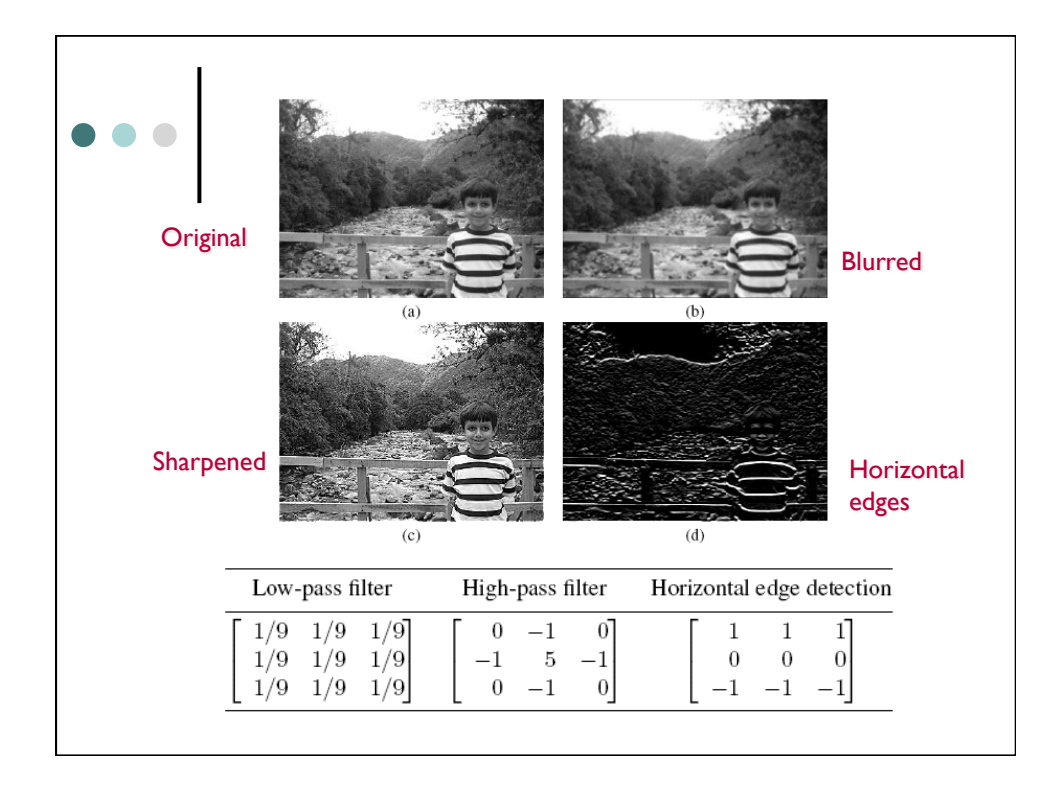

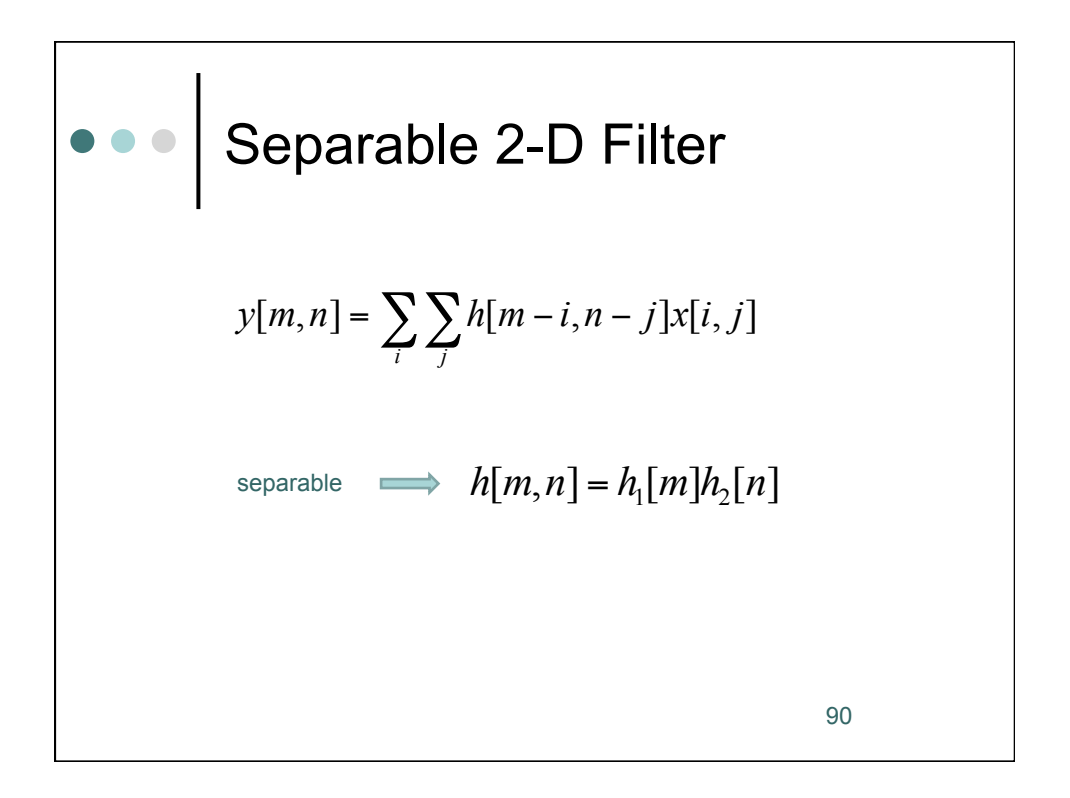

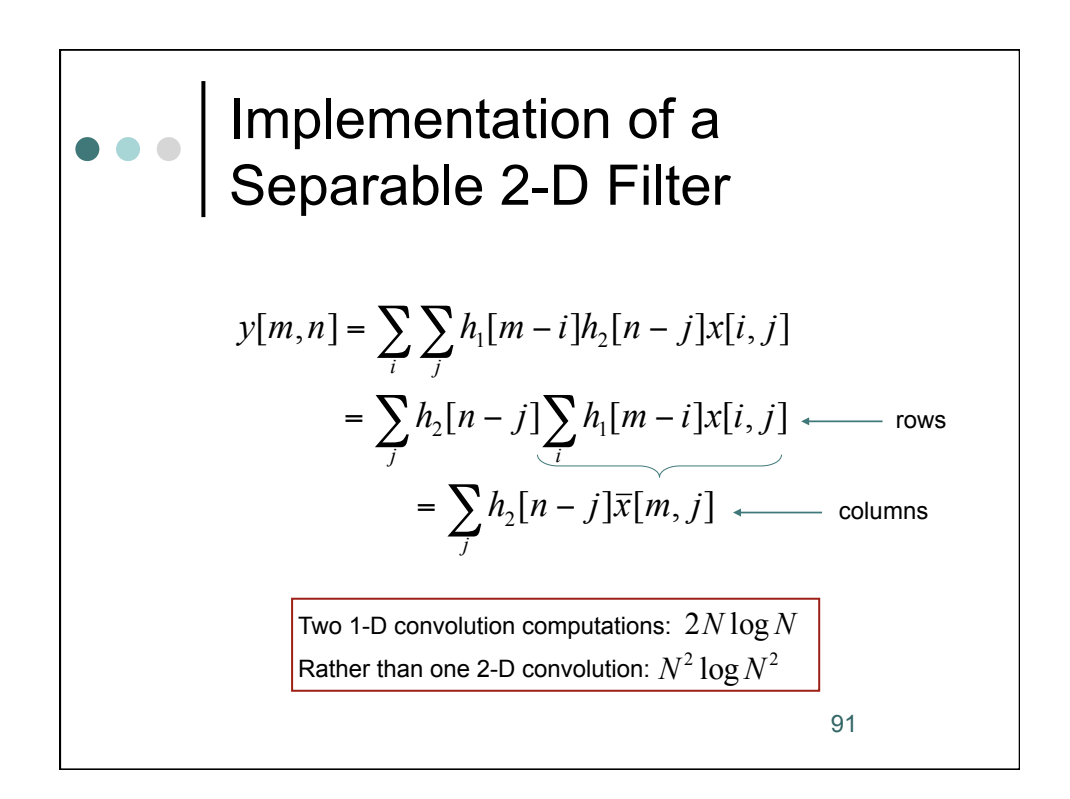

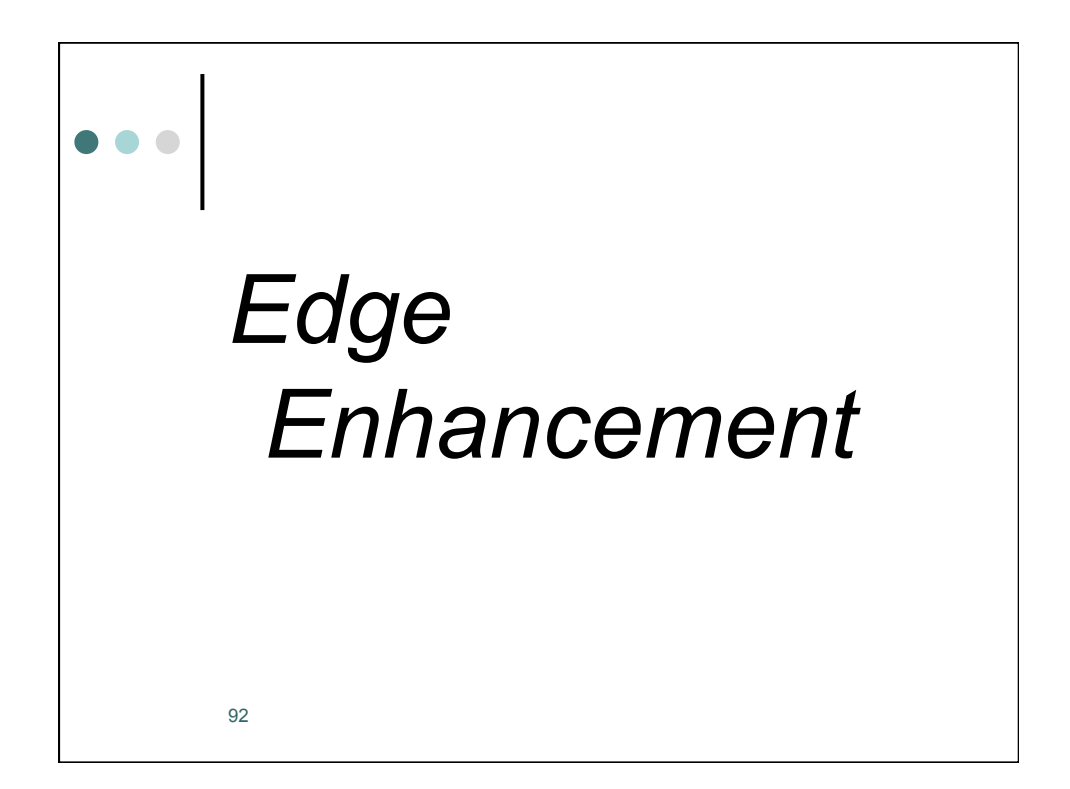

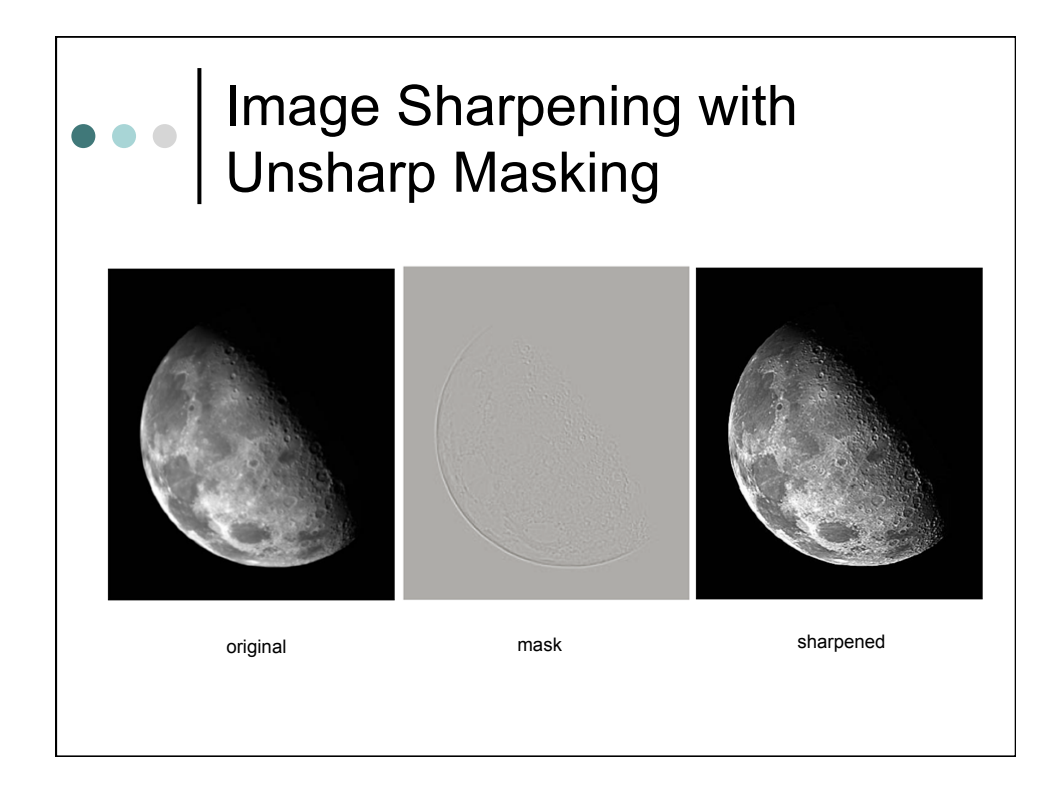

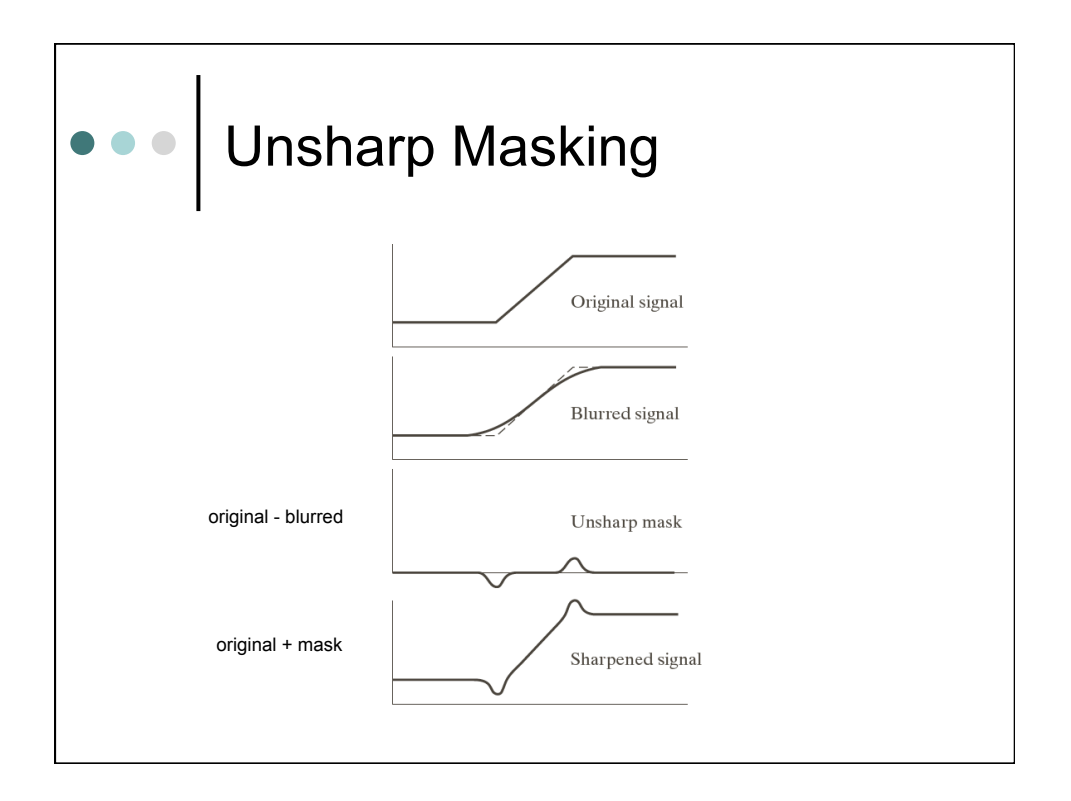

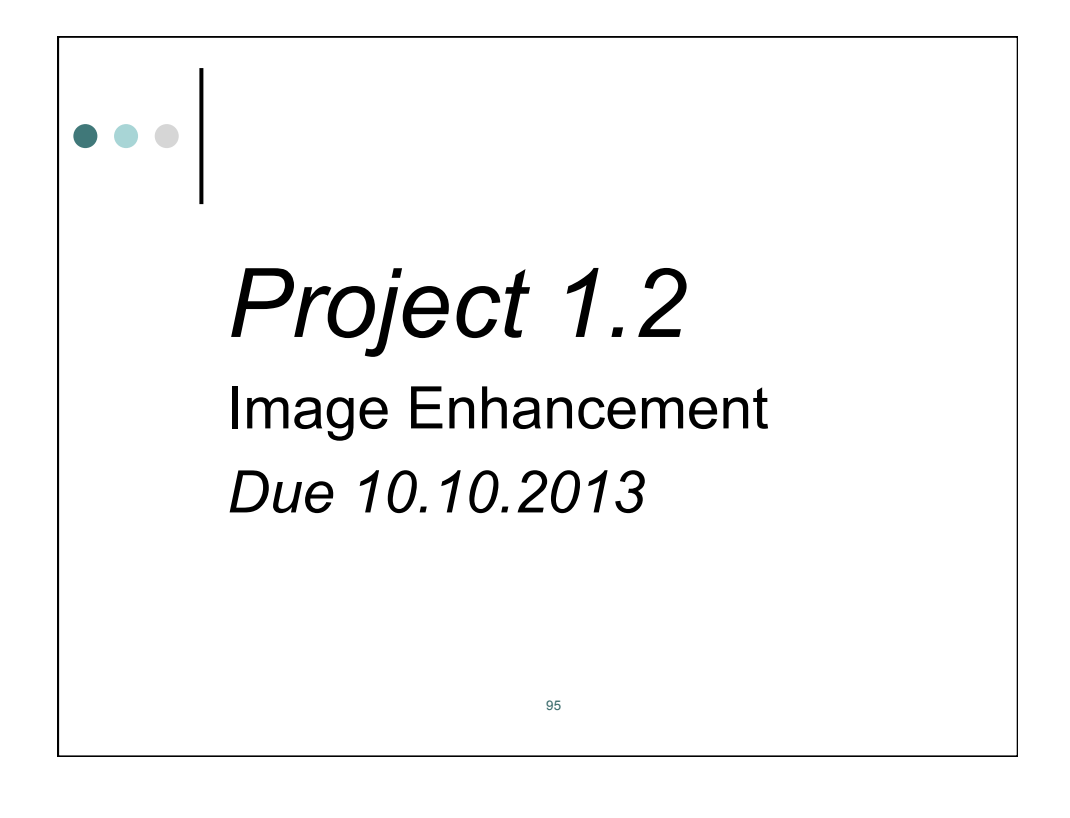

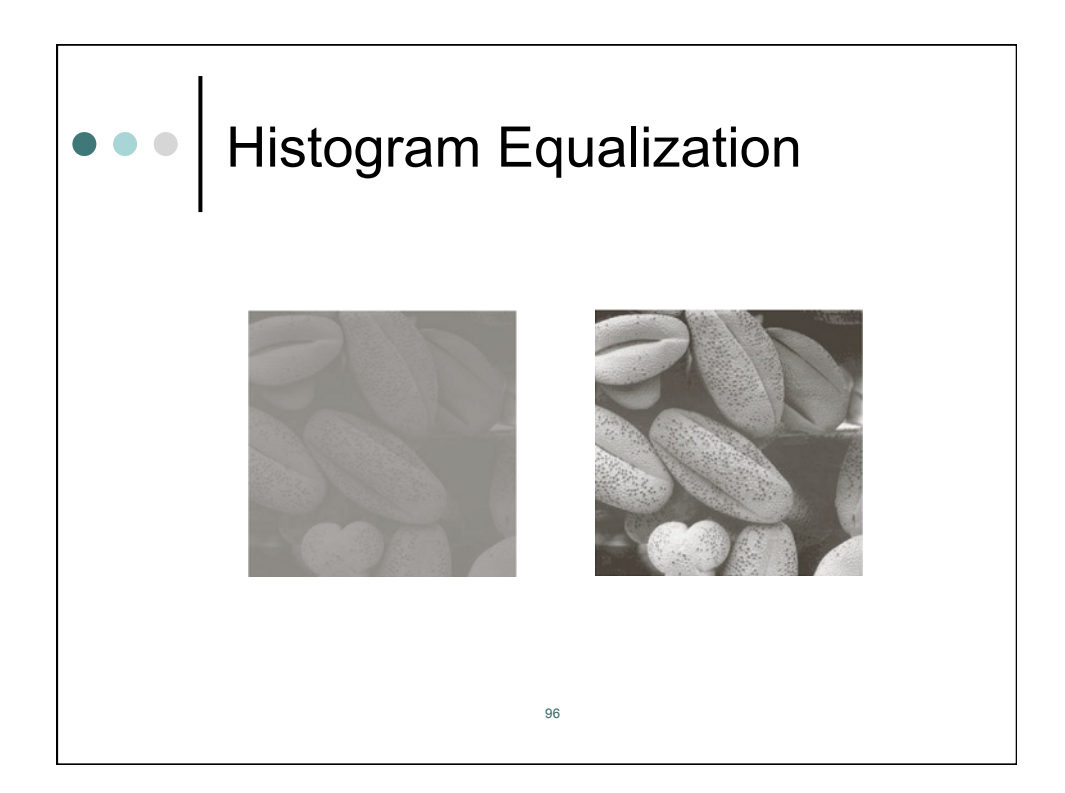

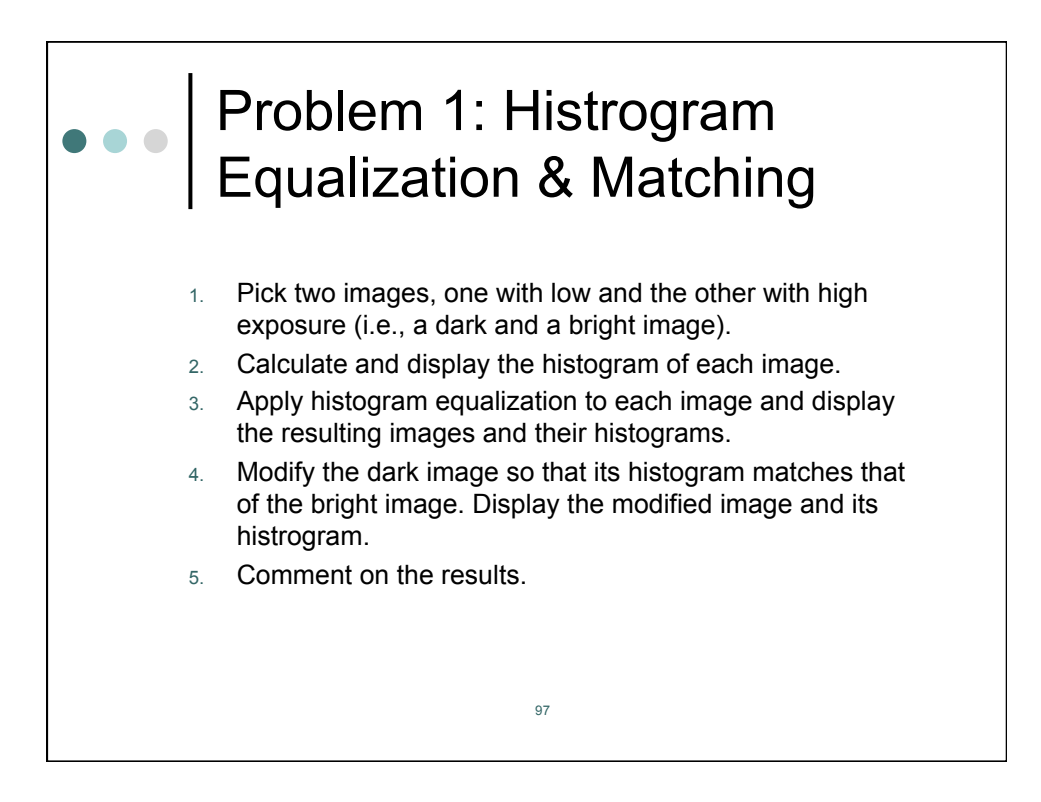

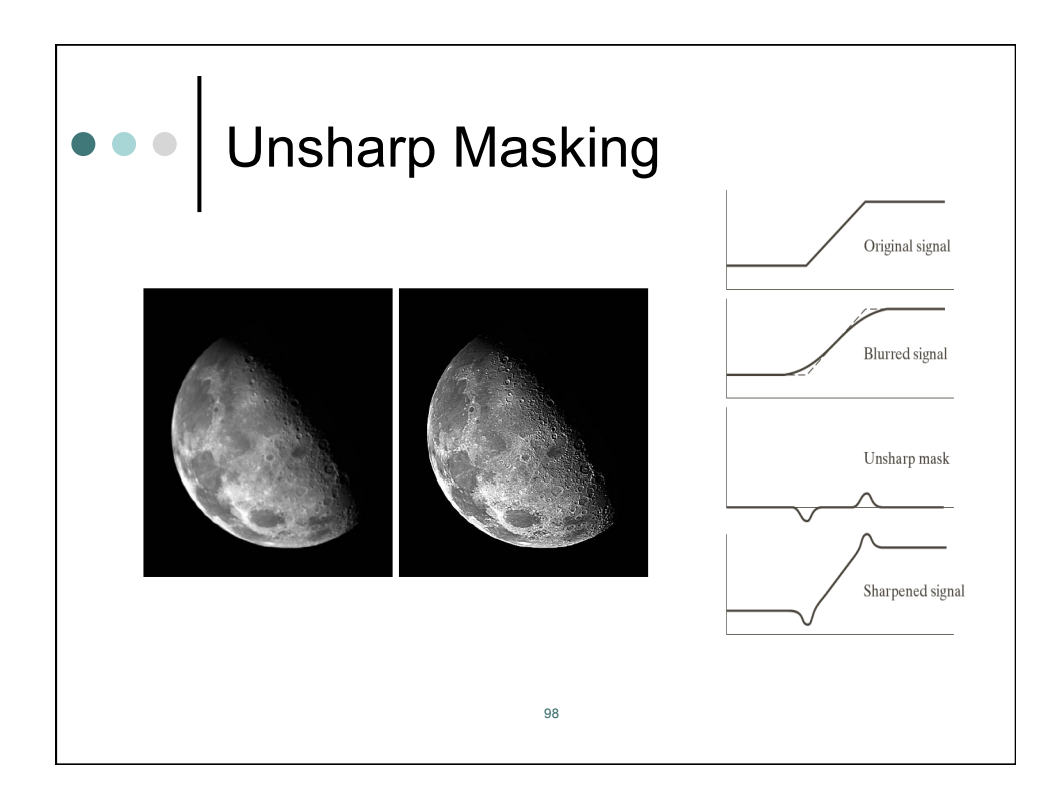

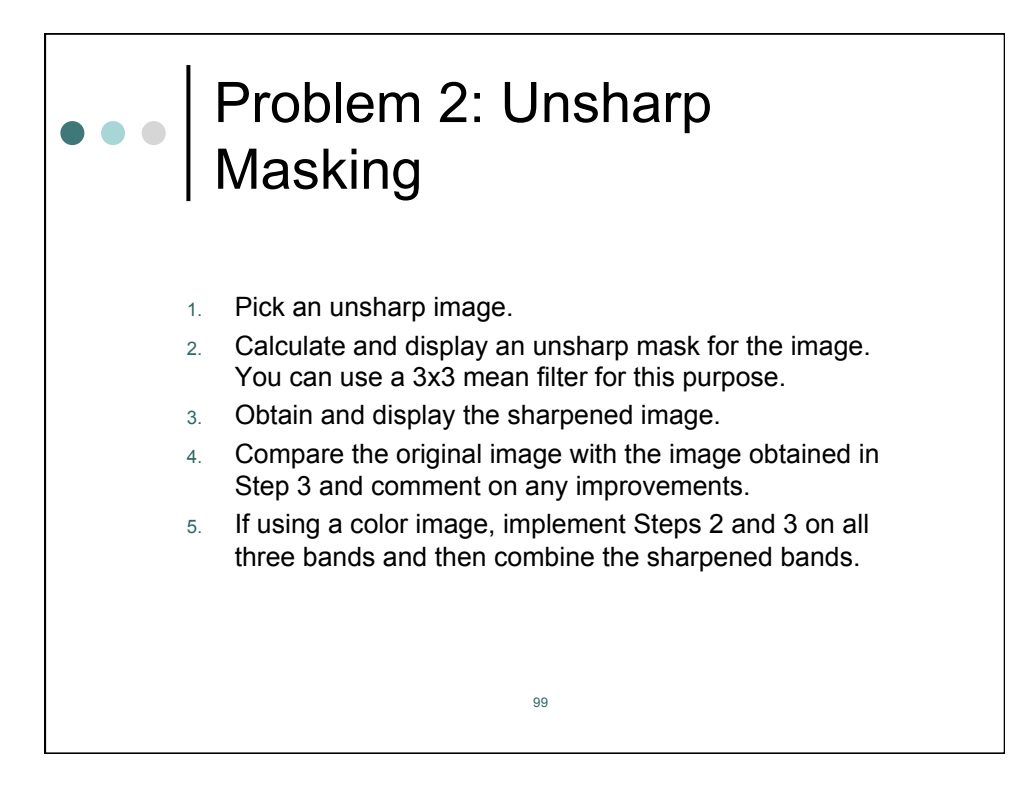

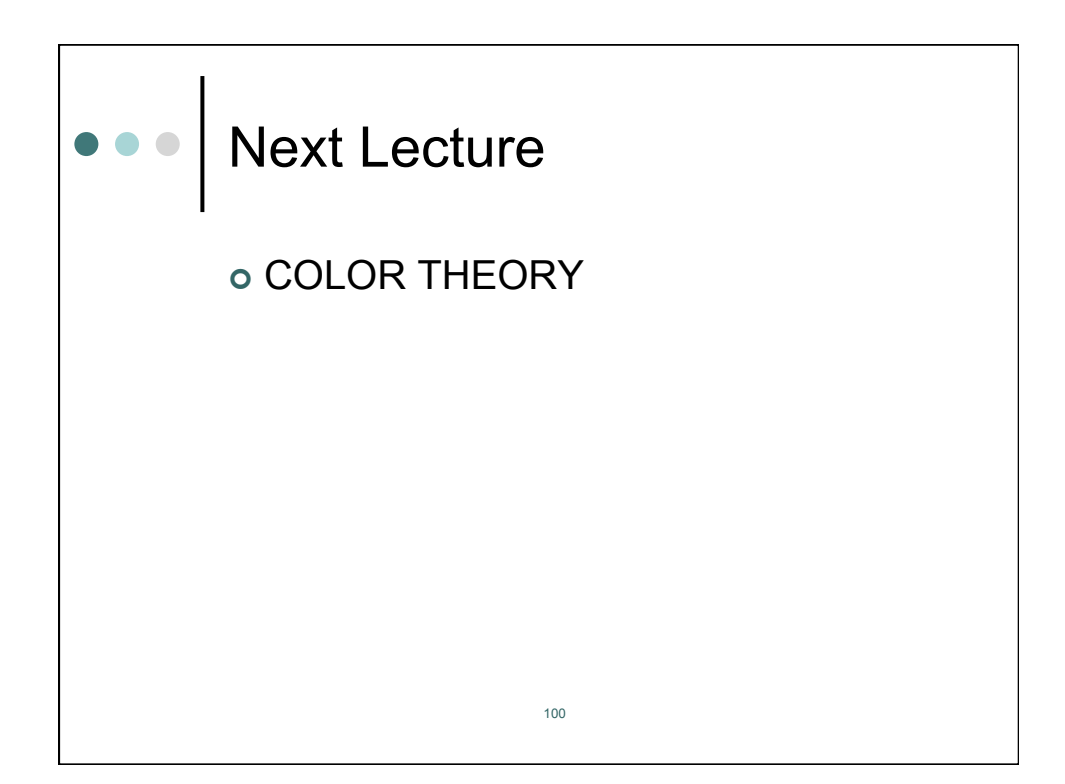